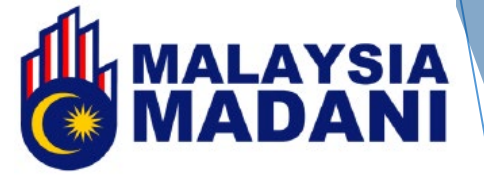

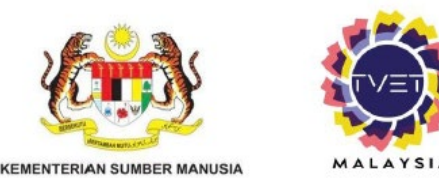

# MANUAL PENGGUNA PENYELARAS INSTITUT/JABATAN

www.tvet.gov.my

(kemaskini 23.6.2025)

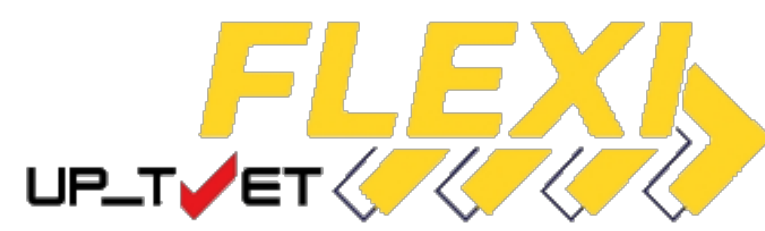

### **KANDUNGAN**

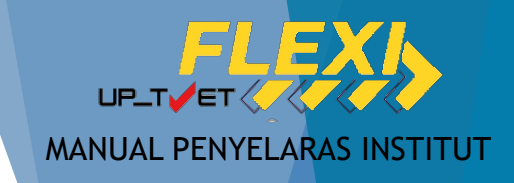

- 1. Log Masuk
- 2. Import Senarai Kursus (Kursus Tauliah JPK)
- 3. <u>Tambah Kursus Dalam Senarai (Kursus Selain</u> <u>Tauliah JPK)</u>
- 4. <u>Semak dan Pinda Maklumat Kursus</u>
- 5. <u>Penetapan Pra Syarat (Syarat Kemasukan Kursus)</u>
  - i. <u>Tiada Pendidikan Formal</u>
  - ii. <u>SPM</u>

- iii. <u>SKM</u>
- iv. <u>Had Umur</u>
- v. <u>Warganegara</u>
- vi. <u>Bumiputera</u>
- vii. <u>Umum</u>

- 6. <u>Preview dan Pinda Pra Syarat</u>
- 7. <u>Tambah Kursus ke Katalog</u>
- 8. Pengaktifan Kursus Dalam Katalog
- 9. <u>Semak Permohonan</u>
  - i. <u>Profil Pemohon</u>
  - ii. <u>Kelayakan</u>
- 10. Tawar Kursus
- 11. <u>Status Penawaran dan Setuju Terima</u>
- 12. <u>Batal Tawaran</u>

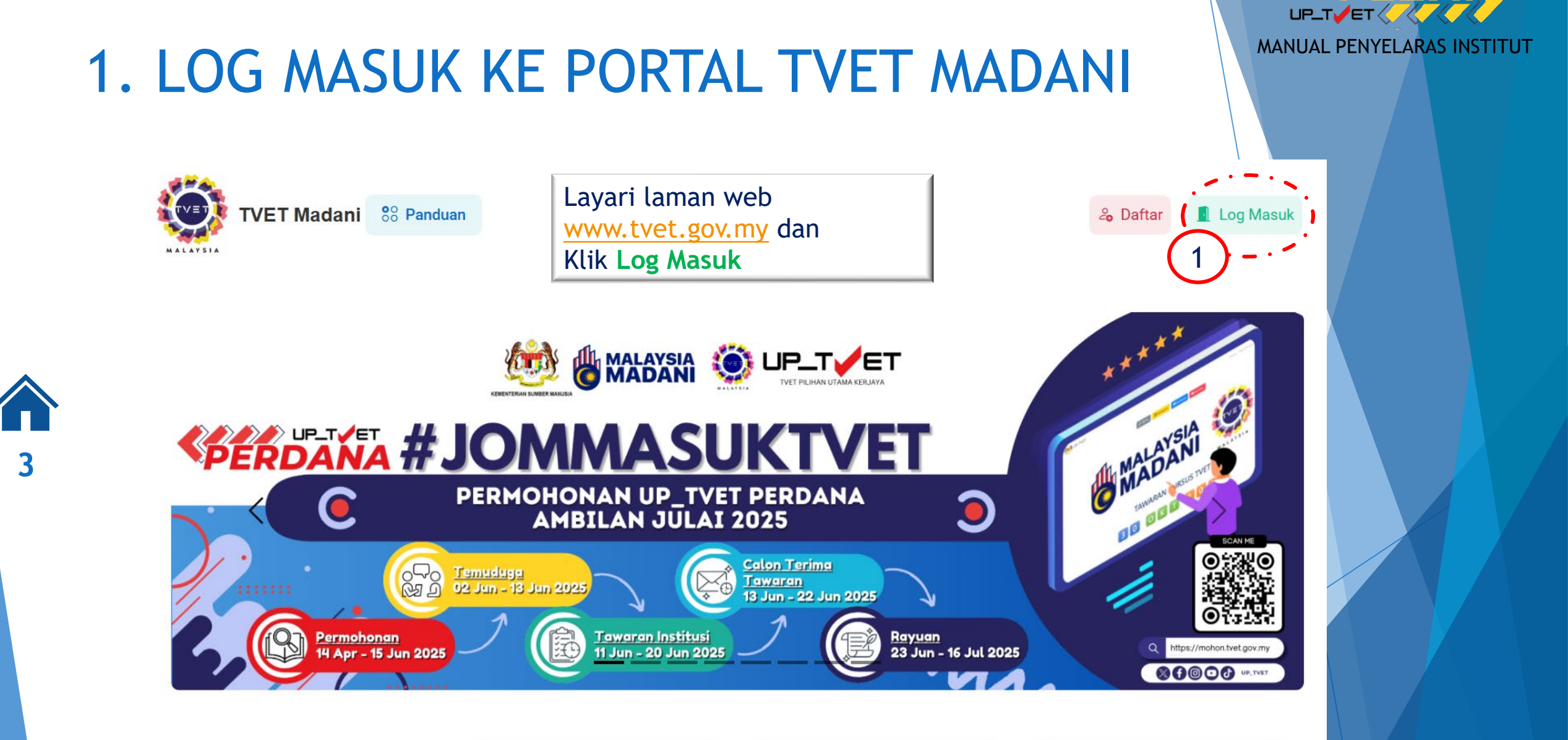

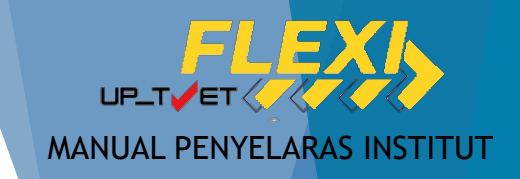

## 1. LOG MASUK KE PORTAL TVET MADANI

- Masukkan ID Madani (No. Kad Pengenalan) dan kata laluan
- Klik Login

| Login | No Kad Pengenalan            |
|-------|------------------------------|
|       | ID Madani No. Kad Pengenalan |
| 4     | Password                     |
|       | Remember Me                  |
|       | Login Forgot Your Password?  |

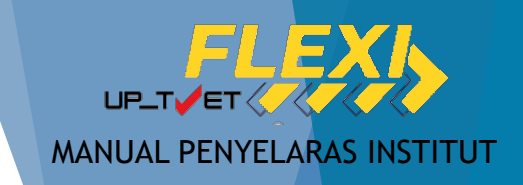

Profil TVET

U Log Keluar

Tukar Katalaluan

# 1. LOG MASUK KE PORTAL TVET MADANI

| STA | TVET Madani 🔋 Pa      | anduan |                          | Utama Menu 🗸                                           | 4                 |
|-----|-----------------------|--------|--------------------------|--------------------------------------------------------|-------------------|
|     | PERKHIDMATAN          | 👹 тует | VP_TVET Perdana          |                                                        |                   |
|     | Berita & Aktiviti     | Kursus | Kursus<br>Kursus.        | Pengambilan Flexi Pengurusan Pengambilan UP_TVET Flexi |                   |
|     | Institusi TVET        |        | Laporan Ambilan Perdana  |                                                        | Institusi         |
|     | Pengesahan Sijil TVET | <br>   | Laporan Ambilan Perdana. | · · _ · _ · _ · _ · _ · _ · _ · _ · _ ·                | ి Profil Peribadi |

Klik pada butang **Menu** atau **ikon profil** untuk melihat akses **Penyelaras**.

Jika tiada paparan/akses penyelaras, sila emel maklumat berikut ke <u>up\_tvet@mohr.gov.my</u>

- 1. Nama Penuh
- 2. No. IC

- 3. Nama PB/Institut
- 4. Bukti lantikan Penyelaras PB/Institut

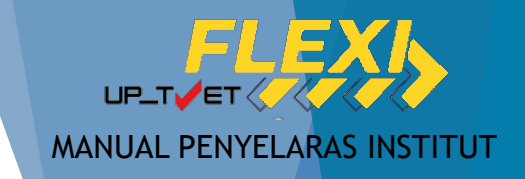

- Institut Awam di bawah Kementerian pelaksana TVET  $\rightarrow$  Tindakan oleh Penyelaras Jabatan
- Lain-lain  $\rightarrow$  Tindakan oleh Penyelaras Institut

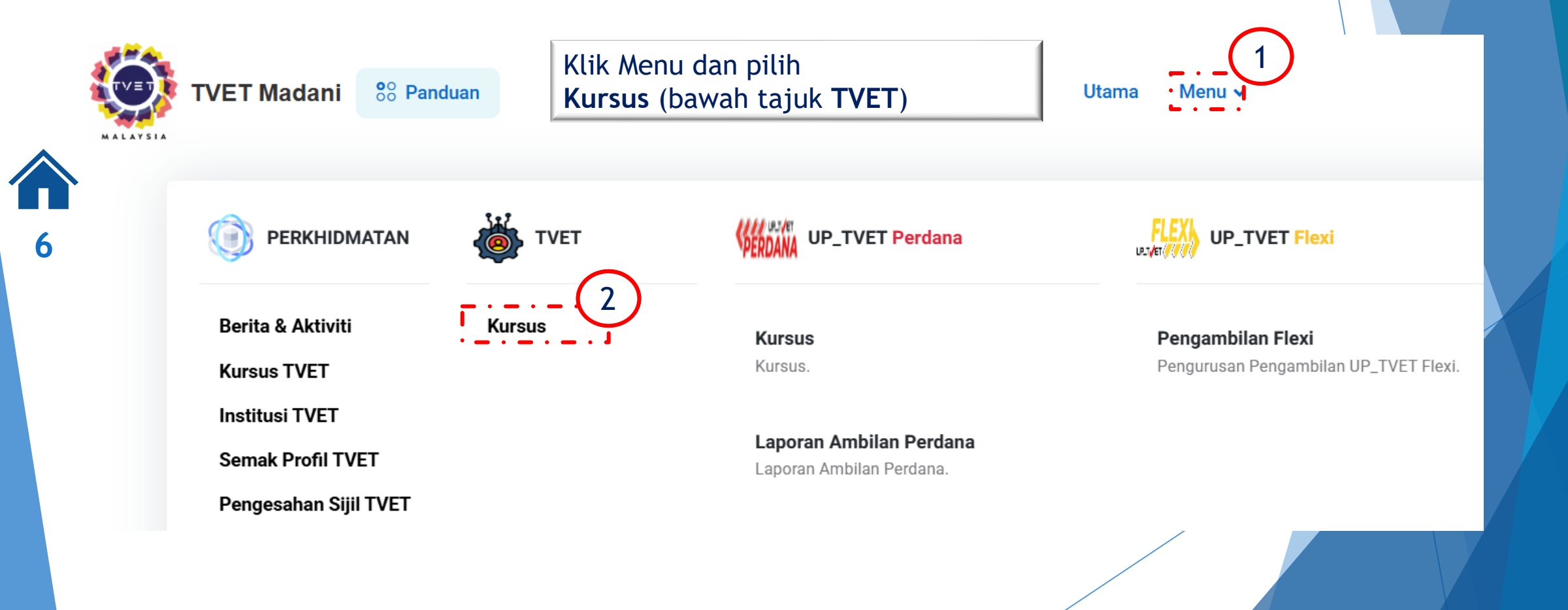

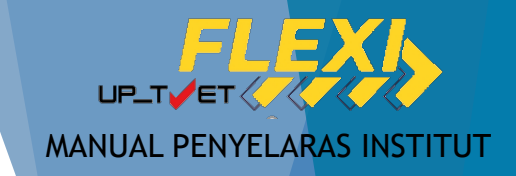

- Institut Awam di bawah Kementerian pelaksana TVET  $\rightarrow$  Tindakan oleh Penyelaras Jabatan
- Lain-lain  $\rightarrow$  Tindakan oleh Penyelaras Institut

### Senarai Kursus

Ruang utama paparan rekod kursus TVET. Terdapat fungsi info kursus TVET.

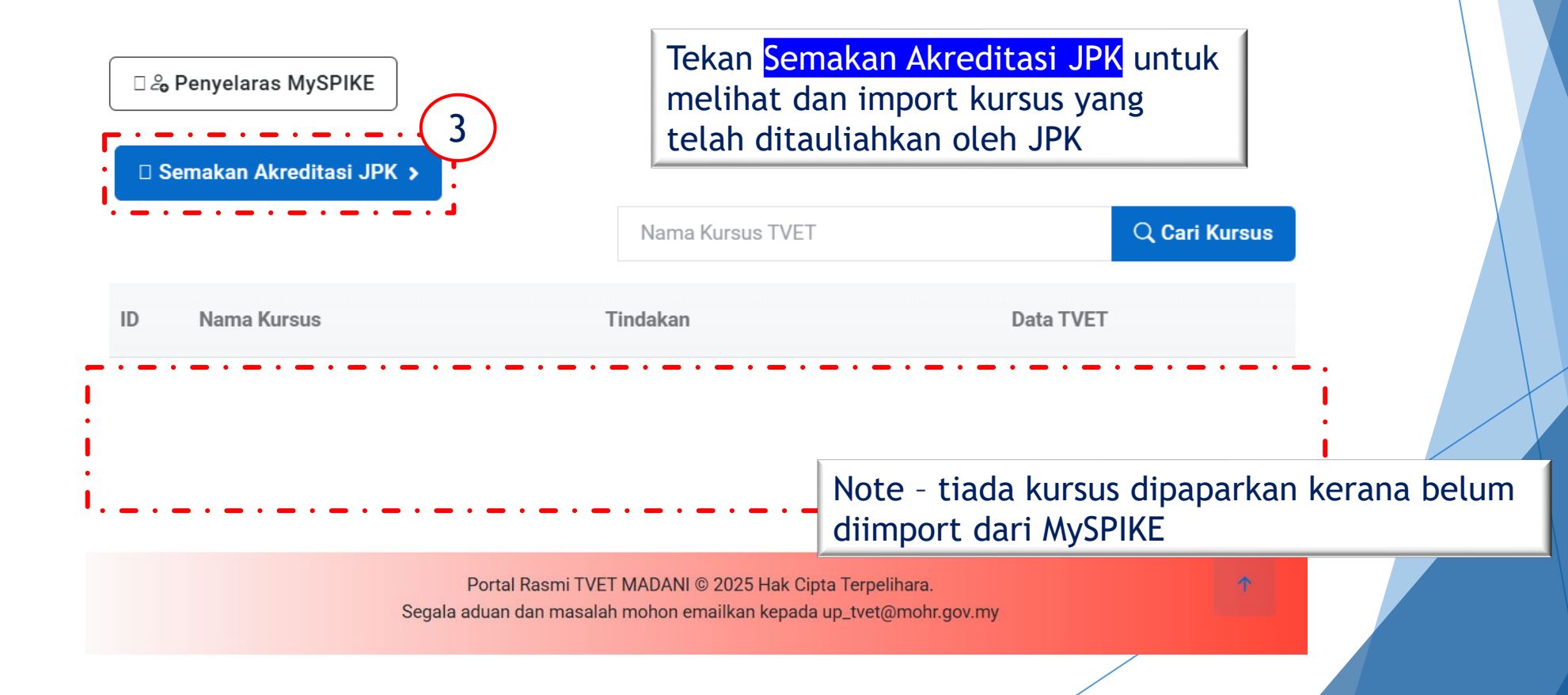

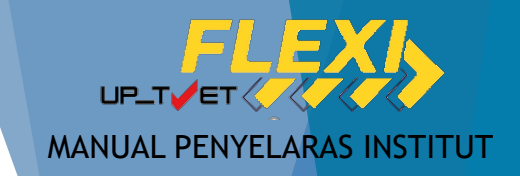

- Institut Awam di bawah Kementerian pelaksana TVET  $\rightarrow$  Tindakan oleh Penyelaras Jabatan
- Lain-lain  $\rightarrow$  Tindakan oleh Penyelaras Institut

|                                                                                                    | <u>Agensi</u> / <u>Jabata</u>                                                                                                    | an / <u>Institusi</u> / <u>Kursus</u> / Import Kursus |
|----------------------------------------------------------------------------------------------------|----------------------------------------------------------------------------------------------------|-------------------------------------------------------|
|                                                                                                    | Kursus TVET JPK                                                                                                    |                                                       |
| SWASTA<br>SWASTA<br>Paparan Rekod Kursus TVET Dari API MySPIKE (JPK).                                                                                                    |                                                                                                    |                                                       |
| Bil. Data MySPIKE (JPK)                                                                                                    | Data Portal TVET                                                                                                    | Integrasi Data Raya TVET                              |
| <ul> <li>ID : 55838</li> <li>Kod COPTPA : TVET(S1)/L02757/HT-012-3:2012-ST-A</li> <li>Kod Kursus JPK : HT-012-3:2012</li> <li>Kod Kursus Institusi :</li> <li>Nama Kursus : Penyediaan &amp; Pembuatan Makanan</li> <li>Nama Kursus Institusi :</li> <li>Tahap : Sijil Kemahiran Malaysia / Sijil Tahap 3 / Sijil Setaraf</li> <li>Tempoh Tauliah : 1 April 2022 Hingga 31 March 2025</li> </ul> | Tiada Padanan Rekod! Sila Semak Sebelum Import<br>Semak data kursus MySPIKE dan<br>tekan butang IMPORT untuk tarik<br>data dari MySPIKE | ▲ Import 55838<br>TVET(S1)/L02757/HT-012-3:2012-      |
| 2 ID : 56371<br>Kod COPTPA : TVET(S1)/L02757/HT-014-3:2011-ST-A<br>Kod Kursus JPK : HT-014-3:2011<br>Kod Kursus Institusi :<br>Nama Kursus : Pembuatan Pastri<br>Nama Kursus Institusi :<br>Tahap : Sijil Kemahiran Malaysia / Sijil Tahap 3 / Sijil Setaraf                                                                                                    | Tiada Padanan Rekod! Sila Semak Sebelum Import                                                                                          | ▲ Import 56371<br>TVET(S1)/L02757/HT-014-3:2011-      |

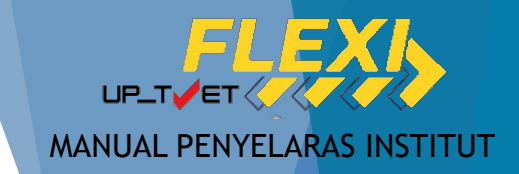

- Institut Awam di bawah Kementerian pelaksana TVET  $\rightarrow$  Tindakan oleh Penyelaras Jabatan
- Lain-lain  $\rightarrow$  Tindakan oleh Penyelaras Institut

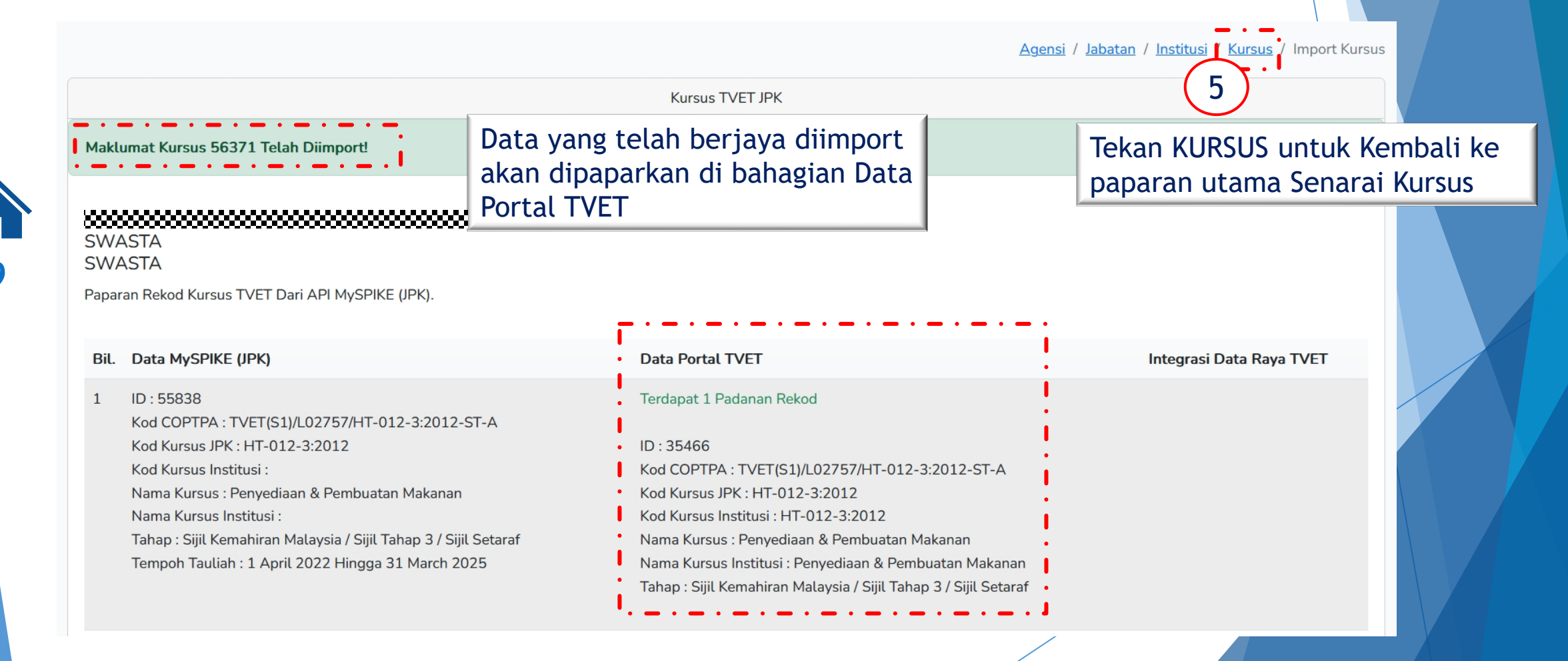

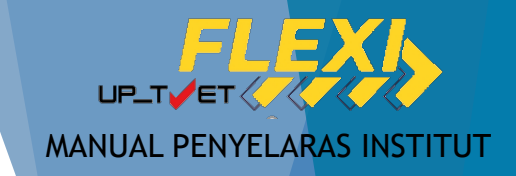

- Institut Awam di bawah Kementerian pelaksana TVET  $\rightarrow$  Tindakan oleh Penyelaras Jabatan
- Lain-lain  $\rightarrow$  Tindakan oleh Penyelaras Institut

|       |                                                                         | Nama Kursus TVET                          | Q Cari Kursus               |    |
|-------|-------------------------------------------------------------------------|-------------------------------------------|-----------------------------|----|
| ID    | Nama Kursus                                                             | Tindakan                                  | Data TVET                   |    |
| 39696 | HT-014-2:2011 Kursus Seni Pastri<br>IHT-014-2:2011 Kursus Seni Pastri I | 🛈 Info Kursus                             | 🗹 Permohonan UPTVET         |    |
|       |                                                                         | 🗹 Pinda Kursus                            | Semak Info Kursus dan       |    |
|       | Kategori Kursus : Program Micro<br>Credential                           | 🗐 Pra Syarat Kursus                       | pinda/lengkapkan (jika perl | u) |
|       | Status Kursus : Aktir                                                   | $\oplus$ Import Tarikh Tauliah Kursus JPK | Lengkapkan Pra Svarat Kursu | JS |
|       |                                                                         | 🛎 Senarai Kumpulan / Batch Pelatih        |                             |    |
| 39699 | HT-012-3:2012 Penyediaan & Pembuatan<br>Makanan                         | ① Info Kursus                             | 🗹 Permohonan UPTVET         |    |
|       | [HT-012-3:2012 Penyediaan & Pembuatan<br>Makanan ]                      | 🗹 Pinda Kursus                            | Pendaftaran                 |    |
|       | TVET(S1)/L02757/HT-012-3:2012-ST-A                                      | 🗐 Pra Syarat Kursus                       | ⊙ Persijilan                |    |
|       | Status Kursus : Aktif                                                   | $\oplus$ Import Tarikh Tauliah Kursus JPK |                             |    |

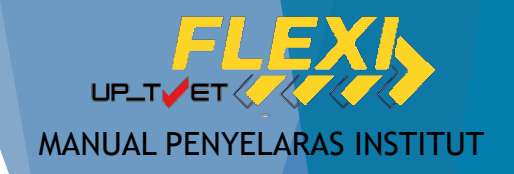

- Institut Awam di bawah Kementerian pelaksana TVET  $\rightarrow$  Tindakan oleh Penyelaras Jabatan
- Lain-lain  $\rightarrow$  Tidak boleh tambah Kursus

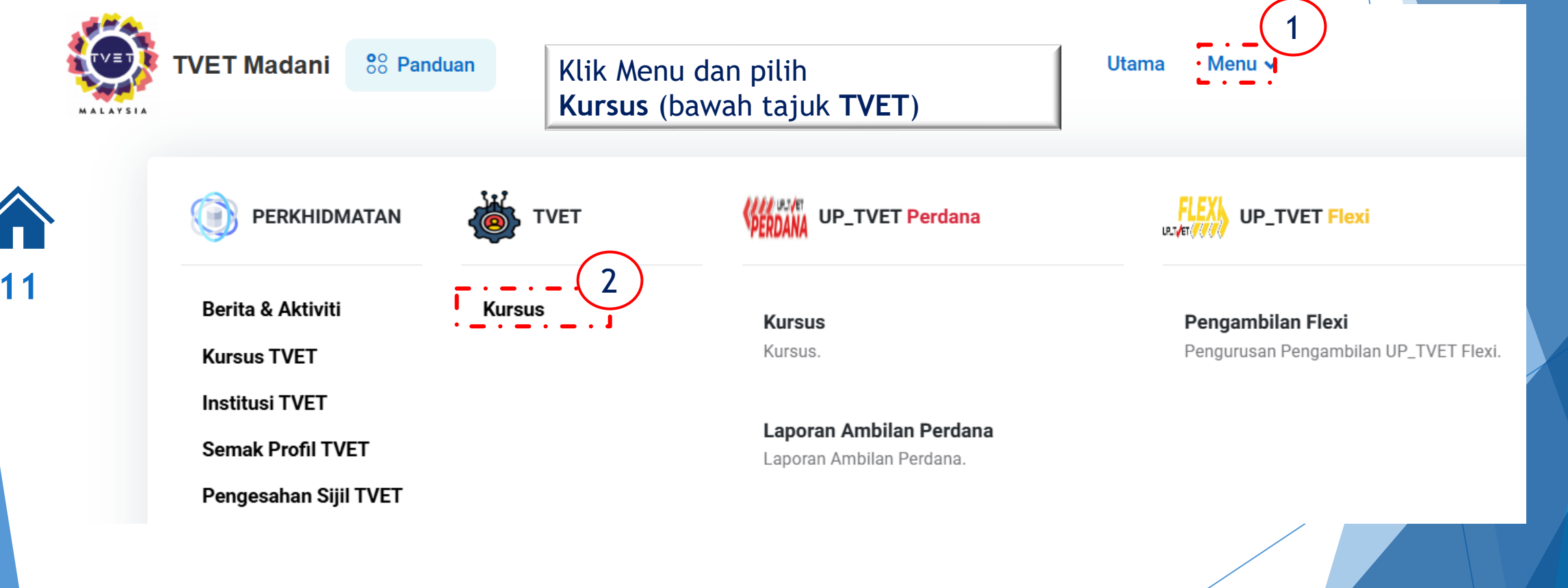

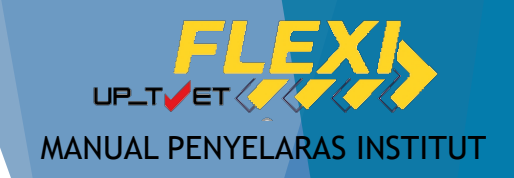

- Institut Awam di bawah Kementerian pelaksana TVET  $\rightarrow$  Tindakan oleh Penyelaras Jabatan
- Lain-lain  $\rightarrow$  Tidak boleh tambah Kursus

12

| Ruang | g utama paparan rekod kursus TVET. Terdapa                                                                | at fungsi info kursus TVET.                                              |                               |
|-------|----------------------------------------------------------------------------------------------------|--------------------------------------------------------------------------|-------------------------------|
| • -   | 3                                                                                                    | Nama Kursus TVET                                                         | Q Cari Kursus                 |
| ID    | Nama Kursus                                                                                               | Tindakan                                                                 | Data TVET                     |
| 34379 | G452-002-2:2018 PERKHIDMATAN<br>PEMBAIKAN - KENDERAAN RINGAN<br>[G452-002-2:2018 PERKHIDMATAN             | <ul> <li>(i) Info Kursus</li> <li>Info Kursus</li> </ul>                 | Permohonan UPTVET Pendaftaran |
|       | PEMBAIKAN – KENDERAAN RINGAN ]<br>TVET(S1)/T00581/G452-002-2:2018-MT-A<br>Kategori Kursus : Program Penuh | 🖻 Pra Syarat Kursus                                                      | ⊘ Persijilan                  |
|       | Status Kursus : Aktif                                                                                     | ቍ Import Tarikh Tauliah Kursus JPK<br>怒 Senarai Kumpulan / Batch Pelatih |                               |
| 37491 | DPAKK DIPLOMA PENDIDIKAN AWAL<br>KANAK-KANAK                                                              | <ol> <li>Info Kursus</li> </ol>                                          | 🗷 Permohonan UPTVET           |
|       | [ MQA/FA0996 DIPLOMA PENDIDIKAN<br>AWAI KANAK-KANAK]                                                      | 🗹 Pinda Kursus                                                           | Pendaftaran                   |

Due Cuenct Vuncue

O Develillen

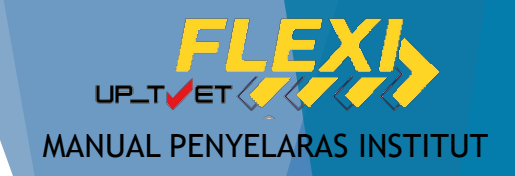

- Institut Awam di bawah Kementerian pelaksana TVET  $\rightarrow$  Tindakan oleh Penyelaras Jabatan
- Lain-lain  $\rightarrow$  Tidak boleh tambah Kursus

|                                      |                         | <u>Kursus</u> / Ta  | amban Kursus                                                                                                    |
|--------------------------------------|-------------------------|---------------------|----------------------------------------------------------------------------------------------------|
|                                      | Kursus TVET             |                     |                                                                                                    |
| Sila masukkan maklumat kursus yang d | iperlukan.              | Lengkap<br>Kursus y | okan maklumat berkaitan<br>Yang ingin ditambah                                                                                             |
| Tanap                                |                         | Pilih Tah           | nap dan Jenis Pentauliahan                                                                                                    |
| Tiada Tahap                          |                         |                     | Tiada Tahap                                                                                                    |
| Kod MASCO                            |                         |                     | Sijil Kemahiran Malaysia / Sijil Tahap 1 / Sijil Setaraf<br>Sijil Kemahiran Malaysia / Sijil Tahap 2 / Sijil Setaraf                       |
| Pengurus                             |                         |                     | Sijil Kemahiran Malaysia / Sijil Tahap 3 / Sijil Setaraf                                                                                   |
| Tauliah / Akreditasi                 |                         |                     | Diploma Kemahiran Malaysia / Diploma Tahap 4 / Diploma Setaraf<br>Diploma Lanjutan Kemahiran Malaysia / Diploma Lanjutan Tahap 5 / Setaraf |
| Lain-lain                            | Lain-lain               |                     | Ijazah Sarjana Muda / Tahap 6 / Setaraf                                                                                                    |
|                                      | CIDB                    |                     | Ijazah Sarjana / Tahap 7 / Setaraf                                                                                                    |
| Kod Kursus Institusi (Jika Ada)      | Suruhanjaya Tenaga (ST) |                     | Doktor Falsafah / Tahap 8 / Setaraf                                                                                                    |
|                                      | JKKP                    |                     | Kursus Pendek / Micro Credential / Modular / Setaraf                                                                                       |
|                                      | MARA                    |                     | Badan Professional                                                                                                    |
| Nama Kursus Institusi                |                         |                     |                                                                                                    |

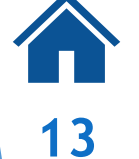

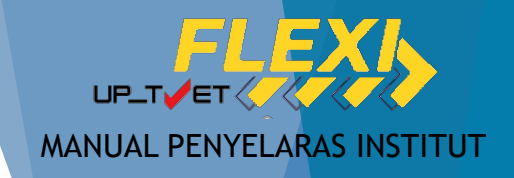

- Institut Awam di bawah Kementerian pelaksana TVET  $\rightarrow$  Tindakan oleh Penyelaras Jabatan
- Lain-lain  $\rightarrow$  Tidak boleh tambah Kursus

| Nama Kursus Institusi (Bahasa Melayu) |                  | Leng                                                | gkapkan maklumat berkaitan | 5 |
|---------------------------------------|------------------|-----------------------------------------------------|----------------------------|---|
| Tarikh Mula                           |                  | Kursus yang ingin unamban                           |                            |   |
| dd / mm / yyyy<br>Tarikh Tamat        |                  | Pilih Kategori Kursus dan Jenis<br>Tempoh (Latihan) |                            |   |
|                                       |                  |                                                     |                            |   |
| Kategori Kursus                       | Penuh            |                                                     |                            |   |
| Penuh                                 | Fenun            |                                                     |                            | ~ |
| Pengenalan Kursus                     | Micro Credential |                                                     |                            |   |
|                                       |                  |                                                     | Jam                        |   |
|                                       |                  |                                                     | Minggu                     |   |
| Jenis Tempoh                          |                  |                                                     | Hari                       |   |
| Bulan                                 |                  |                                                     | Bulan                      | ~ |
| Tempoh Pengajian/Latihan              |                  |                                                     | Semester                   | ^ |

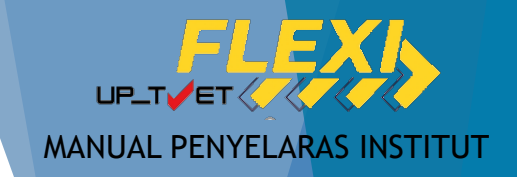

- Institut Awam di bawah Kementerian pelaksana TVET  $\rightarrow$  Tindakan oleh Penyelaras Jabatan
- Lain-lain  $\rightarrow$  Tidak boleh tambah Kursus

| Yuran Pendaftaran (RM)                           | ·                                                             | Lengkapkan maklumat berkaitan 6<br>Kursus yang ingin ditambah                                                                                                 |
|--------------------------------------------------|---------------------------------------------------------------|----------------------------------------------------------------------------------------------------|
| Yuran Pengajian (RM)                             | Sepenuh Masa<br>Separuh Masa<br>Gabungan Penuh dan Separuh Ma | Pilih Mod Kursus, Pelaksanaan Kursus<br>dan Kategori Kelayakan                                                                                                |
| Penajaan/Biasiswa/Elaun Disediakan               |                                                               | Tiada Pendidikan Formal Atau Mempunyai Minat, Boleh Membaca Dan Menulis                                                                                       |
| Ya                                               |                                                               | Sijil Pelajaran Malaysia (SPM)                                                                                                    |
| Kapasiti Keseluruhan Kursus                      |                                                               | Persijilan Kemahiran Malaysia (SKM/DKM/DLKM)<br>Sijil Tinggi Pelajaran Malaysia (STPM)                                                                        |
| Mod Kursus                                       | Pendidikan Formal<br>Perantisan                               | Matrikulasi/Asasi/Foundation/Diploma<br>Sijil Pelajaran Malaysia (SPM) / Sijil Kemahiran Malaysia (SKM)<br>Matrikulasi/Asasi/Foundation/STPM/DKM/Diploma/DLKM |
| Sepenuh Masa                                     | Kursus Pendek                                                 | Pengaiar TVET (TVETi)                                                                                                    |
| Pelaksanaan Kursus                               | Lain-lain                                                     | Sijil Pelajaran Malaysia (SPM) / Sijil Kemahiran Malaysia (SKM) Pelbagai Bidang                                                                               |
| Pendidikan Formal                                |                                                               | Sijil Pelajaran Malaysia (SPM) - v2<br>Sijil Vokasional Malaysia (SVM)                                                                                        |
| Kategori Kelayakan                               |                                                               | Sijil Pelajaran Malaysia (SPM) / Sijil Kemahiran Malaysia (SKM) / Sijil Vokasional Malaysia (SVM)                                                             |
| Tiada Pendidikan Formal Atau Mempunyai Minat, Bo | leh Membaca Dan Menulis                                       | Sijil Pelajaran Malaysia (SPM) / Sijil Kemahiran Malaysia (SKM) / Sijil Vokasional Malaysia (SVM) Pelbagai Bidang                                             |

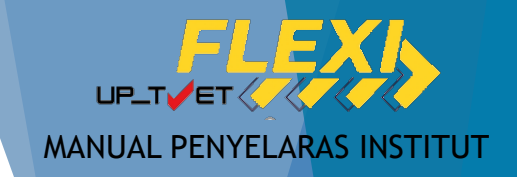

- Institut Awam di bawah Kementerian pelaksana TVET  $\rightarrow$  Tindakan oleh Penyelaras Jabatan
- Lain-lain  $\rightarrow$  Tidak boleh tambah Kursus

| Prospek Kerjaya           |                 | (7)                                                         |
|---------------------------|-----------------|-------------------------------------------------------------|
| Lain-lain Maklumat Kursus |                 | Lengkapkan maklumat berkaitan<br>Kursus yang ingin ditambah |
|                           |                 | Pilih Status Kursus TVET dan Status<br>Kursus               |
| Status Kursus TVET        | Bercirikan TVET | Tekan <mark>Daftar Kursus</mark> untuk Tambah<br>Kursus     |
| Status Kursus             | Aktif           |                                                             |
| Aktif                     | Tidak Aktif     |                                                             |
| Daftar Kursus             |                 |                                                             |

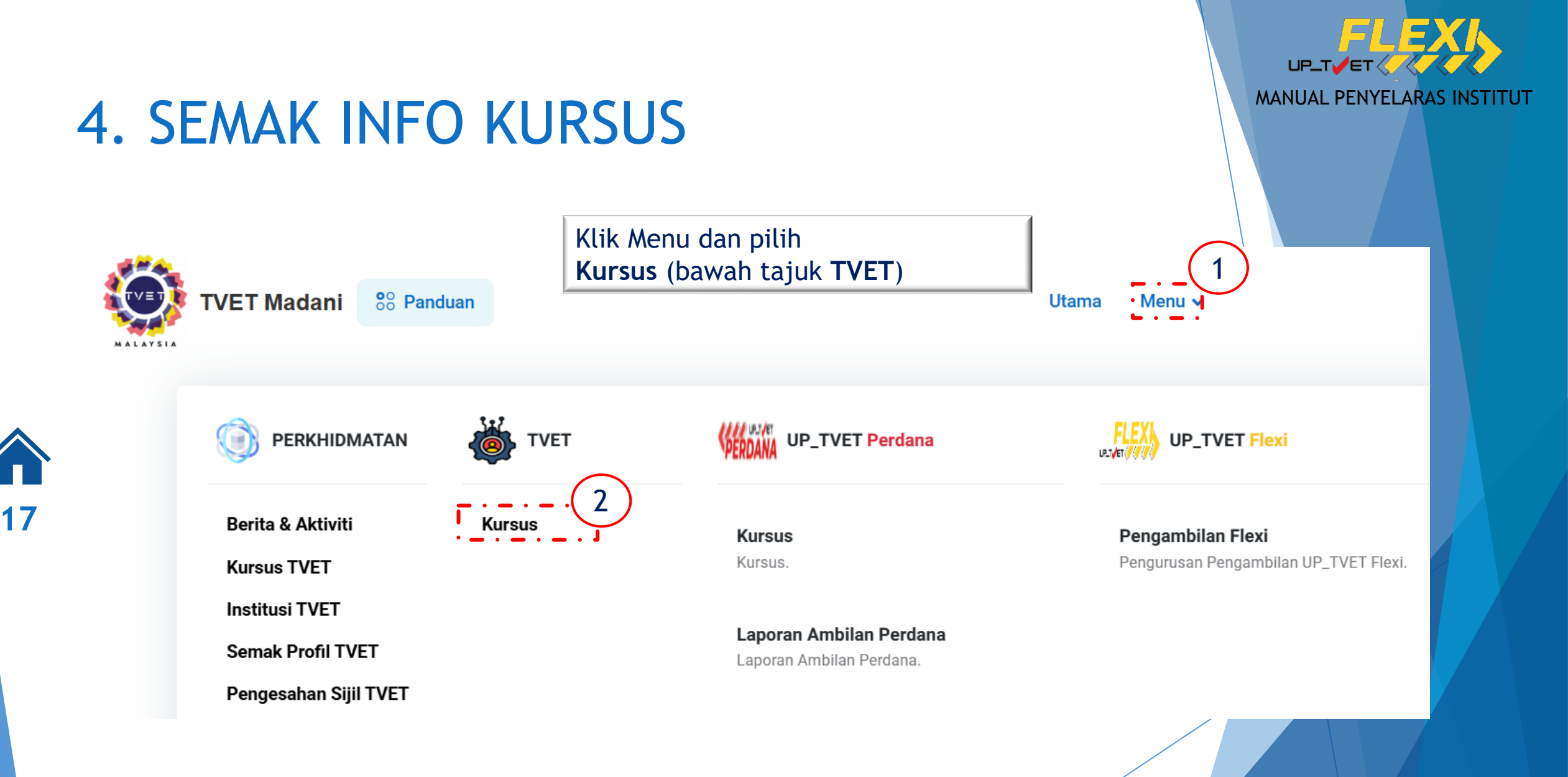

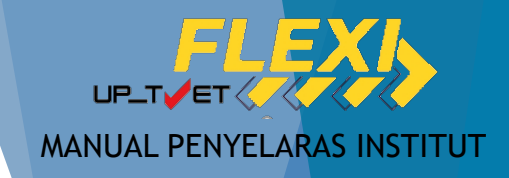

## 4. SEMAK INFO KURSUS

| ID    | Nama Kursus                                                                                                    | Tindakan                                                                                                    |                                                                                  |
|-------|----------------------------------------------------------------------------------------------------|----------------------------------------------------------------------------------------------------|----------------------------------------------------------------------------------|
| 11954 | STK0101 Terapi Kecantikan dan Solekan<br>[MP-060-2:2013 Perkhidmatan Estetik ]<br>TVET(S1)/K02279/MP-060-2:2013-MT-B               | <ul> <li>Info Kursus</li> <li>Pinda Kursus</li> <li>Pra Syarat Kursus</li> <li>Import Tarikh Tauliah Kursus JPK</li> </ul>       |                                                                                  |
|       |                                                                                                    | i≡ Link Pendaftaran MySPIKE                                                                                                    | Klik "Info Kursus" untuk melihat<br>maklumat kursus yang telah                   |
| 11957 | SGR0101 Senireka Gaya Rambut<br>[HT-090-2:2012 Dandanan Rambut ]<br>TVET(S1)/K02279/HT-090-2:2012-MT-B                             | <ul> <li>Info Kursus</li> <li>☑ Pinda Kursus</li> <li>☑ Pra Syarat Kursus</li> <li>☑ Import Tarikh Tauliah Kursus JPK</li> </ul> | dimasukkan.<br>Maklumat ini penting kerana akan<br>menjadi rujukan pemohon dalam |
|       |                                                                                                    | i≡ Link Pendaftaran MySPIKE                                                                                                    | membuat pemilihan kursus                                                         |
| 31126 | STK0101 Terapi Kecantikan dan Solekan<br>[S960-002-2:2020 Perkhidmatan Terapi Kecantikan ]<br>TVET(S1)/K02279/S960-002-2:2020-ST-A | <ul><li>Info Kursus</li><li>Pinda Kursus</li></ul>                                                                               |                                                                                  |
|       |                                                                                                    | 🔄 Pra Syarat Kursus<br>📲 Import Tarikh Tauliah Kursus JPK                                                                        |                                                                                  |
|       |                                                                                                    | i≡ Link Pendaftaran MySPIKE                                                                                                    |                                                                                  |

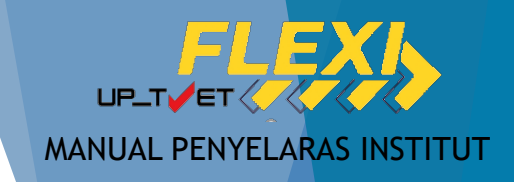

## 4. SEMAK INFO KURSUS

Kursus TVET

Sijil Teknologi Elektrik (Persijilan PW4)

B19

#### Pengenalan Kursus

Kursus ini akan memberi pendedahan, pengetahuan dan kemahiran dalam bidang elektrik untuk dipersijilan kekompetenan ST-PW4 dan SKM Tahap 3. Dalam kursus ini pelajar akan diajar mengenai kaedahkaedah mendawai, memasang, mengendali dan menguji pendawaian satu dan tiga fasa (domestik dan industri). Mencari, mengesan dan membaikpulih kerosakan litar elektrik serta mengawal, menyelenggara alat janakuasa, motor dan peralatan elektrik industri mengikut piawaian Suruhanjaya Tenaga (ST).

#### Maklumat Latihan TVET

Tahap PengajianSijil Kemahiran Malaysia / Sijil Tahap 3 / Sijil SetarafTempoh Pengajian27 BulanProspek KerjayaJuruelektrik

#### Syarat Kelayakan

#### 1. Kelayakan Umum

1.1 Syarat Am

1. Sihat Tubuh Badan (Wajib) ,

2. Tiada Masalah Penglihatan Atau Rabun Warna (Wajib) ,

3. Boleh Membaca, Menulis dan Mengira (Wajib)

Dan

#### 2. Umur

2.1 Had Umur pemohon Umur Minimum : 17 Umur Maksimum : 35 Padanan Pekerjaan MyFutureJobs

Tawaran Pekerjaan

Tiada Rekod Tawaran Pekerjaan

Paparan maklumat dalam "Info Kursus" yang telah dimasukkan

Semak secara berkala bagi memastikan maklumat sentiasa tepat dan dikemaskini

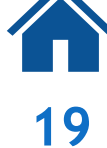

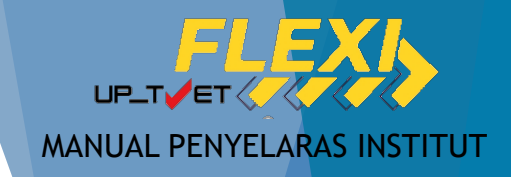

20

| ID    | Nama Kursus                                                                                                    | Tindakan                         |                               |
|-------|----------------------------------------------------------------------------------------------------|----------------------------------|-------------------------------|
| 11954 | STK0101 Terapi Kecantikan dan Solekan<br>[MP-060-2:2013 Perkhidmatan Estetik ]<br>TVET(S1)/K02279/MP-060-2:2013-MT-B | ① Info Kursus                    |                               |
|       |                                                                                                    | 🔄 Pra Syarat Kursus              |                               |
|       |                                                                                                    | - Import Tarikh Tauliah Kursus J | льк                           |
|       |                                                                                                    | i≡ Link Pendaftaran MySPIKE      | Klik "Pinda Kursus" untuk     |
| 11957 | SGR0101 Senireka Gaya Rambut<br>IHT-090-2:2012 Dandanan Rambut 1                                                     | () Info Kursus                   | kemaskini maklumat/ info      |
|       | TVET(S1)/K02279/HT-090-2:2012-MT-B                                                                                   | 🗹 Pinda Kursus                   | kursus yang telah dimasukkan. |
|       |                                                                                                    | 🖃 Pra Syarat Kursus              |                               |
|       |                                                                                                    | - Import Tarikh Tauliah Kursus J | ЈРК                           |
|       |                                                                                                    | i≡ Link Pendaftaran MySPIKE      |                               |
| 31126 | STK0101 Terapi Kecantikan dan Solekan<br>[S960-002-2:2020 Perkhidmatan Terapi Kecantikan ]                           | (i) Info Kursus                  |                               |
|       | TVET(S1)/K02279/S960-002-2:2020-ST-A                                                                                 | 🗹 Pinda Kursus                   |                               |
|       |                                                                                                    | 🖃 Pra Syarat Kursus              |                               |
|       |                                                                                                    | - Import Tarikh Tauliah Kursus J | ЈРК                           |

i≡ Link Pendaftaran MySPIKE

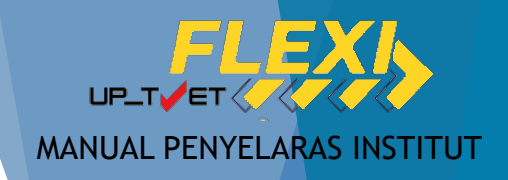

|                                                                           | Kursus TVET                 |          |
|---------------------------------------------------------------------------|-----------------------------|----------|
| Pinda Kursus                                                              |                             |          |
| ila masukkan maklumat kursus yang diperlukan.                             |                             |          |
| Cod COPTPA                                                                |                             |          |
| TVET(S1)/K02279/HT-090-2:2012-MT-B                                        |                             |          |
| ahap                                                                      | Paparan maklumat yang tida  | k boleh  |
| Sijil Kemahiran Malaysia / Sijil Tahap 2 / Sijil Setaraf 🛛 🔸              | dipinda kerana maklumat dip | perolehi |
| Cod Program JPK                                                           | berdasarkan rekod MySpike a | atau     |
| HT-090-2:2012                                                             | Integrasi sistem MQA        |          |
| Nama Program JPK                                                          |                             |          |
| Dandanan Rambut                                                           |                             |          |
| Cod NEC (National Education Code)                                         |                             |          |
| 0000 - Program dan kelayakan generik tidak dijelaskan dengan lebih lanjut |                             |          |
| Cod Kursus Institusi (Jika Ada)                                           |                             |          |
| SGB0101                                                                   |                             |          |

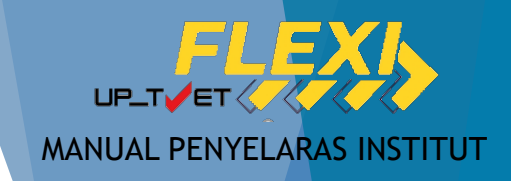

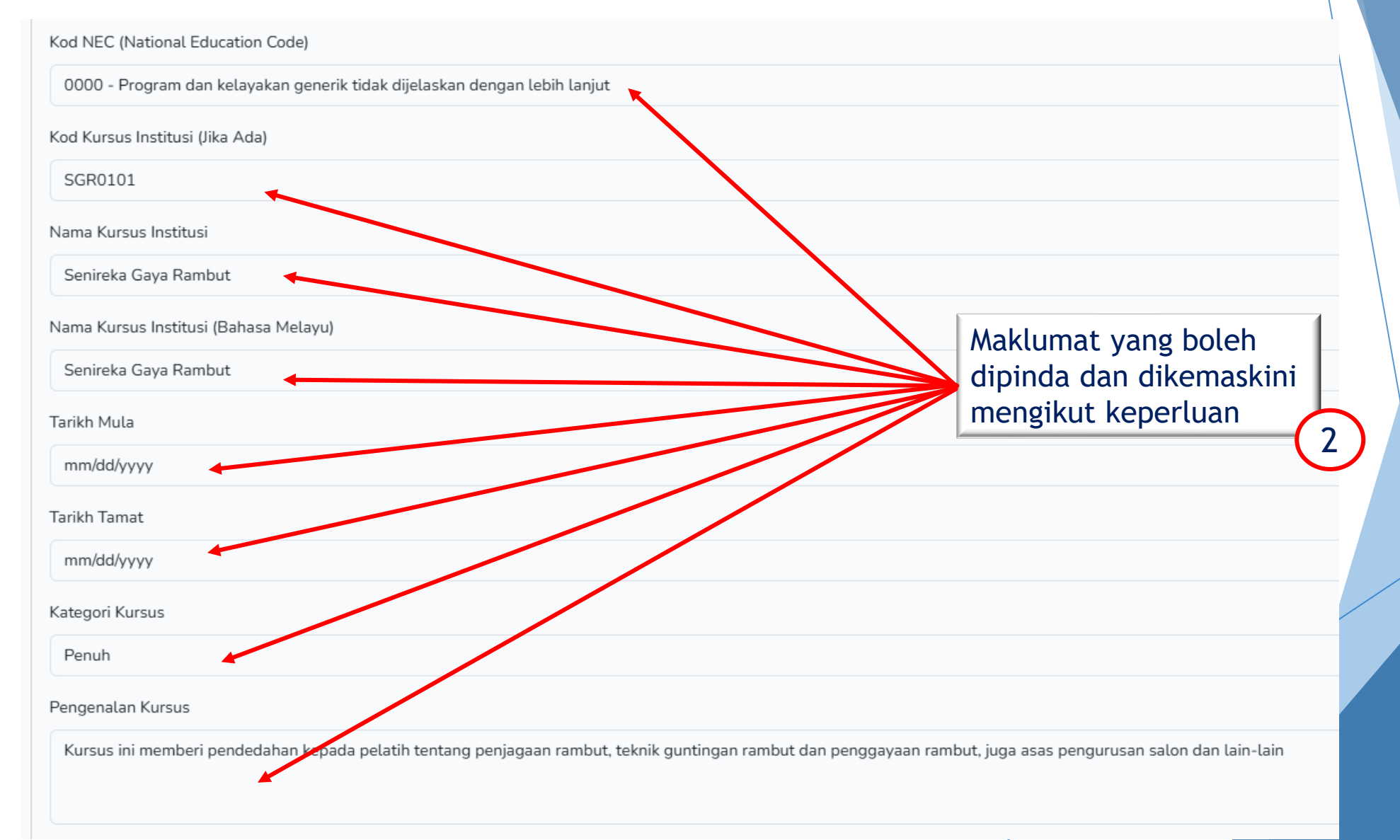

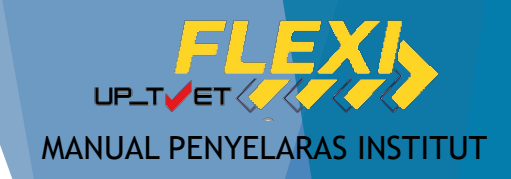

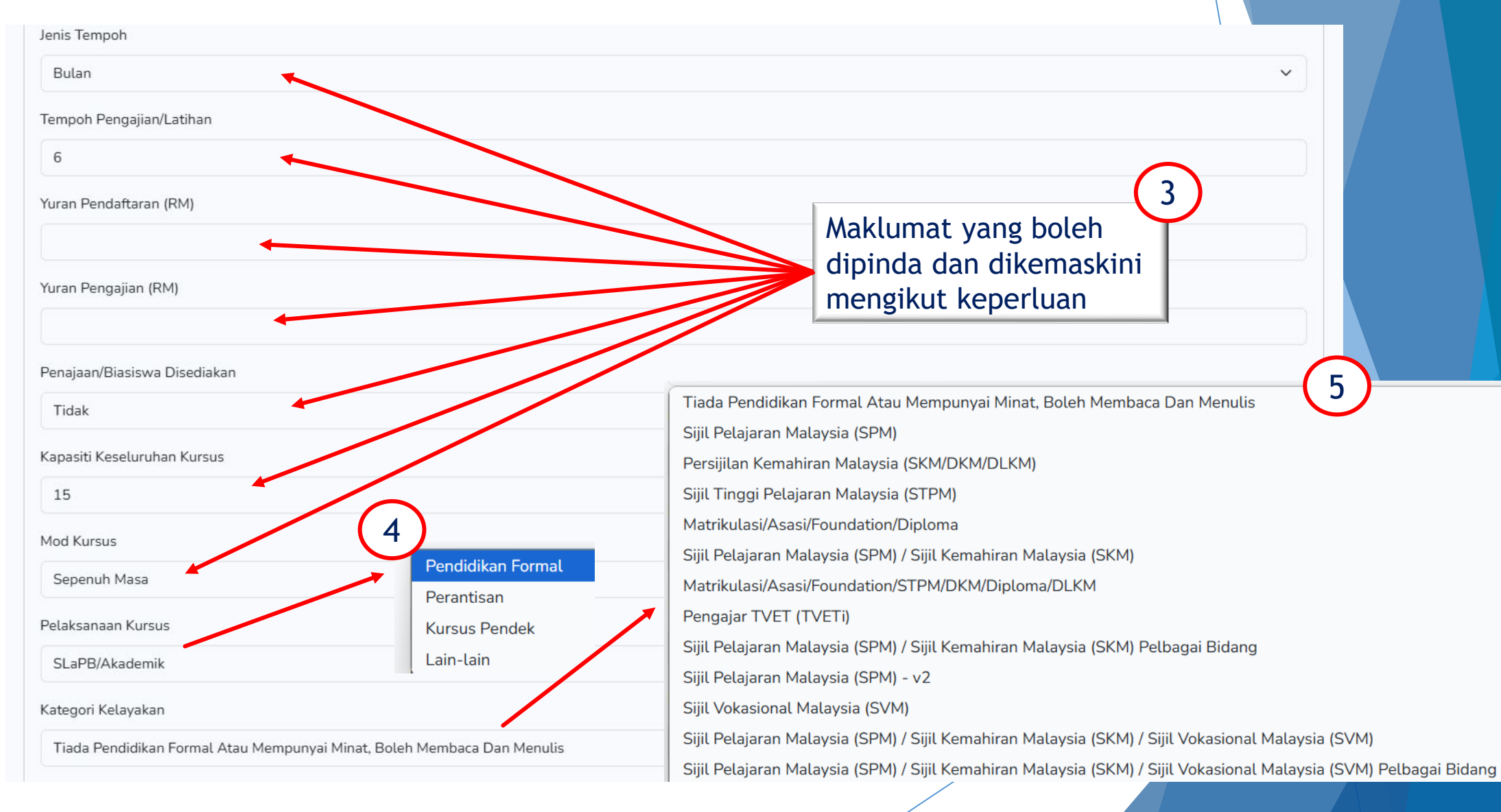

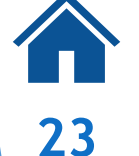

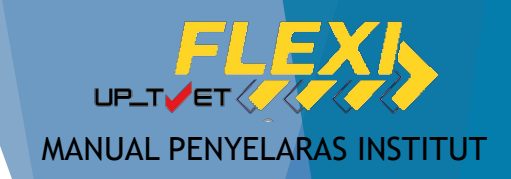

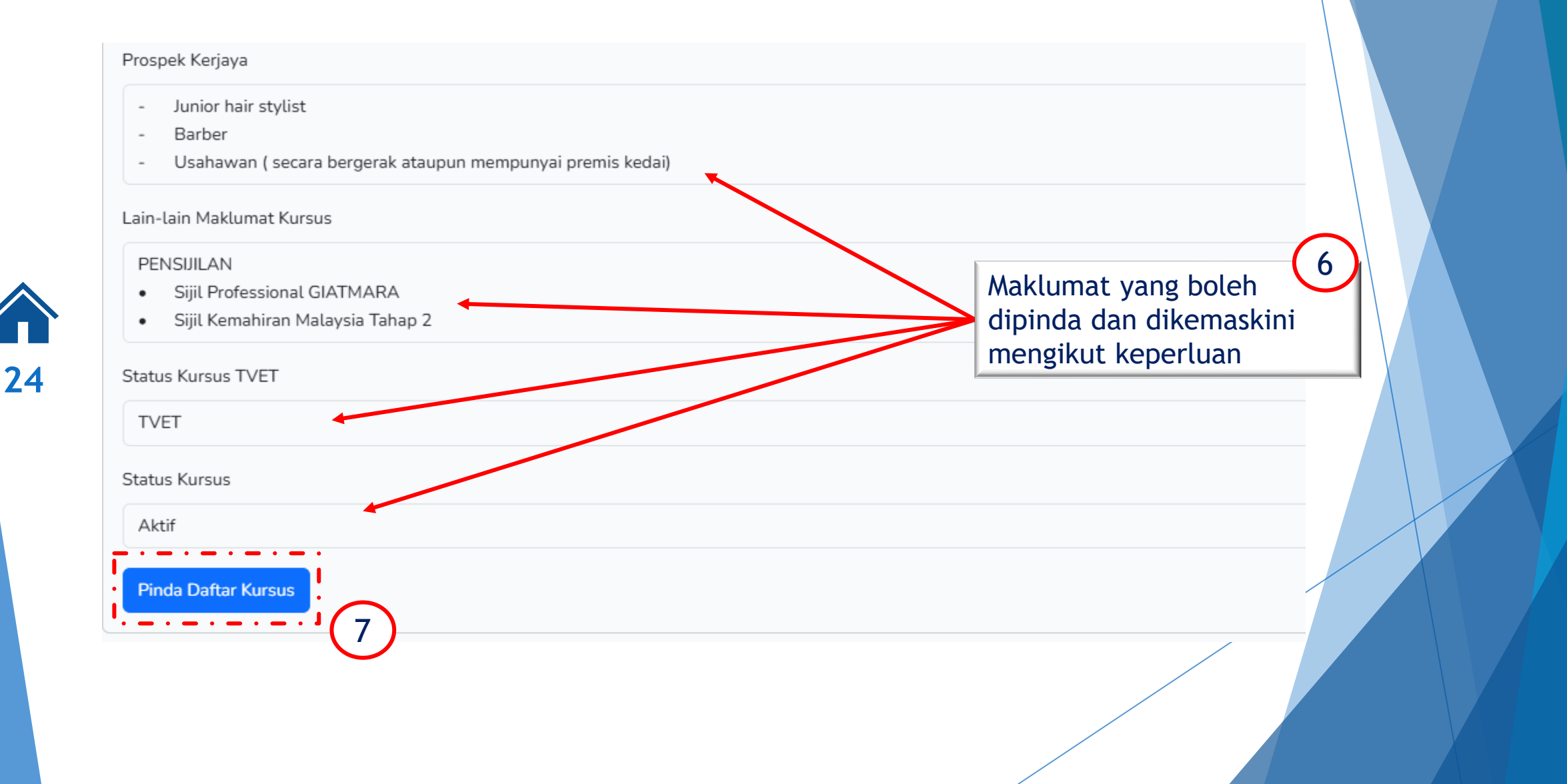

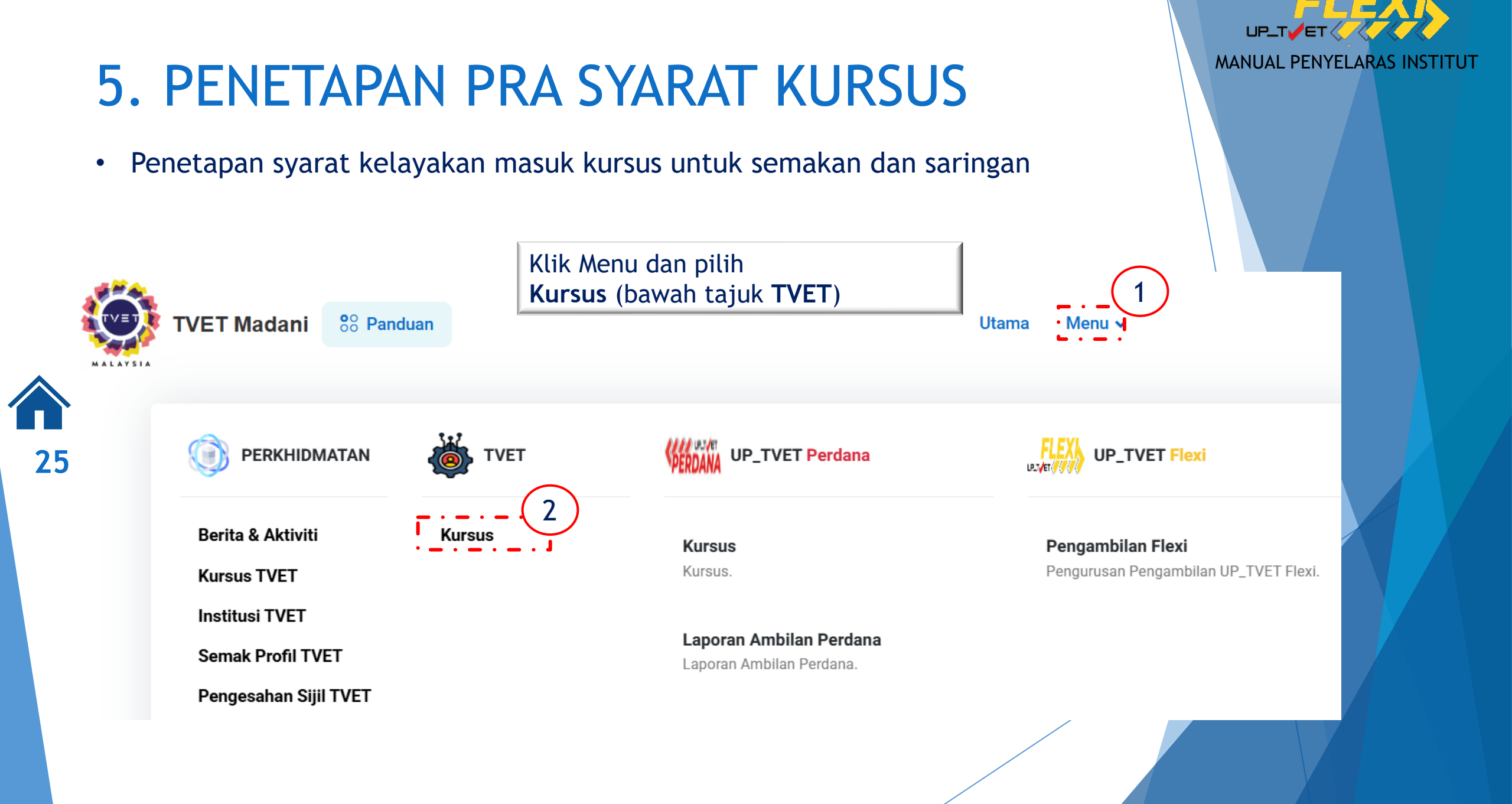

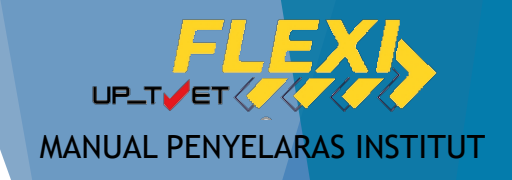

| ID   | Nama Kursus                                                           | Klik Pra Syarat Kursus untuk<br>memasukkan Pra Syarat Kursus bagi<br>setiap tawaran kursus | Tindakan                                                                         |
|------|-----------------------------------------------------------------------|--------------------------------------------------------------------------------------------|----------------------------------------------------------------------------------|
| 7060 | B19 Sijil Teknologi Ele<br>[EE-320-3:2012 Pema<br>TVET(S1)/K01003/EE- | ktrik (Persijilan PW4)<br>sangan & Penyelenggaraan Elektrik-Tiga Fasa ]<br>320-3:2012-ST-A | <ul> <li>Info Kursus</li> <li>Pinda Kursus</li> <li>Pra Syarat Kursus</li> </ul> |
| 7066 | A12 Sijil Teknologi Rek<br>[MC-040-3:2013 Pemł<br>TVET(S1)/K01003/MC- | abentuk Produk Industri<br>bangunan Produk Industri ]<br>-040-3:2013-MT-B                  | <ul> <li>Info Kursus</li> <li>Pinda Kursus</li> </ul>                            |
|      |                                                                       |                                                                                            |                                                                                  |

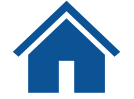

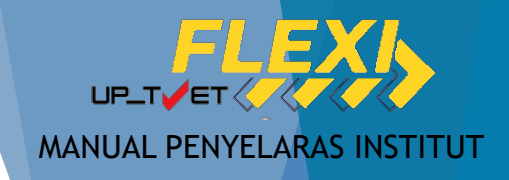

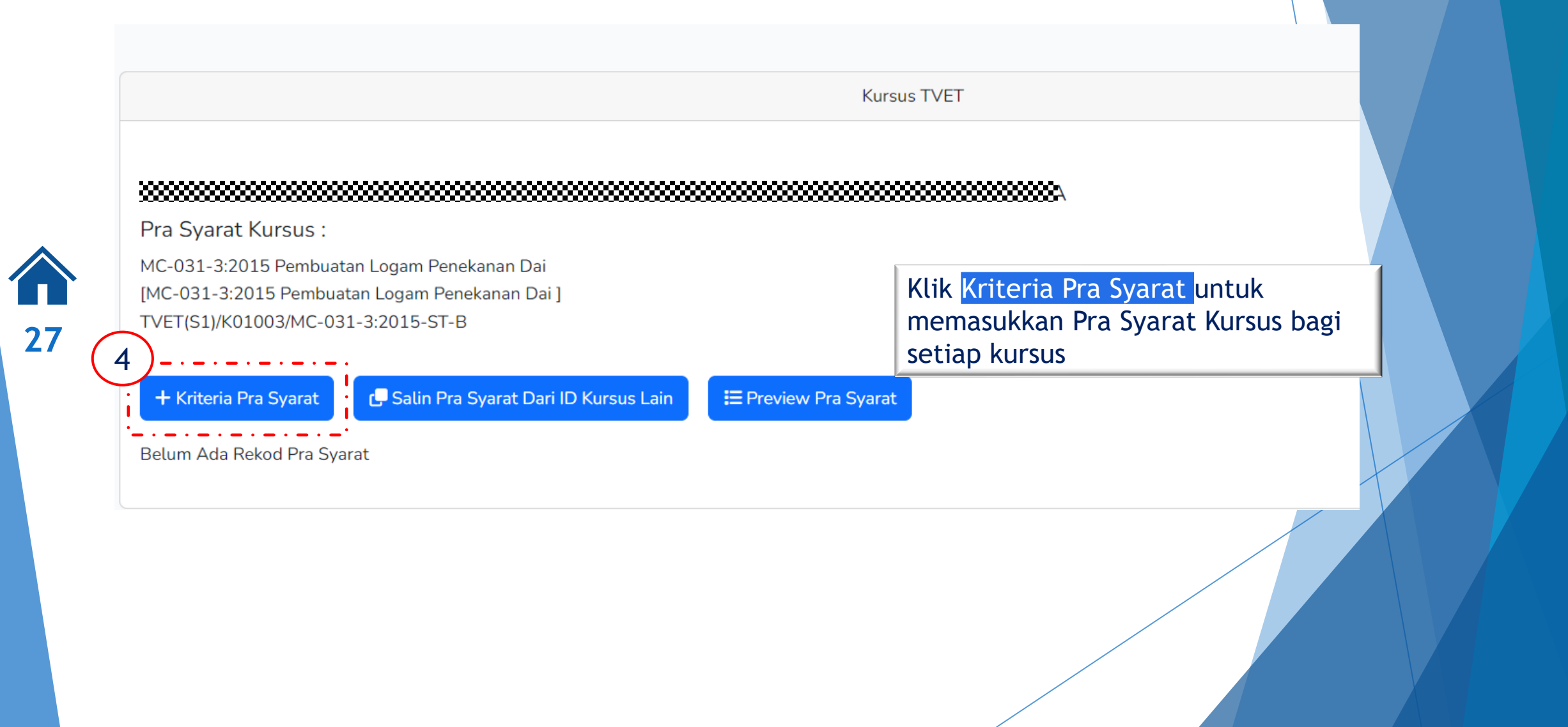

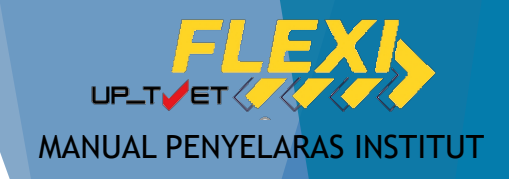

Kursus TVET Pra Syarat Kursus : MC-031-3:2015 Pembuatan Logam Penekanan Dai [MC-031-3:2015 Pembuatan Logam Penekanan Dai] TVET(S1)/K01003/MC-031-3:2015-ST-B Klik Daftar Kriteria untuk daftarkan Kriteria Pra Syarat kriteria pra syarat kelayakan Kelayakan Akademik akademik Catatan Akademik Status Aktif 5 Daftar Kriteria

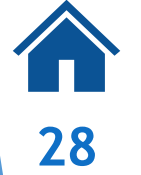

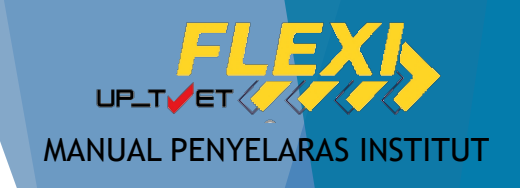

Kursus TVET

Pra Syarat Kursus Telah Didaftarkan!

### 

Pra Syarat Kursus :

+ Kriteria Pra Syarat

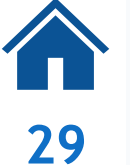

MC-031-3:2015 Pembuatan Logam Penekanan Dai [MC-031-3:2015 Pembuatan Logam Penekanan Dai ] TVET(S1)/K01003/MC-031-3:2015-ST-B

E Preview Pra Syarat

Klik **+ Item Kriteria** untuk masukkan perincian kriteria pra syarat Kelayakan akademik

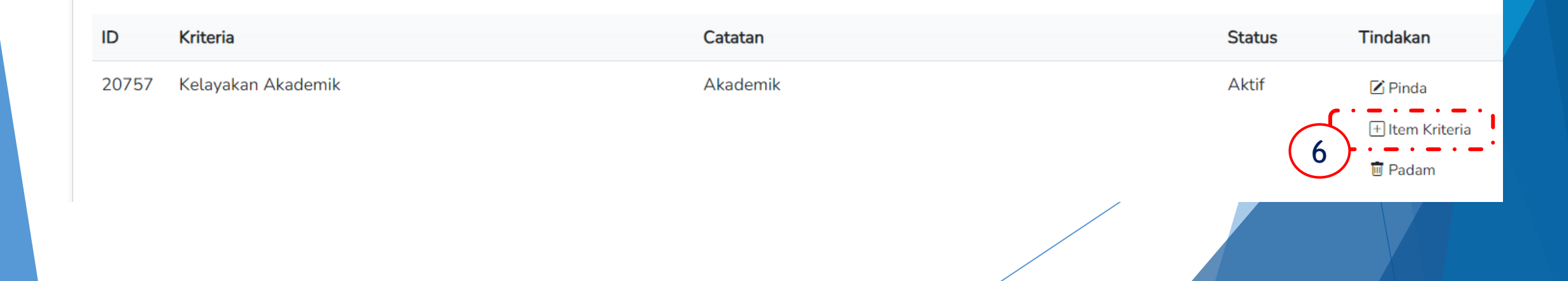

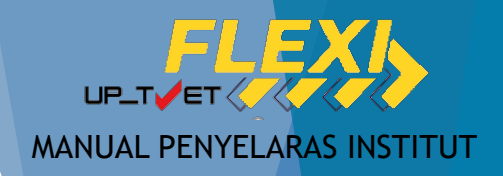

### 5. PENETAPAN PRA SYARAT Tiada Pendidikan Formal

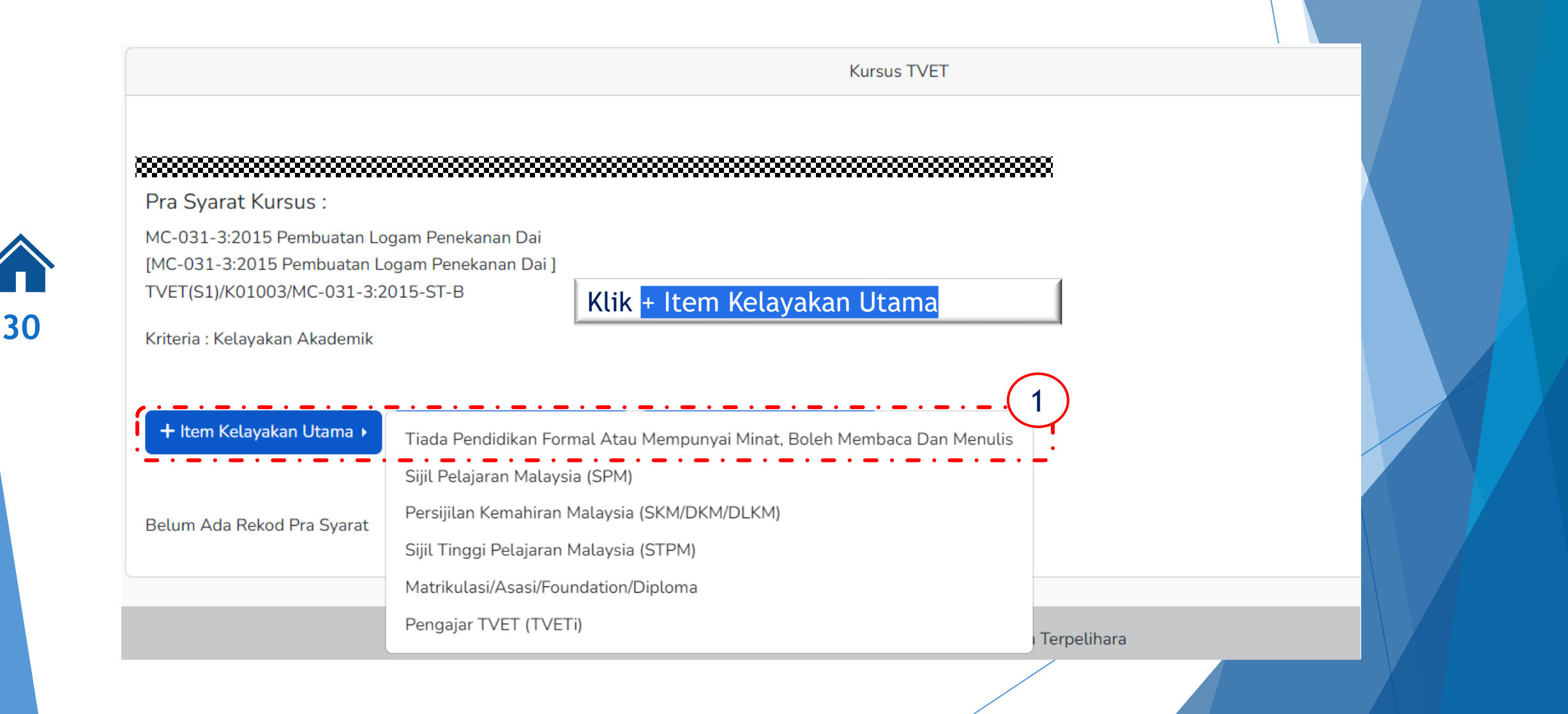

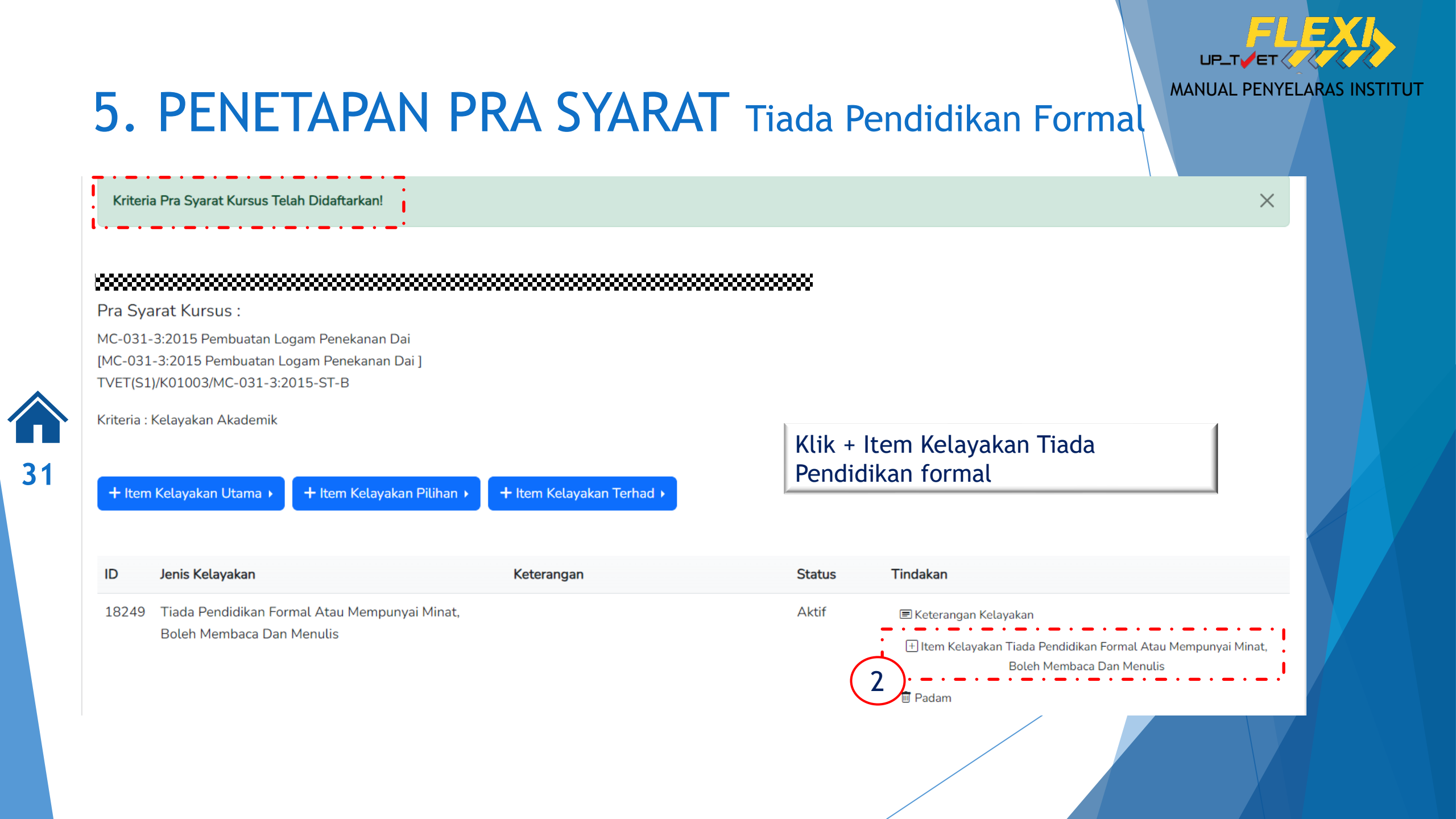

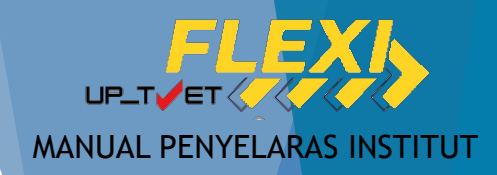

### 5. PENETAPAN PRA SYARAT Tiada Pendidikan Formal

|                                                                           | Kursus TVET                                                       |                                                                                                    |
|---------------------------------------------------------------------------|-------------------------------------------------------------------|----------------------------------------------------------------------------------------------------|
| Kriteria Pra Syarat Kursus Persekolaha                                    | n!                                                                | Klik <mark>+ Pra Syarat Persekolahan</mark>                                                                     |
| Pra Syarat Kursus :<br>MC-031-3:2015 Pembuatan Logam Pene                 | kanan Dai                                                         | Pilih Tiada Pendidikan Formal atau Boleh<br>Membaca, Menulis dan Minat<br>Klik <mark>Daftar Persekolahan</mark> |
| [MC-031-3:2015 Pembuatan Logam Pene<br>TVET(S1)/K01003/MC-031-3:2015-ST-P | ekanan Dai ]                                                      |                                                                                                    |
| Kriteria : Kelavakan Akademik                                             |                                                                   | Kursus TVET                                                                                                    |
| ,<br>Tiada Pendidikan Formal Atau Mempuny                                 | INSTITUT LATIHAN PERINDUSTRIAN PASIR GUDAN<br>Pra Syarat Kursus : | IG - KEMENTERIAN SUMBER MANUSIA                                                                                 |
| 3)                                                                        | Pembuatan Logam Penekanan Dai                                     |                                                                                                    |
| + Pra Syarat Persekolahan<br>Belum Ada Rekod Pra Syarat                   | Kod Kursus JPK : MC-031-3:2015<br>Syarat Persekolahan             | · - · - <u>4</u>                                                                                                |
|                                                                           | Tiada Pendidikan Formal Atau Mempunyai Minat, Boleh Membac        | a Dan Menulis                                                                                                   |
|                                                                           | Tiada Pendidikan Formal Atau Mempunyai Minat, Boleh Membac        | a Dan Menulis                                                                                                   |
|                                                                           | Aktif<br>Daftar Persekolahan                                      |                                                                                                    |
|                                                                           |                                                                   |                                                                                                    |

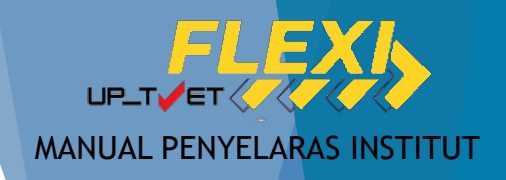

## 5. PENETAPAN PRA SYARAT Tiada Pendidikan Formal

Kursus TVET

### 

Pra Syarat Kursus :

MC-031-3:2015 Pembuatan Logam Penekanan Dai [MC-031-3:2015 Pembuatan Logam Penekanan Dai ] TVET(S1)/K01003/MC-031-3:2015-ST-B

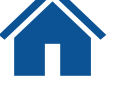

Kriteria : Kelayakan Akademik

Pra-Syarat Minimum (Membaca, Menulis dan MINAT) Berjaya didaftarkan.

Klik <mark>+ Item Kelayakan Utama</mark> sekiranya hendak tambah kelayakan lain

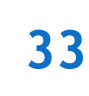

+ Item Kelayakan Pilihan + Item Kelayakan Utama + Item Kelayakan Terhad > Jenis Kelayakan Tindakan Keterangan Status ID Tiada Pendidikan Formal Atau Mempunyai Minat, Aktif 18249 E Keterangan Kelayakan Boleh Membaca Dan Menulis + Item Kelayakan Tiada Pendidikan Formal Atau Mempunyai Minat, Boleh Membaca Dan Menulis 🔟 Padam

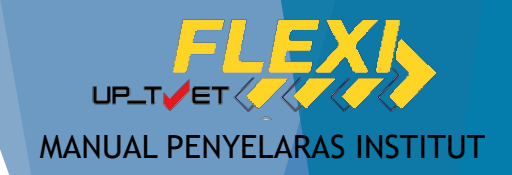

## 5. PENETAPAN PRA SYARAT Sijil Pelajaran Malaysia

Kursus TVET

#### 

Pra Syarat Kursus :

MC-031-3:2015 Pembuatan Logam Penekanan Dai [MC-031-3:2015 Pembuatan Logam Penekanan Dai ] TVET(S1)/K01003/MC-031-3:2015-ST-B

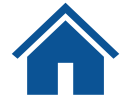

34

#### Kriteria : Kelayakan Akademik

Tiada Pendidikan Formal Atau Mempunyai Minat, Boleh Membaca Dan Menulis

+ Item Kelayakan Utama 🕨 Siji

Sijil Pelajaran Malaysia (SPM)

Persijilan Kemahiran Malaysia (SKM/DKM/DLKM)

Sijil Tinggi Pelajaran Malaysia (STPM)

Belum Ada Rekod Pra Syarat

Matrikulasi/Asasi/Foundation/Diploma

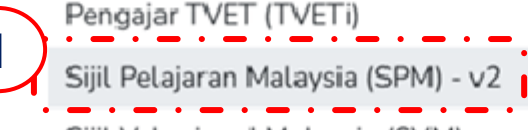

Sijil Vokasional Malaysia (SVM)

Klik <mark>+ Item Kelayakan Utama</mark> dan pilih Sijil Pelajaran Malaysia (SPM) - V2

Terpelihara

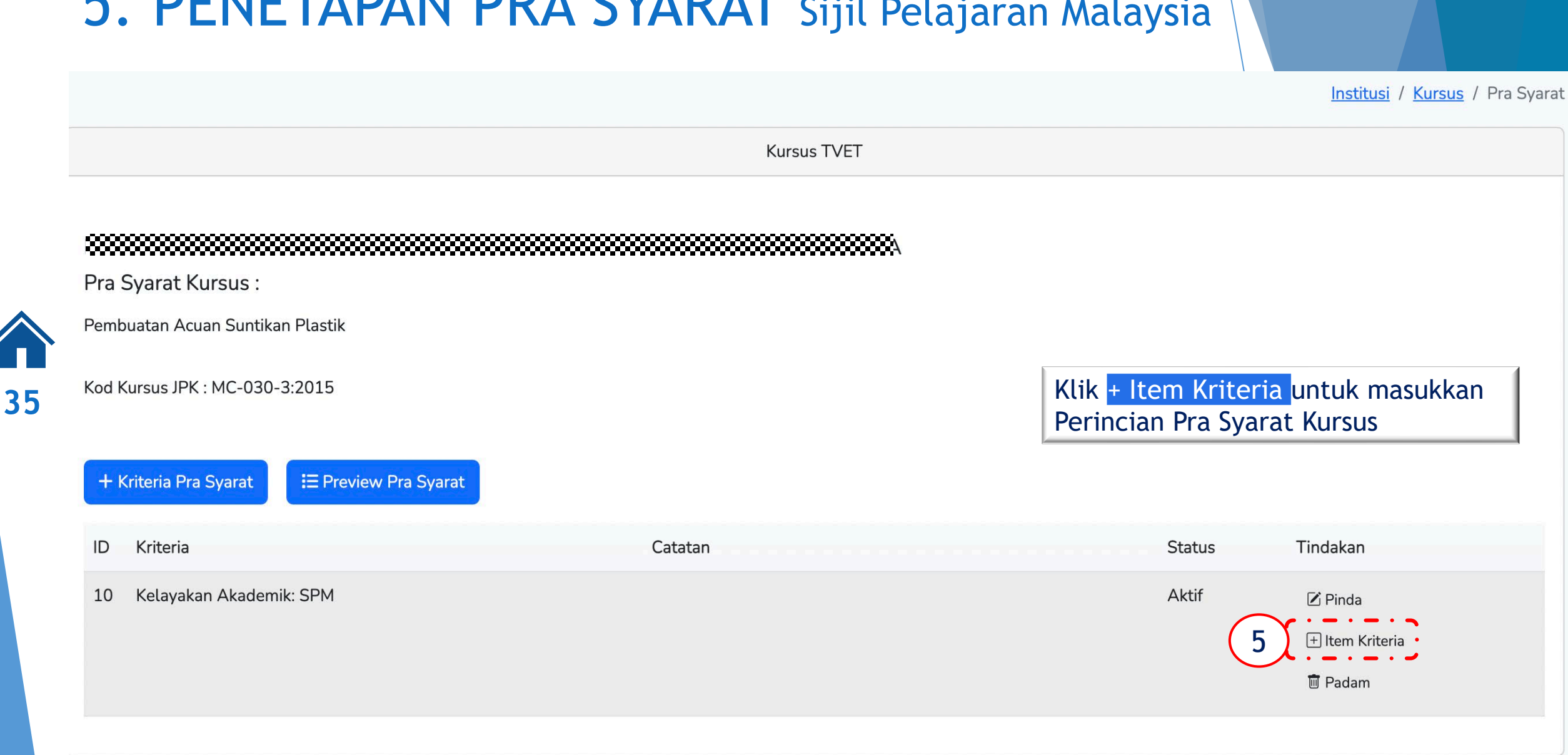

### 5. PENETAPAN PRA SYARAT Sijil Pelajaran Malaysia

MANUAL PENYELARAS INSTITUT

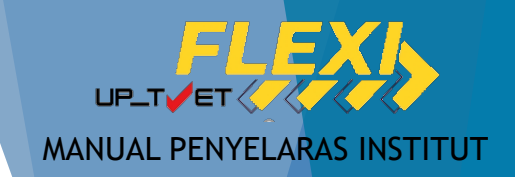

### 5. PENETAPAN PRA SYARAT Sijil Pelajaran Malaysia

|                    |                                         | Kursus TVET                         |           |                                                           |
|--------------------|-----------------------------------------|-------------------------------------|-----------|-----------------------------------------------------------|
|                    |                                         | Klik Katarangan Kalayakan           |           | Kursus TVET                                               |
| Pra S              | varat Kursus :                          | Klik Kelerangan Kelayakan           |           | Pra Svarat Kursus :                                       |
| Pembu              | ,<br>iatan Acuan Suntikan Plastik       | Isi maklumat Nama Kelayakan         |           | Pembuatan Acuan Suntikan Plastik                          |
| Kod Kursus IPK · M | ırsus JPK : MC-030-3:2015               | Klik Daftar Kriteria                |           | Kod Kursus JPK : MC-030-3:2015                            |
| Kriteria           | Kelayakan Akademik: SPM                 |                                     |           | Namakan Kelayakan Lulus subjek berikut:                   |
| + Ite              | em Kelayakan Utama 🕨 🕂 Item Kelayakan F | rilihan → + Item Kelayakan Terhad → |           | Status<br>Aktif<br>Daftar Kriteria                        |
| ID                 | Jenis Kelayakan Keterang                | an Stat                             | tus Tinda | dakan                                                     |
| 14                 | SPM Lulus su                            | ojek berikut: Akti                  | if        | I Keterangan Kelayakan<br>] Item Kelayakan SPM<br>I Padam |
|                    |                                         |                                     |           |                                                           |
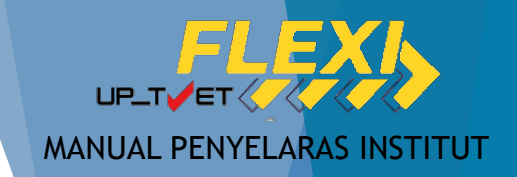

Pra Syarat Kursus :

Pembuatan Acuan Suntikan Plastik

Kod Kursus JPK : MC-030-3:2015 Kriteria : Kelayakan Akademik: SPM

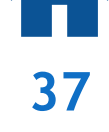

| + Ite | em Kelayakan Utama 🕨 | + Item Kelayakan Pilihan › + Item Kelayakan Terhad › | Klik + Item Kelayakan SPM                                     |
|-------|----------------------|------------------------------------------------------|---------------------------------------------------------------|
| ID    | Jenis Kelayakan      | Keterangan                                           | Status Tindakan                                               |
| 14    | SPM                  | Lulus subjek berikut:                                | Aktif E Keterangan Kelayakan<br>+ Item Kelayakan SPM<br>Dadam |

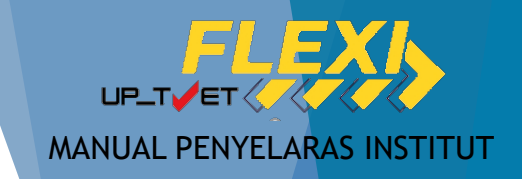

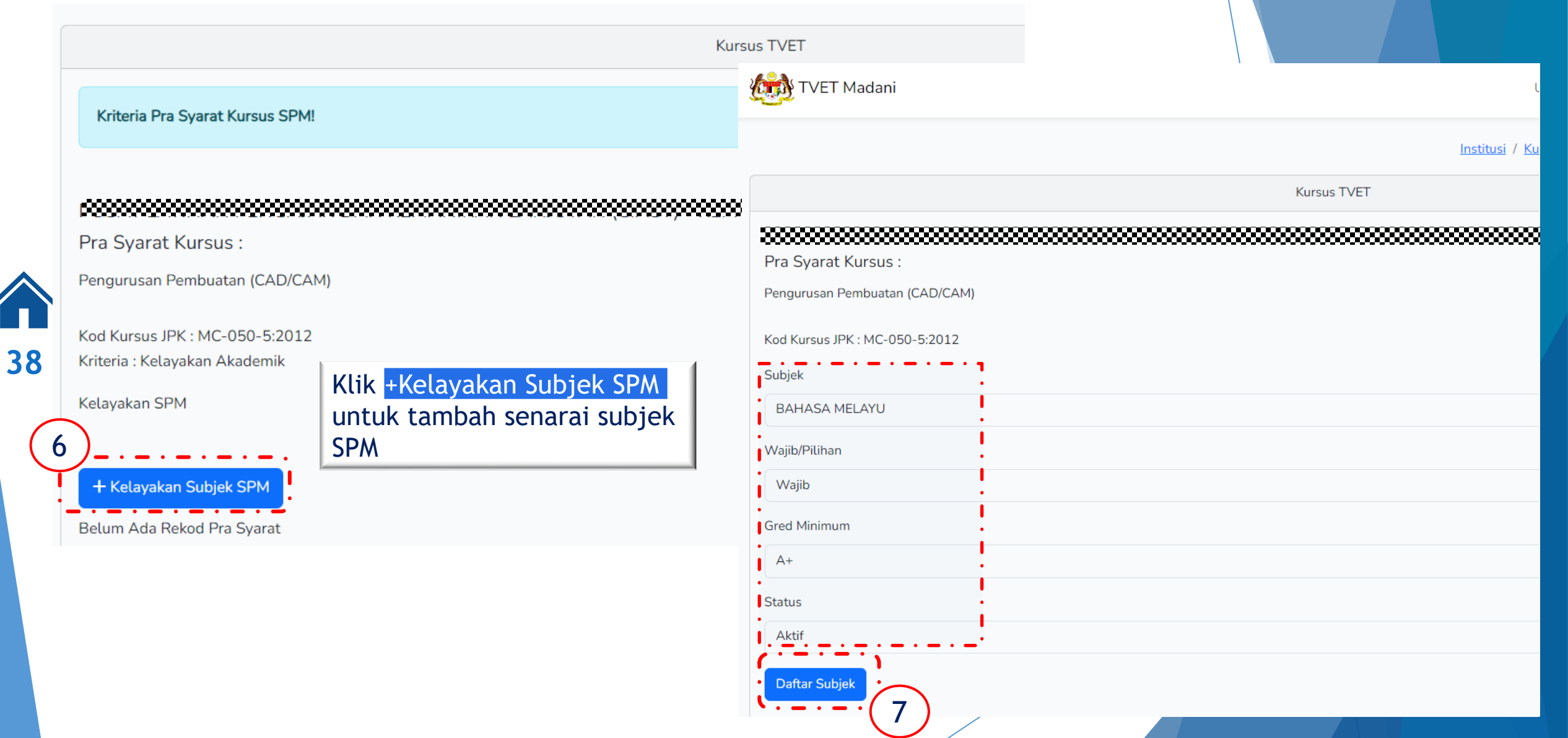

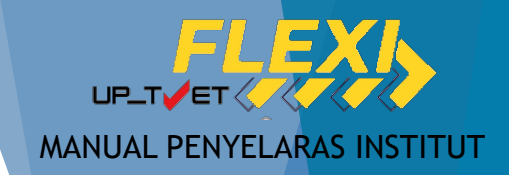

|                                          | <u>Institusi</u> / <u>Kursus</u> / <u>P</u>                                                                                                    | <u>'ra Syarat</u> / <u>Kriteria</u> / <u>Kelayakan SPM</u> | / Tambah Subjek          |                      |                 |
|------------------------------------------|----------------------------------------------------------------------------------------------------|------------------------------------------------------------|--------------------------|----------------------|-----------------|
|                                          | Kursus TVET                                                                                                    |                                                            |                          |                      |                 |
| Pra Syarat Kursus :                      |                                                                                                    | Pilih Subjek,<br>Gred Minimur                              | Kategori W<br>n dan Stat | Vajib/Pil<br>us bagi | .han,<br>subjek |
| Pengurusan Pembuatan (CAD/CAM)           | Subjek SPM Telah Didaftarkan!                                                                                                    | SPM                                                        |                          |                      |                 |
| Kod Kursus JPK : MC-050-5:2012<br>Subjek |                                                                                                    | Klik Daftar Su                                             | <mark>bjek</mark> , Ular | ng Langk             | ah              |
| BAHASA MELAYU                            | Proceeding of the second second secon | yang lain.                                                 | tuk tamba                | in subje             |                 |
| Wajib/Pilihan                            | Pengurusan Pembuatan (CAD/CAM)                                                                                                    |                                                            |                          |                      |                 |
| Wajib<br>Gred Minimum                    | Kod Kursus JPK : MC-050-5:2012<br>Kriteria : Kelayakan Akademik                                                                                                    |                                                            |                          |                      |                 |
| A+                                       | Kelayakan SPM                                                                                                    |                                                            |                          |                      |                 |
| Status Aktif                             | + Kelayakan Subjek SPM                                                                                                    |                                                            |                          |                      |                 |
| )                                        | ID Subjek [Kod Subjek]                                                                                                    | Gred Minimum                                               | Wajib/Pilihan            | Aktif                | Tindaka         |
| Daftar Subjek                            | 8 BAHASA MELAYU [1103]                                                                                                    | С                                                          | Wajib                    | Aktif                | 🗹 Pind          |
| _ · _ · <b>_</b>                         |                                                                                                    |                                                            |                          |                      | 🗎 Pada          |

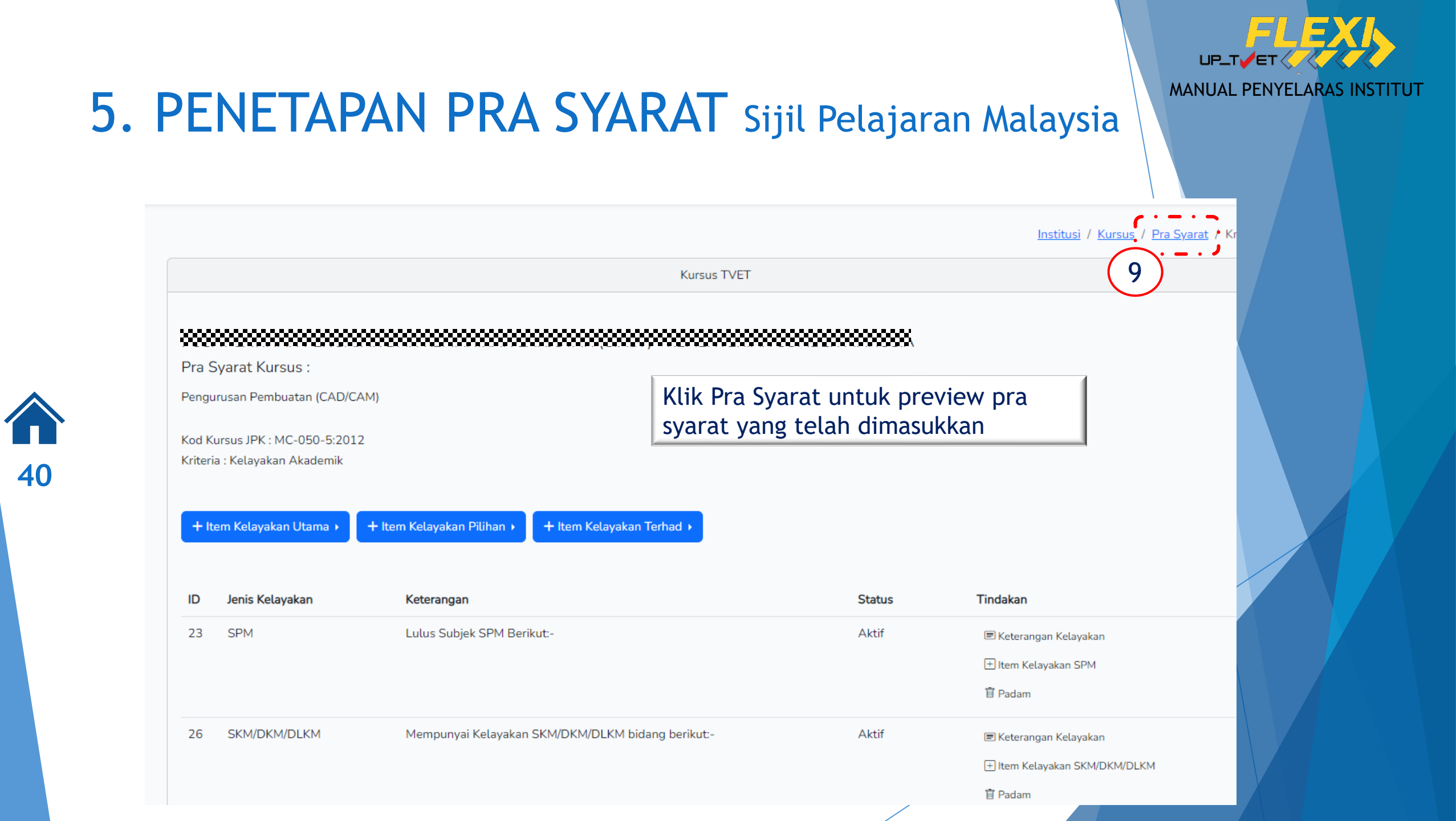

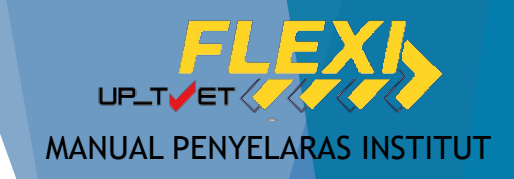

| Pra Syarat Kursus :<br>MC-031-3:2015 Pembuatan Logam Penekanan Dai<br>[MC-031-3:2015 Pembuatan Logam Penekanan Dai ]<br>TVET(S1)/K01003/MC-031-3:2015-ST-B | ~~~~~~~~~~~~~~~~~~~~~~~~~~~~~~~~~~~~~~~                                                          |                          | 88                  |                  |          |
|----------------------------------------------------------------------------------------------------|--------------------------------------------------------------------------------------------------|--------------------------|---------------------|------------------|----------|
| <u></u>                                                                                                    | 0)                                                                                               |                          | Kursus TVET         |                  |          |
| + Kriteria Pra Syarat I ≔ Preview Pra Syarat                                                                                                    |                                                                                                  |                          |                     | ×                |          |
| IDKriteria20757Kelayakan Akademik                                                                                                    | Pembuatan Logam Penek<br>Kod Kursus JPK : MC-031<br>Pra Syarat Kursus :<br>1. Kelayakan Akademik | :anan Dai<br>-3:2015     | Paparan Preview Pra | a Syarat         |          |
| Klik Preview Pra Syarat<br>untuk melihat maklumat<br>pra syarat yang telah                                                                                 | 1.1<br>Mempunyai Minat, B<br>Atau<br>1.2                                                         | oleh Membaca Dan Menulis |                     |                  |          |
| dimasukkan                                                                                                    | Kod Subjek                                                                                       | Subjek                   | Wajib/Pilihan       | Kategori Pilihan | Min Gred |
|                                                                                                    | 1103                                                                                             | BAHASA MELAYU            | Pilihan             | Lain-lain        | G        |
|                                                                                                    | 1249                                                                                             | SEJARAH                  | Pilihan             | Lain-Lain        | G        |

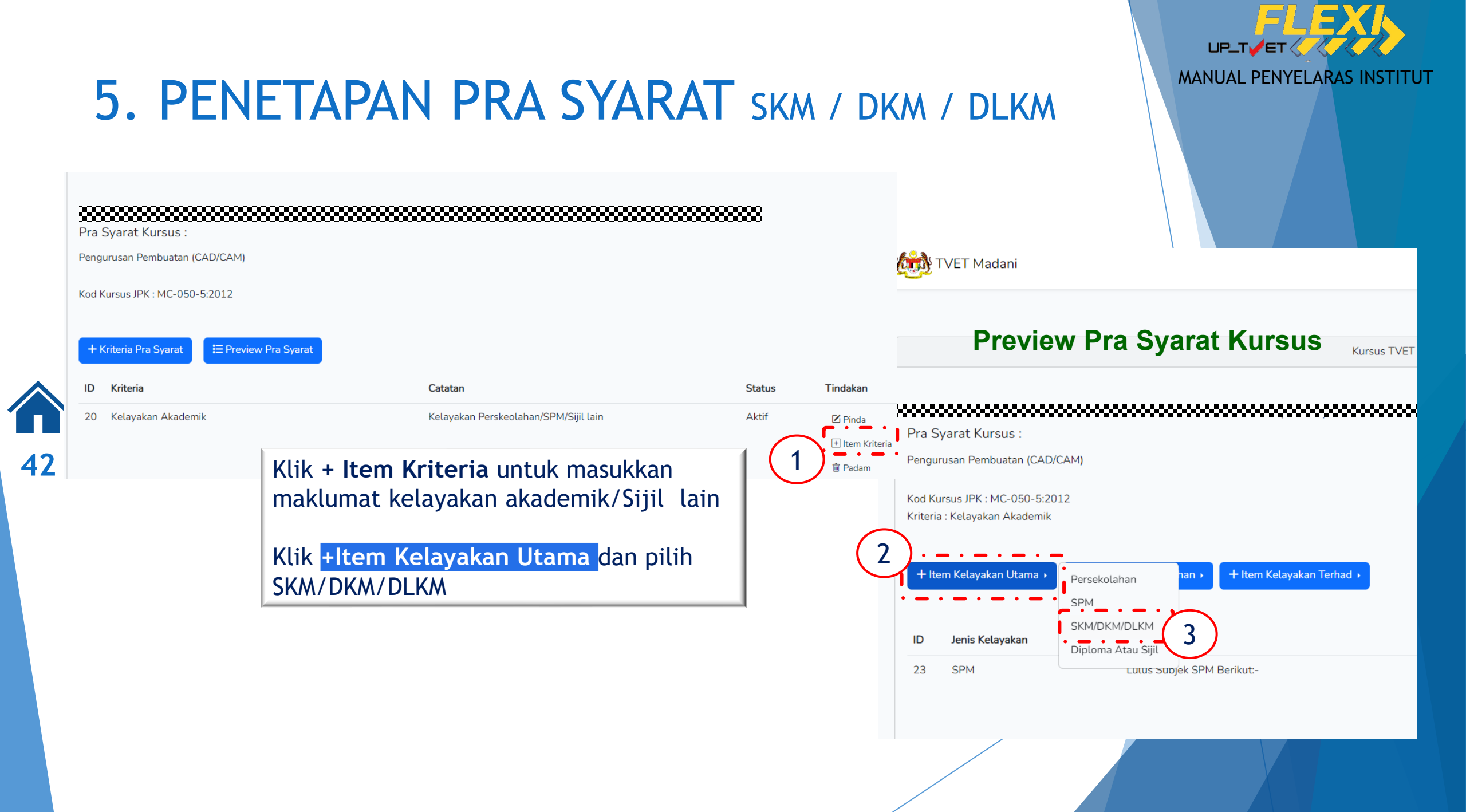

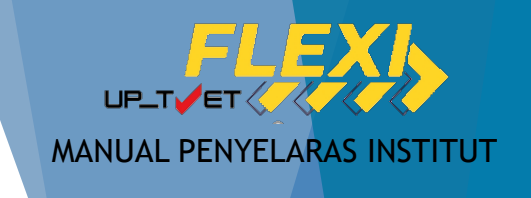

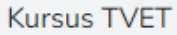

#### 

Pra Syarat Kursus :

+ Kriteria Pra Syarat

Pengurusan Pembuatan (CAD/CAM)

Kod Kursus JPK : MC-050-5:2012

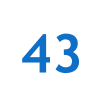

∃ Preview Pra Syarat

Klik + Item Kriteria untuk masukkan maklumat kelayakan akademik/Sijil lain

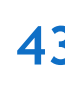

Kriteria Catatan Status Tindakan ID Kelayakan Akademik Kelayakan Perskeolahan/SPM/Sijil lain Aktif 20 🗹 Pinda + Item Kriteria 间 Padam

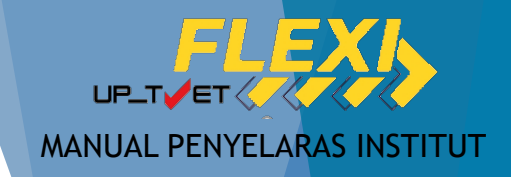

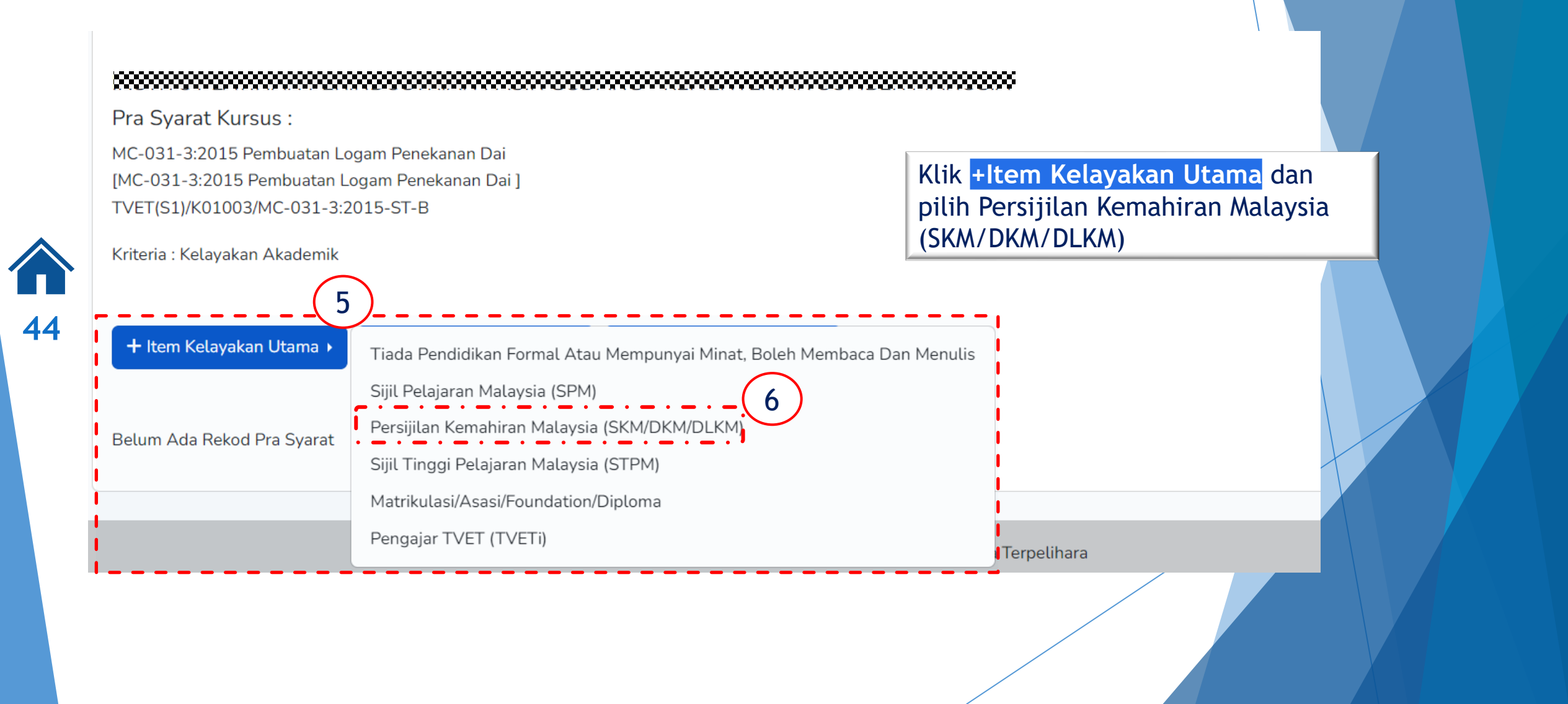

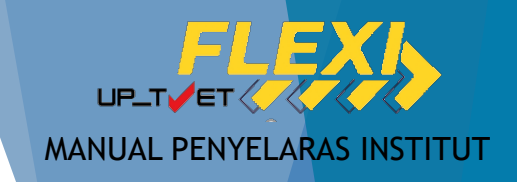

| ID    | Jenis Kelayakan                                                               | Keterangan                              | Status | Tindakar                              | 1                                                                                                    |             |
|-------|-------------------------------------------------------------------------------|-----------------------------------------|--------|---------------------------------------|----------------------------------------------------------------------------------------------------|-------------|
| 18249 | Tiada Pendidikan Formal Atau<br>Mempunyai Minat, Boleh Membaca Dan<br>Menulis |                                         | Aktif  | E Keter<br>⊕ Iter<br>Memp<br>■ Padar  | angan Kelayakan<br>m Kelayakan Tiada Pendidikan Formal Atau<br>punyai Minat, Boleh Membaca Dan Menulis<br>m                                                                                                   |             |
| 18250 | Sijil Pelajaran Malaysia (SPM)                                                |                                         | Aktif  | E Keter     tem I     tem I     Padar | angan Kelayakan<br>Kelayakan Sijil Pelajaran Malaysia (SPM)<br>m                                                                                                    |             |
| 18251 | Persijilan Kemahiran Malaysia<br>(SKM/DKM/DLKM)                               |                                         | Aktif  | E Keter + Ite                         | angan Kelayakan                                                                                                    | Kursus TVET |
|       | Klik <b>Keterangan Kela</b><br>penerangan kriteria k<br>SKM/DKM/DLKM          | <b>yakan</b> untuk masukkan<br>elayakan |        | <u> </u> Pada                         | Pra Syarat Kursus :<br>MC-031-3:2015 Pembuatan Logam Penekanan Dai<br>[MC-031-3:2015 Pembuatan Logam Penekanan Dai ]<br>TVET(S1)/K01003/MC-031-3:2015-ST-B<br>Keterangan<br>Mempunyai Kelayakan SKM berikut:- |             |
|       |                                                                               |                                         |        | í                                     | Status<br>Aktif 8                                                                                                    |             |

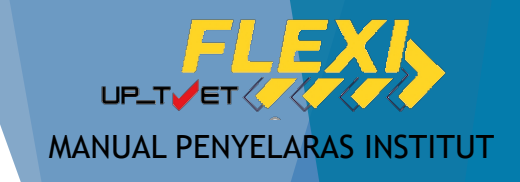

|            | ID    | Jenis Kelayakan                                                           | Keterangan                                                                     | Status | Tindakan                                                                                                    |
|------------|-------|---------------------------------------------------------------------------|--------------------------------------------------------------------------------|--------|----------------------------------------------------------------------------------------------------|
| <b>4</b> 6 | 18249 | Tiada Pendidikan Formal Atau<br>Mempunyai Minat, Boleh Membaca<br>Menulis | a Dan                                                                          | Aktif  | <ul> <li>Keterangan Kelayakan</li> <li>Item Kelayakan Tiada Pendidikan Formal Atau<br/>Mempunyai Minat, Boleh Membaca Dan Menulis</li> <li>Padam</li> </ul> |
|            | 18250 | Sijil Pelajaran Malaysia (SPM)                                            | Klik <b>+ Item Kelayakan</b><br><b>SKM/DKM/DLKM</b> untuk masukkan<br>item SKM | Aktif  | ा Keterangan Kelayakan<br>⊕ Item Kelayakan Sijil Pelajaran Malaysia (SPM)<br>■ Padam                                                                        |
|            | 18251 | Persijilan Kemahiran Malaysia<br>(SKM/DKM/DLKM)                           |                                                                                | Aktif  | <ul> <li>■ Keterangan Kelayakan</li> <li>         Item Kelayakan Persijilan Kemahiran Malaysia<br/>(SKM/DKM/DLKM)     </li> <li>Padam</li> </ul>            |

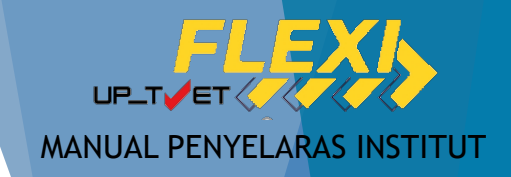

Kur

Kriteria Pra Syarat Kursus SKM/DKM/DLKM!

#### 

Pra Syarat Kursus :

47

MC-031-3:2015 Pembuatan Logam Penekanan Dai [MC-031-3:2015 Pembuatan Logam Penekanan Dai] TVET(S1)/K01003/MC-031-3:2015-ST-B

Kriteria : Kelayakan Akademik

Kelayakan SKM/DKM/DLKM

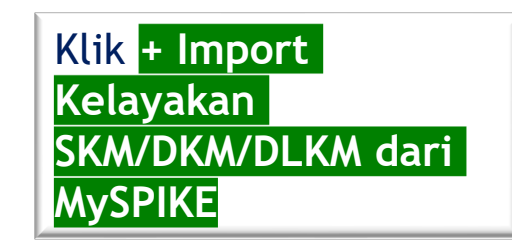

#### + Kelayakan SKM/DKM/DLKM

Nota: Jika ingin menggunakan kaedah import, pada masa ini merujuk sahaja pada Daftar NOSS.

10

+ Import Kelayakan SKM/DKM/DLKM Dari MySPIKE

Belum Ada Rekod Pra Syarat

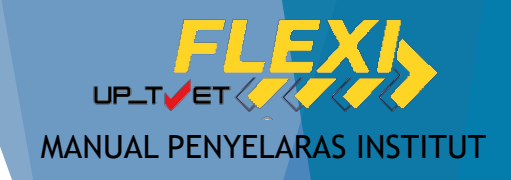

#### + Kelayakan SKM/DKM/DLKM

**48** 

Nota: Jika ingin menggunakan kaedah import, pada masa ini merujuk sahaja pada Daftar NOSS. Jika program Single Tier (ST), sila PADAM program NOSS yang bukan P

+ Import Kelayakan SKM/DKM/DLKM Dari MySPIKE

| ID        | Program [Kod Program]               | Tahap | Aktif                                   | Tindakan |
|-----------|-------------------------------------|-------|-----------------------------------------|----------|
| 10239     | OPERASI PEMESINAN [C259-006-2:2020] | 2     | Aktif                                   | 🗹 Pinda  |
|           |                                     |       |                                         | 🔟 Padam  |
| 10240     | Operasi Pemesinan [MC-050-2:2012]   | 2     | Aktif                                   | 🗹 Pinda  |
|           |                                     |       |                                         | 🔟 Padam  |
| 10241     | Pemesin [MC-050-2]                  | 2     | Aktif                                   | 🗹 Pinda  |
|           |                                     |       |                                         | 🔟 Padam  |
| 10242     | Pemesin CNC [MC-032-2]              | 2     | Aktif                                   | 🗹 Pinda  |
| • = • = • |                                     |       | • • • • • • • • • • • • • • • • • • • • |          |
|           |                                     |       |                                         |          |

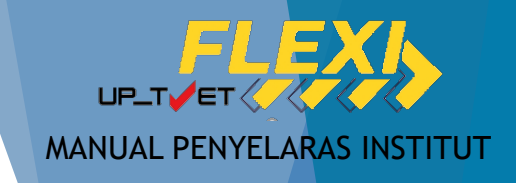

| Klik       + Kelayakan Sk         Program SKM Telah Didaftarkan! | KM/DKM/DLKM untuk<br>t Kod NOSS berkaitan      | Instit                                 |  |  |  |
|------------------------------------------------------------------|------------------------------------------------|----------------------------------------|--|--|--|
| Taip dan pilih Kod N                                             | IOSS yang berkaitan                            | Kursus TVET                            |  |  |  |
|                                                                  |                                                | ,,,,,,,,,,,,,,,,,,,,,,,,,,,,,,,,,,,,,, |  |  |  |
|                                                                  | Pra Syarat Kursus :                            |                                        |  |  |  |
| Pra Syarat Kursus :                                              | Pengurusan Pembuatan (CAD/CAM)                 |                                        |  |  |  |
| Pengurusan Pembuatan (CAD/CAM)                                   | Kod Kursus JPK : MC-050-5:2012                 |                                        |  |  |  |
| Kod Kursus JPK : MC-050-5:2012                                   | Program [Kod Program]                          |                                        |  |  |  |
| Kriteria : Kelayakan Akademik                                    | Sila Masukkan Kod/Nama Program                 |                                        |  |  |  |
| Kelayakan SKM/DKM/DLKM                                           | мс-050                                         |                                        |  |  |  |
|                                                                  | Koordinasi Pembuatan (CAD/CAM) [MC-050-4:2012] |                                        |  |  |  |
| + Kelavakan SKM/DKM/DLKM                                         | • Operasi Pemesinan [MC=050-2:2012] • • • •    | · _ · _ · /                            |  |  |  |
| · · · · · · · · · · · · · · · · · · ·                            | Operasi Pemesinan [MC-050-3:2012]              |                                        |  |  |  |
|                                                                  | Pemesin Am [MC-050-1]                          |                                        |  |  |  |
|                                                                  | Pemesin [MC-050-2]                             |                                        |  |  |  |
|                                                                  | Pemesin Kanan [MC-050-3]                       |                                        |  |  |  |
|                                                                  | Eksekutif Pembuatan (CAD/CAM) [MC-050-4]       |                                        |  |  |  |
|                                                                  | /                                              |                                        |  |  |  |

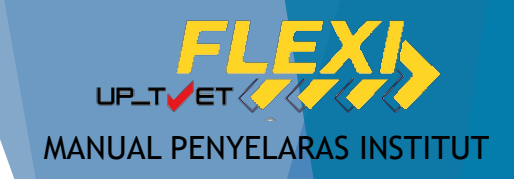

| Pengurusan Pembuatan (CAD/CAM)           |                                                                                                    | Kursi                            | us TVET                         |       |  |
|------------------------------------------|----------------------------------------------------------------------------------------------------|----------------------------------|---------------------------------|-------|--|
| Kod Kursus JPK : MC-050-5:2012           | Program SKM Telah Didaftarkan!                                                                                                    |                                  |                                 |       |  |
| Program [Kod Program]                    |                                                                                                    |                                  |                                 |       |  |
| Eksekutif Pembuatan (CAD/CAM) [MC-050-4] | Pra Syarat Kursus :<br>Pengurusan Pembuatan (CAD/CAM)<br>Kod Kursus JPK : MC-050-5:2012<br>Kriteria : Kelayakan Akademik<br>Kelayakan SKM/DKM/DLKM |                                  |                                 |       |  |
| KM/DKM/DLKM<br>perkaitan                 | + Kelayakan SKM/DKM/DLKM<br>ID Subjek [Kod Subjek]                                                                                                 | Kod Program berja<br>didaftarkan | a <b>ya</b><br><sub>Tahap</sub> | Aktif |  |
|                                          |                                                                                                    |                                  |                                 |       |  |

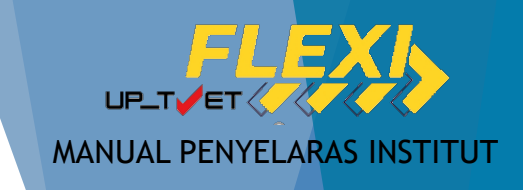

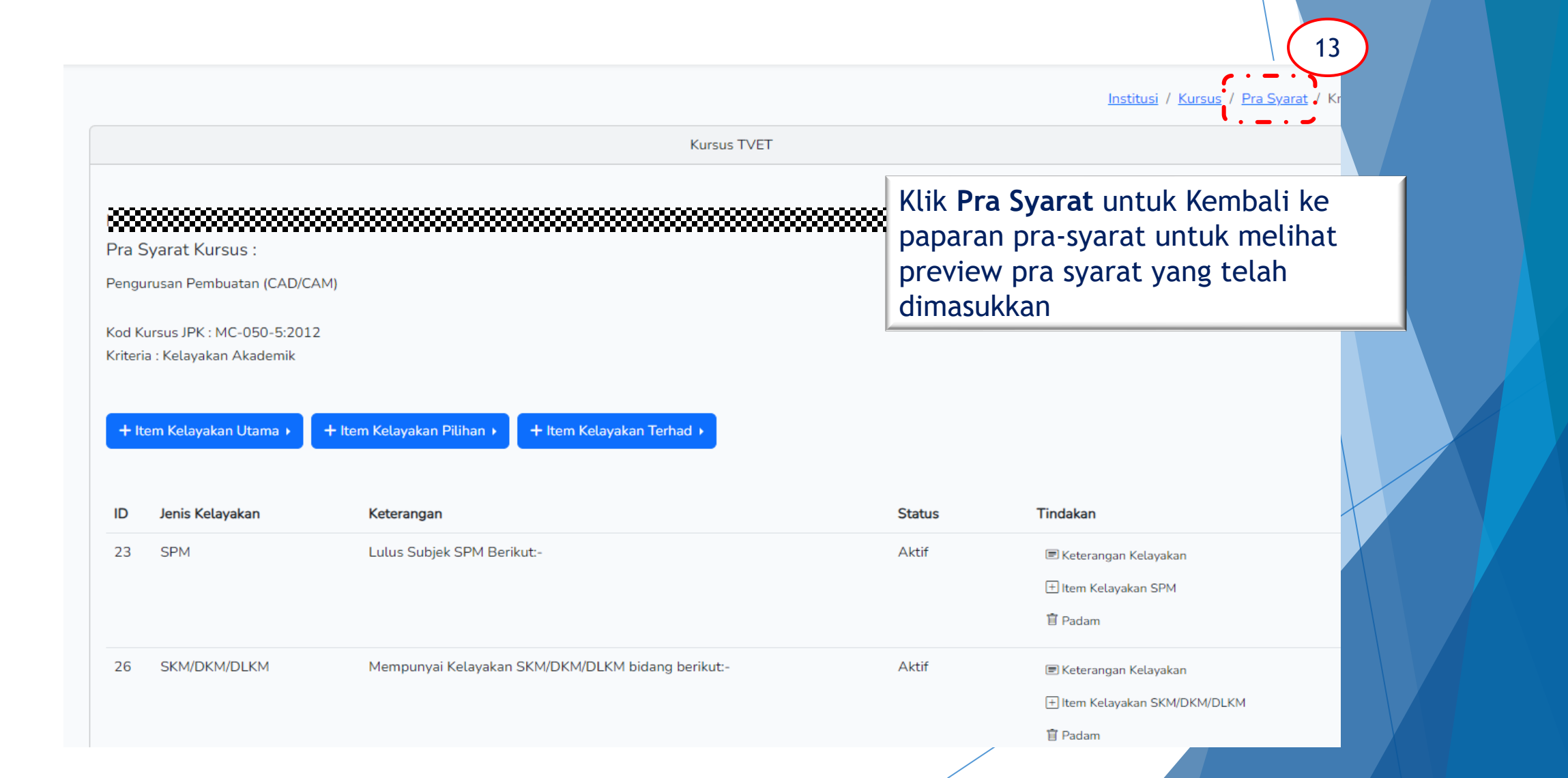

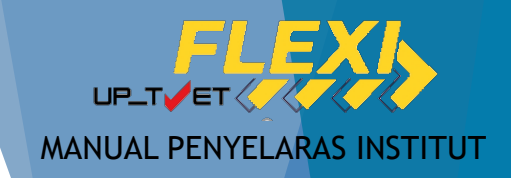

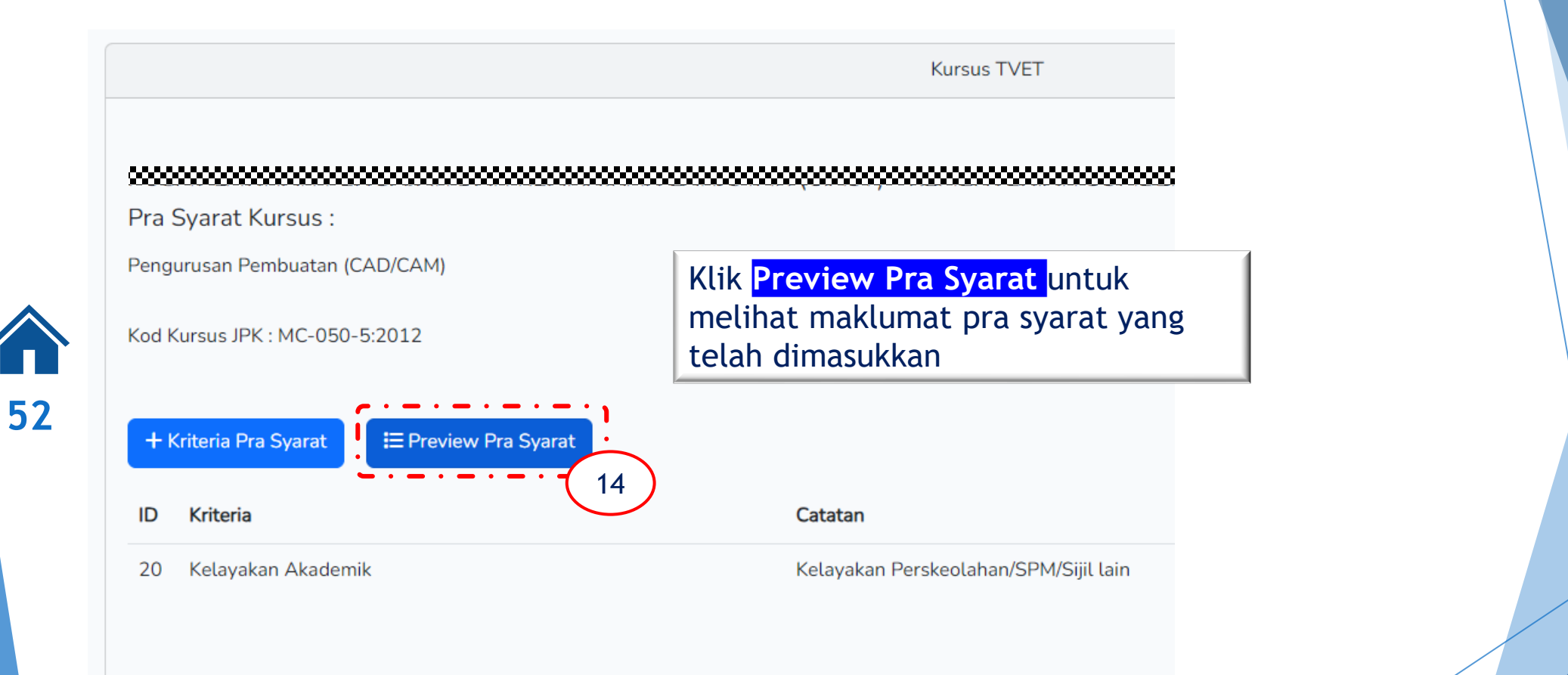

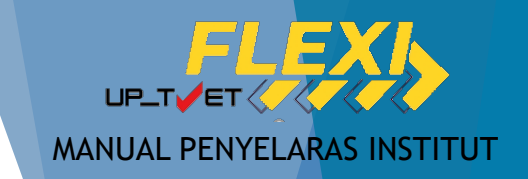

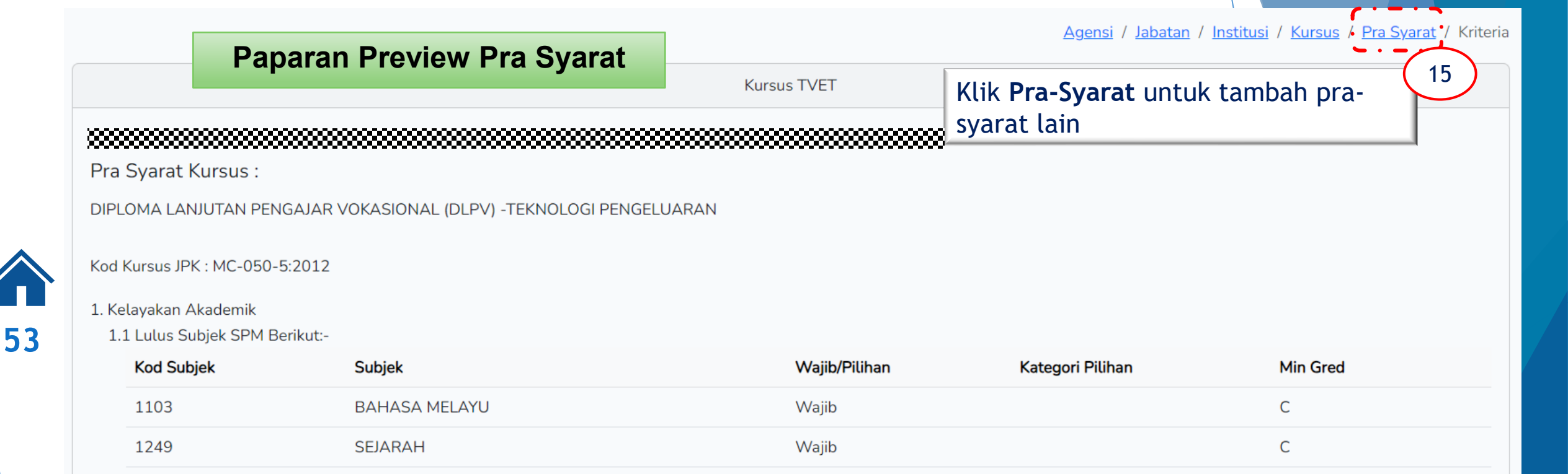

Atau 1.2 Mempunyai Kelayakan SKM/DKM/DLKM bidang berikut:-Eksekutif Pembuatan (CAD/CAM) [MC-050-4]

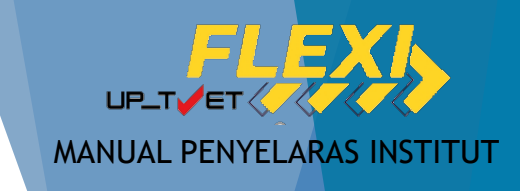

# 5. PENETAPAN PRA SYARAT Had Umur

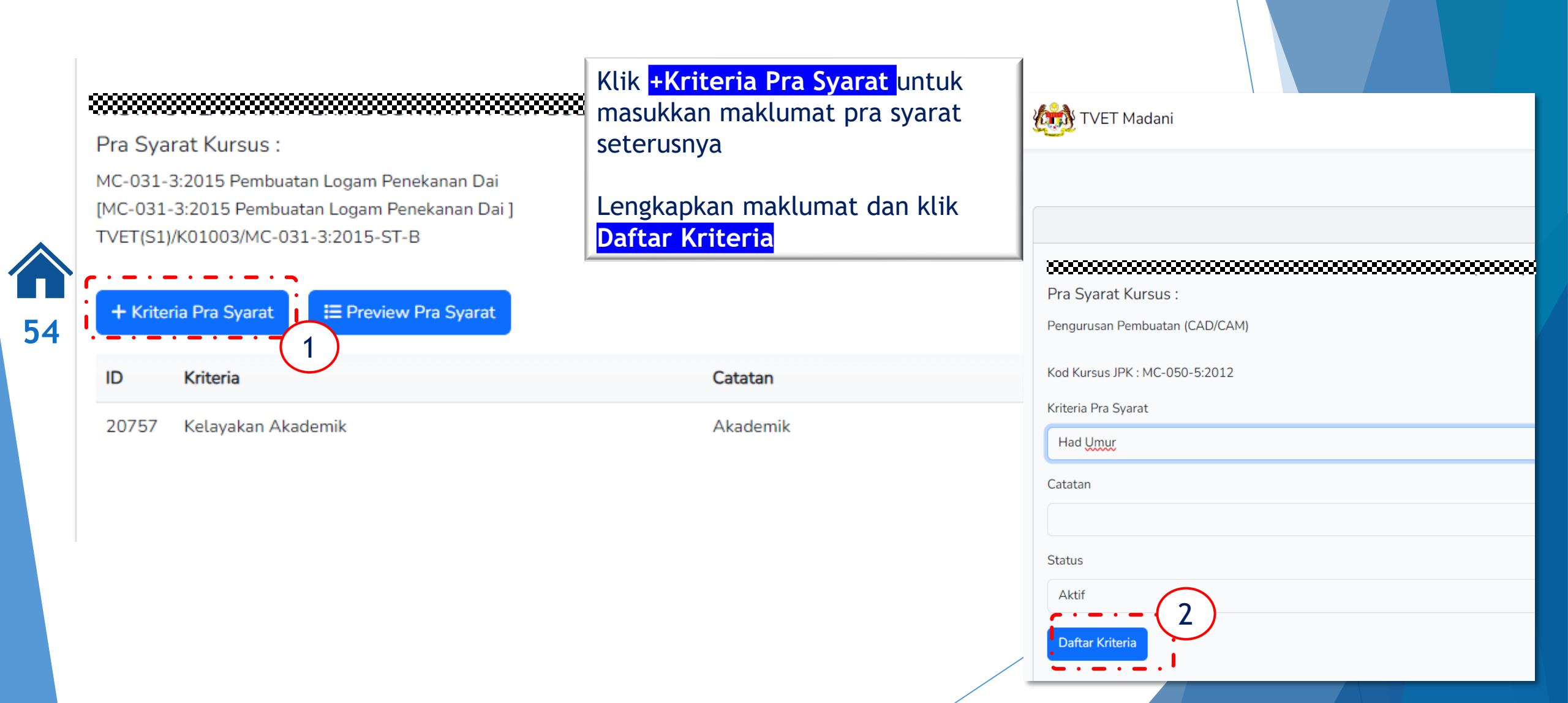

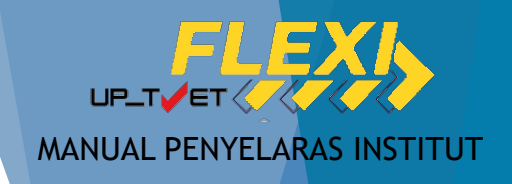

## 5. PENETAPAN PRA SYARAT Had Umur

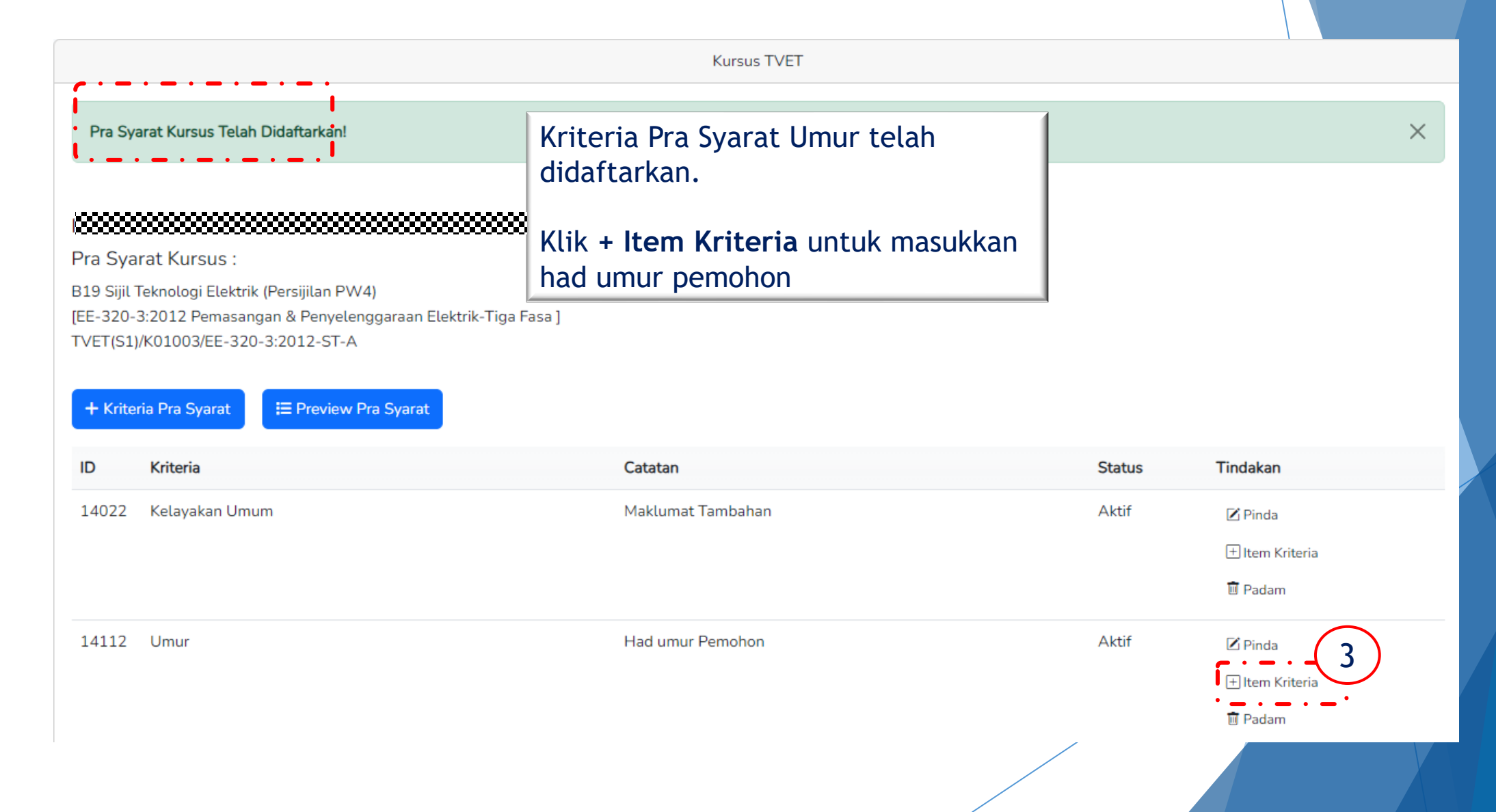

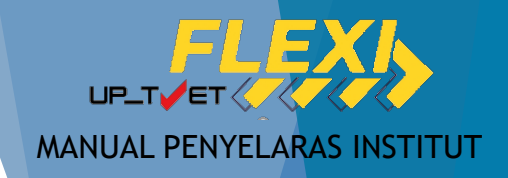

# 5. PENETAPAN PRA SYARAT Had Umur

Kursus TVET

Pra Syarat Kursus :

B19 Sijil Teknologi Elektrik (Persijilan PW4)

[EE-320-3:2012 Pemasangan & Penyelenggaraan Elektrik-Tiga Fasa ] TVET(S1)/K01003/EE-320-3:2012-ST-A Klik + Item Kelayakan Terhad (range) untuk daftar kriteria pra syarat Umur

Kriteria : Umur

56

+ Item Kelayakan Utama 

+ Item Kelayakan Pilihan 
+ Item Kelayakan Terhad 
Umur
Bumiputera
Warganegara

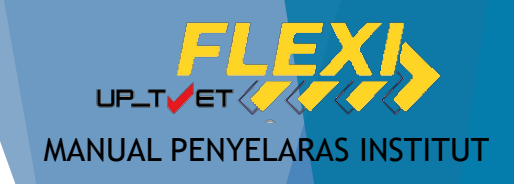

Kursus TVET

# 5. PENETAPAN PRA SYARAT Had Umur

Kriteria Pra Syarat Had Umur!

Pra Syarat Kursus :

MC-031-3:2015 Pembuatan Logam Penekanan Dai [MC-031-3:2015 Pembuatan Logam Penekanan Dai ] TVET(S1)/K01003/MC-031-3:2015-ST-B

57

Kriteria : Umur

Kelayakan Umur

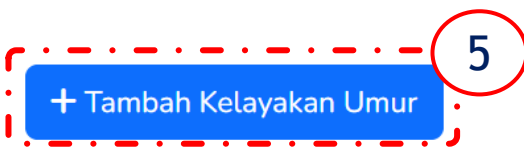

Belum Ada Rekod Pra Syarat

Klik <mark>+ Tambah kelayakan Umur</mark> untuk masukkan had umur

#### 

Pra Syarat Kursus :

MC-031-3:2015 Pembuatan Logam Penekanan Dai [MC-031-3:2015 Pembuatan Logam Penekanan Dai] TVET(S1)/K01003/MC-031-3:2015-ST-B

Minimun Umur

15

Maksimum Umur

h

100

Status

Aktif

Daftar Umur

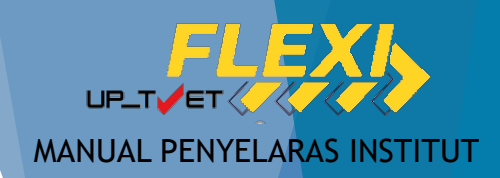

Jabatan / Institusi / Kursus / Pra Syarat / Kriteria / Kelayakan Umur

# 5. PENETAPAN PRA SYARAT Had Umur

|                                                                          |                                                                                               |                                    | Kursus TVET                                     |                           | 7 |
|--------------------------------------------------------------------------|-----------------------------------------------------------------------------------------------|------------------------------------|-------------------------------------------------|---------------------------|---|
| Had Umu                                                                  | r Telah Didaftarkan!                                                                          | Pra-sya<br>Klik Pr                 | arat umur telah d<br>r <b>a-Syarat</b> untuk pi | limasukkan.<br>review.    | × |
| Pra Syarat                                                               | t Kursus :                                                                                    |                                    |                                                 |                           |   |
| MC-031-3:2<br>[MC-031-3:2<br>TVET(S1)/K0<br>Kriteria : Um<br>Kelayakan U | 2015 Pembuatan Logam Per<br>2015 Pembuatan Logam Pe<br>01003/MC-031-3:2015-ST-<br>nur<br>Jmur | nekanan Dai<br>nekanan Dai ]<br>·B |                                                 |                           |   |
| ID                                                                       | Min. Umur                                                                                     | Max. Umur                          | Status                                          | Tindakan                  |   |
| 5424                                                                     | 15                                                                                            | 100                                | Aktif                                           | 🗹 Pinda<br><u>前</u> Padam |   |
|                                                                          |                                                                                               |                                    |                                                 |                           |   |

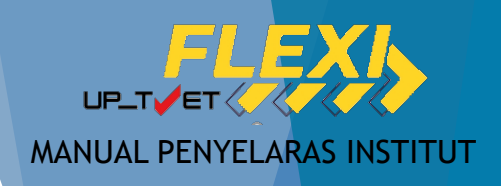

9

## 5. PENETAPAN PRA SYARAT Had Umur

Pra Syarat Kursus : 1. Kelayakan Akademik

Mempunyai Minat, Boleh Membaca Dan Menulis

1.1

Atau

Jabatan / Institusi / Kursus / Pra Syarat Kriteria

Pra Syarat Kursus :

MC-031-3:2015 Pembuatan Logam Penekanan Da [MC-031-3:2015 Pembuatan Logam Penekanan Da TVET(S1)/K01003/MC-031-3:2015-ST-B

| + Kriter | ria Pra Syarat | E Preview Pra | 1.3<br>Syarat       | 2<br>Kod Subjek                                              | Subjek                                              |
|----------|----------------|---------------|---------------------|--------------------------------------------------------------|-----------------------------------------------------|
| 15       | Kin t          | 8             | •••                 | 1103                                                         | BAHASA M                                            |
| 20757    | Kelayakan Aka  | ademik        | At                  | au<br>3 Mempunyai Kelayal                                    | kan SKM berikut:-                                   |
| 20758    | Umur           |               |                     | OPERASI PEMESINA<br>Operasi Pemesinan (<br>Pemesin CNC [MC-0 | N [C259-006-2:2020]<br>MC-050-2:2012] Atau<br>32-2] |
|          |                |               | Dan<br>2. Ur<br>2.: | nur<br>1<br>Umur Minimum : 15<br>Umur Maksimum : 1(          | 00                                                  |

#### Klik Pra-Syarat untuk Kembali ke Paparan Pra-Syarat Pembuatan Logam Penekanan Dai Kod Kursus JPK : MC-031-3:2015

| Kod Subjek | Subjek        | Wajib/Pilihan | Kategori Pilihan | Min Gred |
|------------|---------------|---------------|------------------|----------|
| 1103       | BAHASA MELAYU | Pilihan       | Lain-lain        | G        |
| 1249       | SEJARAH       | Pilihan       | Lain-lain        | G        |

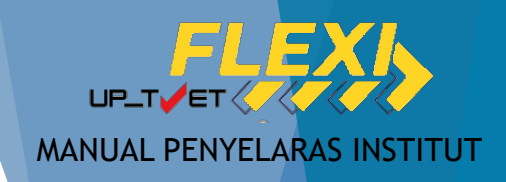

|    | Pra Syarat Kursus :<br>DIPLOMA LANJUTAN PENGAJAR VO<br>Kod Kursus JPK : MC-050-5:2012<br>1<br>+ Kriteria Pra Syarat | View Pra Syarat                       | untuk<br>yarat |                                                                 |
|----|----------------------------------------------------------------------------------------------------|---------------------------------------|----------------|-----------------------------------------------------------------|
| 60 | ID Kriteria                                                                                                    | Catatan                               | Status         | Tindakan                                                        |
|    | 20 Kelayakan Akademik                                                                                               | Kelayakan Perskeolahan/SPM/Sijil lain | Aktif          | <ul> <li>Pinda</li> <li>Item Kriteria</li> <li>Padam</li> </ul> |
|    | 23 Had Umur                                                                                                    | Umur pemohon                          | Aktif          | <ul> <li>Pinda</li> <li>Item Kriteria</li> <li>Padam</li> </ul> |
|    |                                                                                                    |                                       |                |                                                                 |

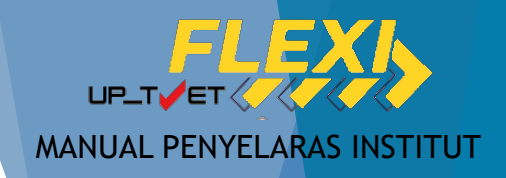

| Pra Syarat Kursus :                                                                                                    | Lengkapkan maklumat dan Klik<br>Daftar Kriteria untuk daftar kriteria |
|----------------------------------------------------------------------------------------------------|-----------------------------------------------------------------------|
| MC-031-3:2015 Pembuatan Logam Penekanan Dai<br>[MC-031-3:2015 Pembuatan Logam Penekanan Dai ]<br>TVET(S1)/K01003/MC-031-3:2015-ST-B | pra syarat seterusnya (Kriteria<br>Tambahan)                          |
| Kriteria Pra Syarat                                                                                                    |                                                                       |
| Warganegara                                                                                                    |                                                                       |
| Catatan                                                                                                    |                                                                       |
| Svarat Kewarganegaraan                                                                                                    |                                                                       |
| Status                                                                                                    |                                                                       |
| Aktif                                                                                                    |                                                                       |
| Daftar Kriteria                                                                                                    |                                                                       |
| $\sim$                                                                                                    |                                                                       |

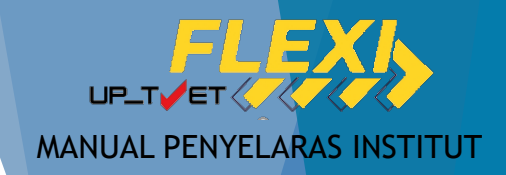

|                                           |                                              |         | ×                                                            |   |
|-------------------------------------------|----------------------------------------------|---------|--------------------------------------------------------------|---|
|                                           |                                              |         |                                                              |   |
| Pra Syarat Kursus :                       |                                              |         |                                                              |   |
| MC-031-3:2015 Pembuatan Logam Penekanan I | Dai                                          |         |                                                              |   |
| TVET(S1)/K01003/MC-031-3:2015-ST-B        |                                              |         |                                                              |   |
|                                           |                                              |         |                                                              | / |
| + Kriteria Pra Syarat 🔚 Preview Pra Syar  | rat                                          |         |                                                              |   |
| ID Kriteria                               | Catatan                                      | Status  | Tindakan                                                     |   |
| 20757 Kelayakan Akademik                  | Akademik                                     | Aktif   | 🗷 Pinda                                                      |   |
|                                           |                                              |         | + Item Kriteria                                              |   |
|                                           | Klik + Item Kriteria untuk masukka           |         | 🗊 Padam                                                      |   |
|                                           |                                              | A letif | Z Pinda                                                      |   |
| 20758 Umur                                | kritoria kolavakan                           | AKUI    | Fillda                                                       |   |
| 20758 Umur                                | kriteria kelayakan                           | AKU     | + Item Kriteria                                              |   |
| 20758 Umur                                | kriteria kelayakan                           | AKUI    | 🗄 Item Kriteria<br>🗊 Padam                                   |   |
| 20758 Umur                                | kriteria kelayakan                           |         | Pinda     Hem Kriteria     Padam                             |   |
| 20758 Umur<br>20759 Warganegara           | kriteria kelayakan<br>Status kewarganegaraan | Aktif   | Pinda  Pinda  Pinda  United Kriteria  Pinda  United Kriteria |   |

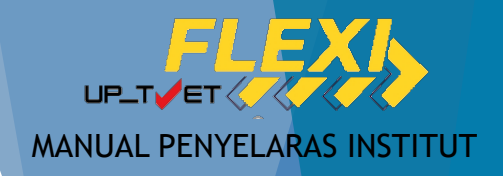

Kursus TVET

#### 

Pra Syarat Kursus :

MC-031-3:2015 Pembuatan Logam Penekanan Dai [MC-031-3:2015 Pembuatan Logam Penekanan Dai ] TVET(S1)/K01003/MC-031-3:2015-ST-B

Klik <mark>+ Item Kelayakan Terhad</mark>, Pilih Warganegara

Kriteria : Warganegara

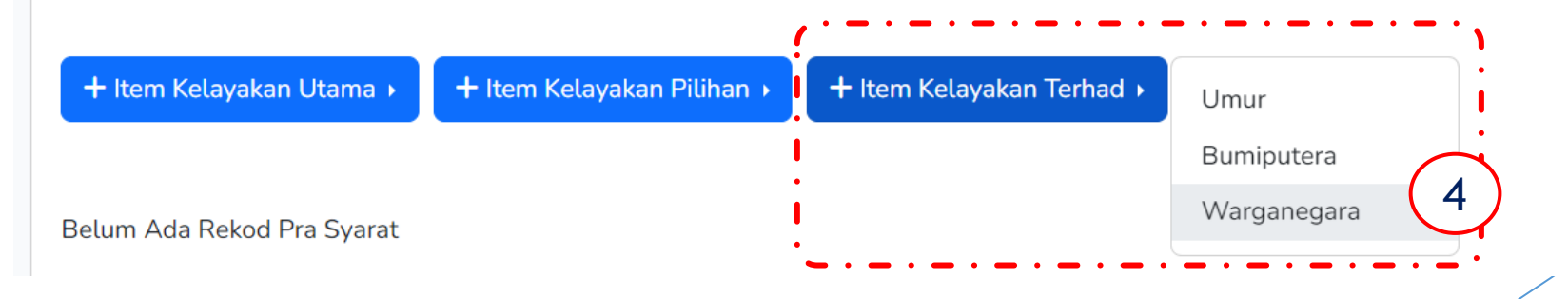

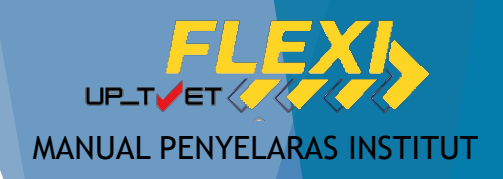

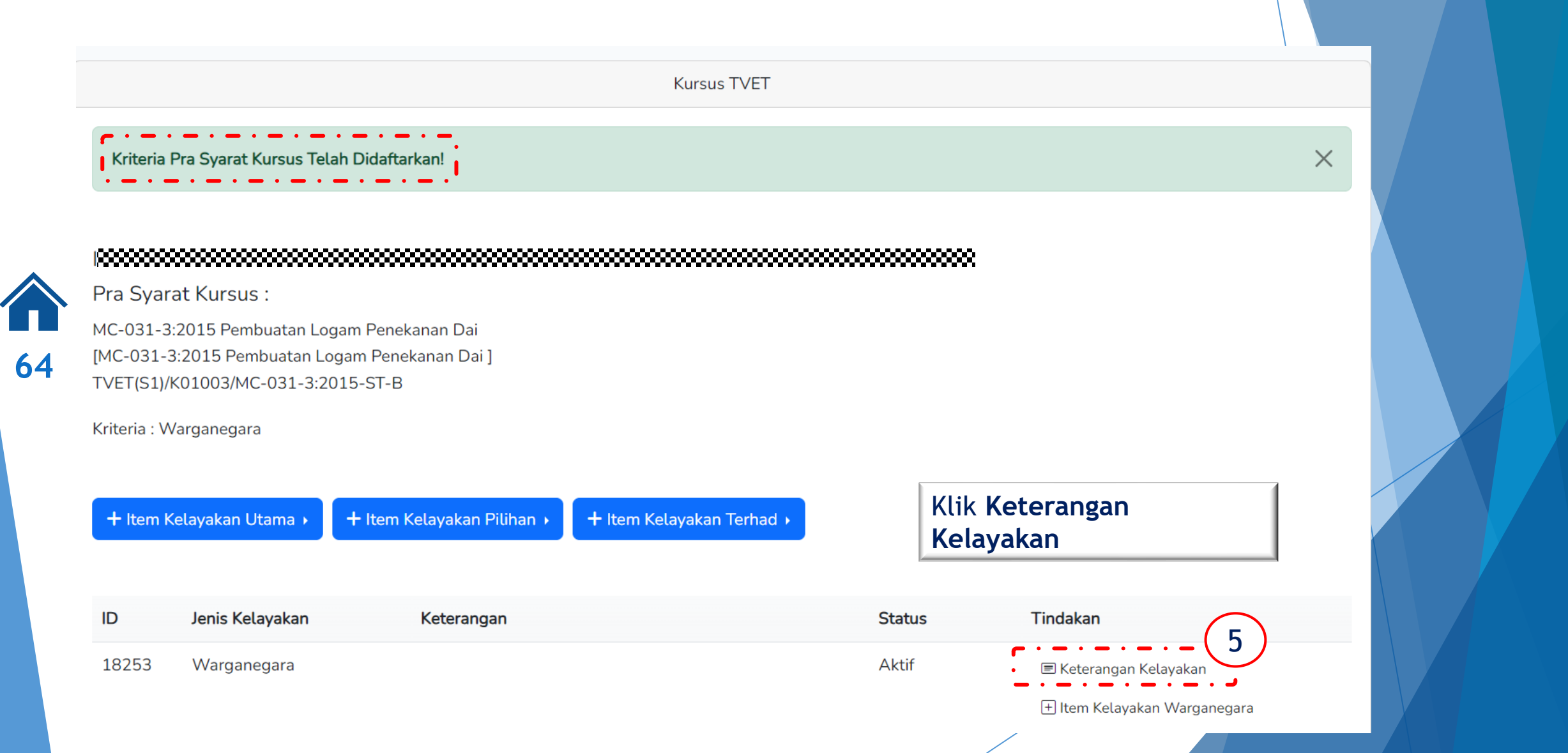

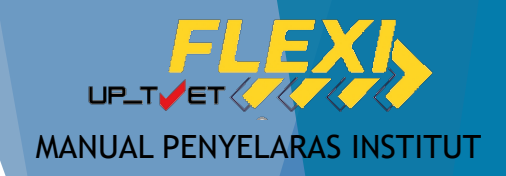

Kursus TVET

Pra Syarat Kursus :

MC-031-3:2015 Pembuatan Logam Penekanan Dai [MC-031-3:2015 Pembuatan Logam Penekanan Dai] TVET(S1)/K01003/MC-031-3:2015-ST-B

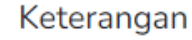

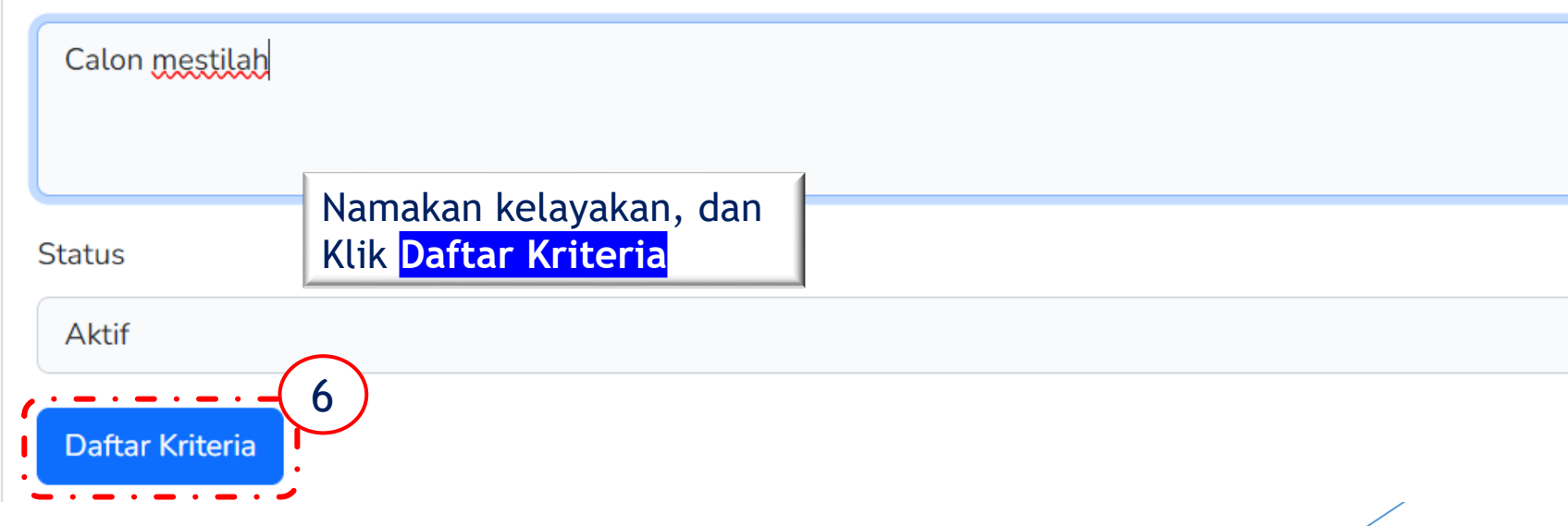

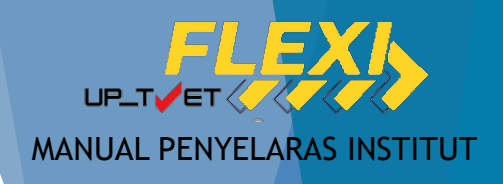

66

Kursus TVET Х Nama Kelayakan Telah Dipinda! Pra Syarat Kursus : MC-031-3:2015 Pembuatan Logam Penekanan Dai [MC-031-3:2015 Pembuatan Logam Penekanan Dai] TVET(S1)/K01003/MC-031-3:2015-ST-B Kriteria : Warganegara + Item Kelayakan Utama 🕨 + Item Kelayakan Pilihan 🕨 + Item Kelayakan Terhad 🕨 Klik + Item Kelayakan Warganegara Tindakan ID Jenis Kelayakan Keterangan Status 18253 Warganegara Calon mestilah Aktif 🖃 Keterangan Kelayakan tem Kelayakan Warganegar 🕅 Padam

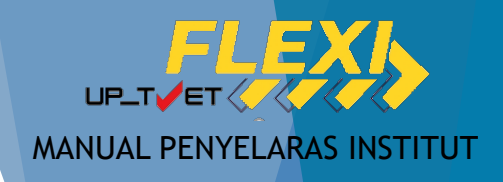

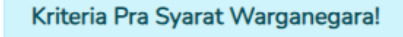

#### 

Pra Syarat Kursus :

MC-031-3:2015 Pembuatan Logam Penekanan Dai [MC-031-3:2015 Pembuatan Logam Penekanan Dai] TVET(S1)/K01003/MC-031-3:2015-ST-B

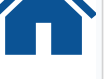

67

Kriteria : Warganegara

Kelayakan Warganegara

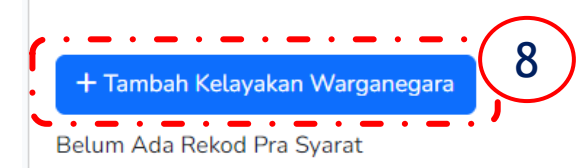

#### Warganegara

#### Klik <mark>Daftar Warganegara</mark>

#### 

Pra Syarat Kursus :

MC-031-3:2015 Pembuatan Logam Penekanan Dai

[MC-031-3:2015 Pembuatan Logam Penekanan Dai]

TVET(S1)/K01003/MC-031-3:2015-ST-B

#### Status

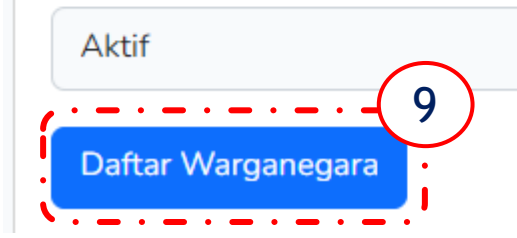

Kursus<sup>1</sup>

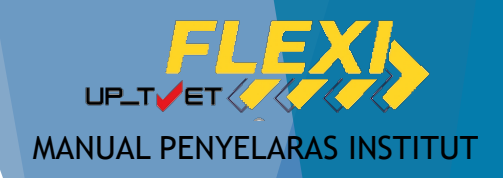

|            | Kursus TVET Kelayakan Warganegara Telah Didaftarkan!                                                                                                    |        |                                                   |                                                                                                    |                                         |                                     |          |
|------------|----------------------------------------------------------------------------------------------------|--------|---------------------------------------------------|----------------------------------------------------------------------------------------------------|-----------------------------------------|-------------------------------------|----------|
|            |                                                                                                    |        | _                                                 |                                                                                                    | Kursus TVET                             |                                     |          |
| <b>6</b> 8 | Pra Syarat Kursus :<br>MC-031-3:2015 Pembuatan Logam Penekanan Dai<br>[MC-031-3:2015 Pembuatan Logam Penekanan Dai ]<br>TVET(S1)/K01003/MC-031-3:2015-ST-B<br>Kriteria : Warganegara |        | Pra Sy<br>MC-031<br>[MC-03:3<br>TVET(S:<br>+ Krit | arat Kursus :<br>-3:2015 Pembuatan Logam Penekanan Dai<br>1-3:2015 Pembuatan Logam Penekanan Dai ]<br>1)/K01003/MC-031-3:2015-ST-B<br>eria Pra Syarat | Klik <mark>+ Kriteria Pra Syarat</mark> |                                     |          |
|            |                                                                                                    |        | ID                                                | Kriteria                                                                                                    | Catatan                                 | Status                              | Tindakan |
|            | ID<br>597                                                                                                    | Status | 20757                                             | Kelayakan Akademik                                                                                                    | Akademik                                | Aktif                               | ☑ Pinda  |
|            |                                                                                                    |        | 20758                                             | Umur                                                                                                    | Had umur                                | Aktif                               | ☑ Pinda  |
|            |                                                                                                    | 20759  | Warganegara                                       | Status kewarganegaraan                                                                                                    | Aktif                                   | ☑ Pinda<br>↔ Item Kriteria<br>Padam |          |

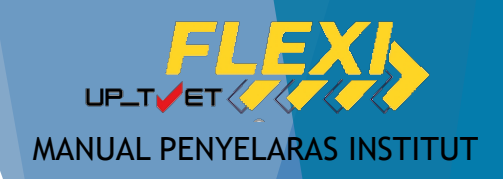

Jabatan / Institusi / Kursus / Pra Syarat / Kriteria

|           | Kursus TVET                                                                                                    |                                                                                      |  |  |
|-----------|----------------------------------------------------------------------------------------------------|--------------------------------------------------------------------------------------|--|--|
|           |                                                                                                    |                                                                                      |  |  |
|           | ***************************************                                                                                              | Pra Syarat Kursus :                                                                  |  |  |
|           | Pra Syarat Kursus :                                                                                                    | MC-031-3:2015 Pembuatan Logam Penekanan Dai                                          |  |  |
|           | [MC-031-3:2015 Pembuatan Logam Penekanan Dai<br>[MC-031-3:2015 Pembuatan Logam Penekanan Dai ]<br>TVET(S1)/K01003/MC-031-3:2015-ST-B | [MC-031-3:2015 Pembuatan Logam Penekanan Dai ]<br>TVET(S1)/K01003/MC-031-3:2015-ST-B |  |  |
|           | Kriteria : Warganegara                                                                                                    | Kriteria Pra Syarat                                                                  |  |  |
| <b>69</b> |                                                                                                    | Bumiputera                                                                           |  |  |
|           | + Item Kelayakan Utama > + Item Kelayakan Pilihan > + Item Kelayakan Terhad > Umur                                                   | Catatan                                                                              |  |  |
|           | Belum Ad Klik + Itom Kolavakan Piliban                                                                                               | Status Bumiputra                                                                     |  |  |
|           | Terhad, Pilih Bumiputera                                                                                                    | Status                                                                               |  |  |
|           | Namakan kriteria prasyarat                                                                                                    | Aktif 3                                                                              |  |  |
|           | "Bumiputera". Klik <mark>Daftar Kriteria</mark>                                                                                      | Daftar Kriteria                                                                      |  |  |
|           | ·                                                                                                    |                                                                                      |  |  |

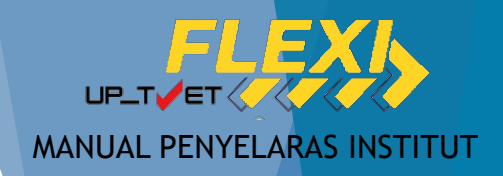

#### 

Pra Syarat Kursus :

MC-031-3:2015 Pembuatan Logam Penekanan Dai [MC-031-3:2015 Pembuatan Logam Penekanan Dai ] TVET(S1)/K01003/MC-031-3:2015-ST-B

| + Kriter | a Pra Syarat 📫 Preview Pra Syarat |                                             |        |                                                                                               |
|----------|-----------------------------------|---------------------------------------------|--------|-----------------------------------------------------------------------------------------------|
| ID       | Kriteria                          | Catatan                                     | Status | Tindakan                                                                                      |
| 20757    | Kelayakan Akademik                | Akademik                                    | Aktif  | <ul> <li>☑ Pinda</li> <li>              Htem Kriteria      </li> <li>Idam         </li> </ul> |
| 20758    | Umur                              | Had umur                                    | Aktif  | ☑ Pinda                                                                                       |
| 20759    | Warganegara                       | Status kewarganegaraan                      | Aktif  | ☑ Pinda                                                                                       |
| 20760    | Bumiputera                        | Status Bumiputra<br>Klik + Item<br>Kriteria | Aktif  | <ul> <li>✓ Pinda</li> <li>✓ Iltem Kriteria</li> <li>✓ Padam</li> </ul>                        |

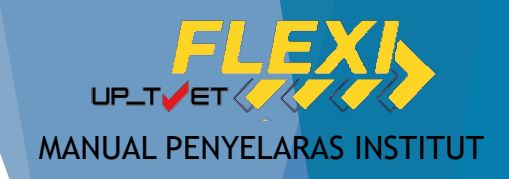

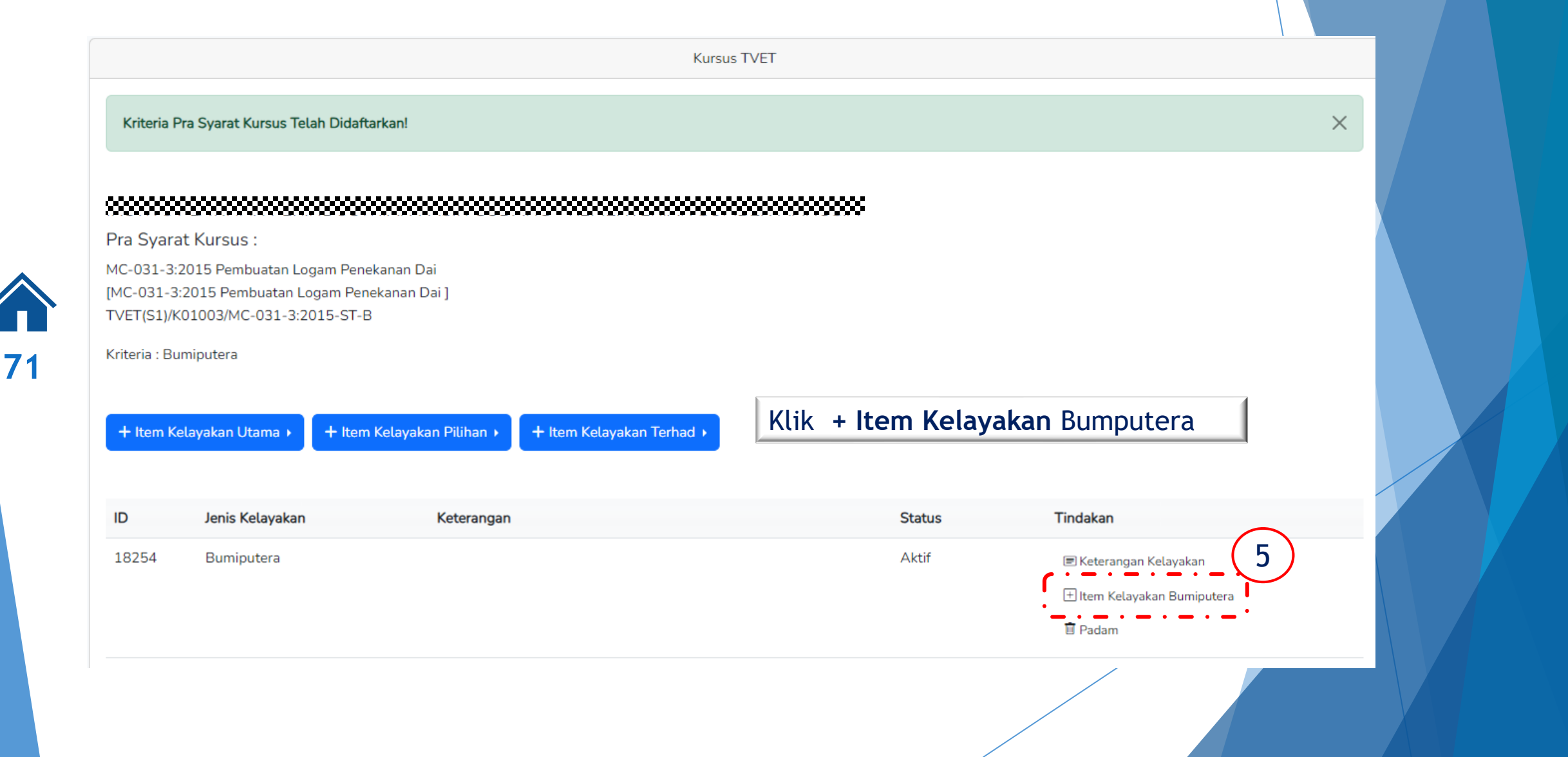

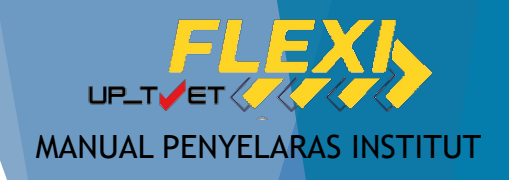

Kursus TVET

Kriteria Pra Syarat Bumiputra!

#### 

Pra Syarat Kursus :

MC-031-3:2015 Pembuatan Logam Penekanan Dai [MC-031-3:2015 Pembuatan Logam Penekanan Dai ] TVET(S1)/K01003/MC-031-3:2015-ST-B

Kriteria : Bumiputera

72

Kelayakan Bumiputra

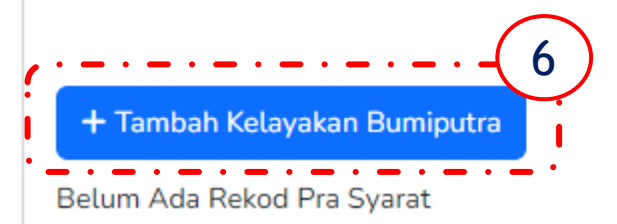

Klik <mark>+ Tambah Kelayakan Bumipute</mark> Klik Daftar Bumiputera

.....

Pra Syarat Kursus :

MC-031-3:2015 Pembuatan Logam Penekanan Dai [MC-031-3:2015 Pembuatan Logam Penekanan Dai ] TVET(S1)/K01003/MC-031-3:2015-ST-B

#### Status

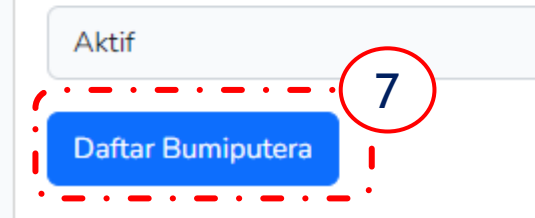

Kursus TVET
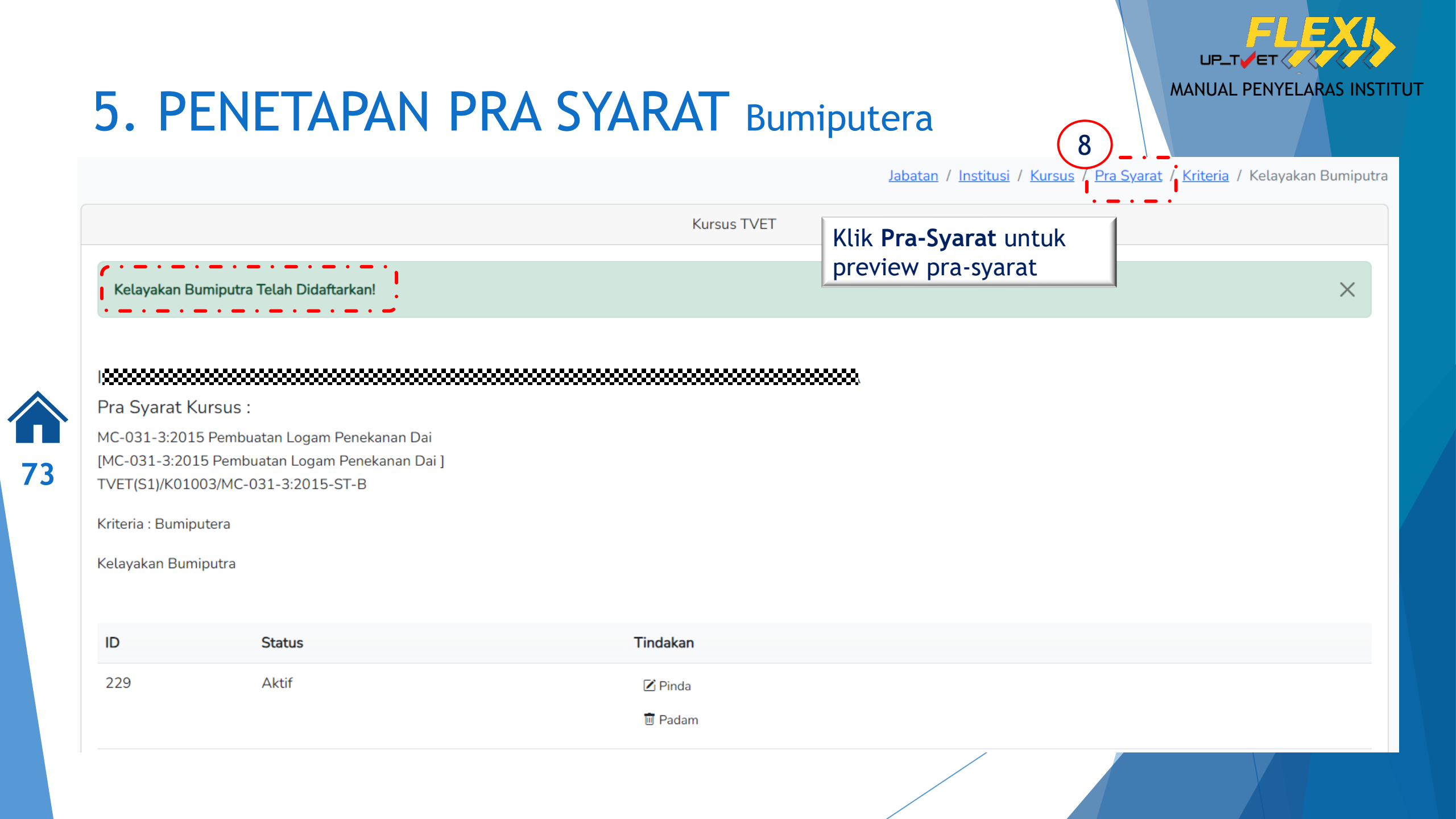

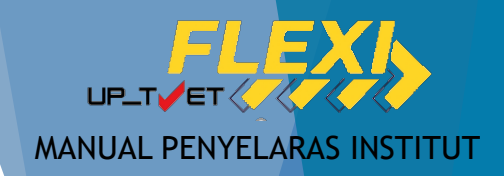

# 5. PENETAPAN PRA SYARAT Bumiputera

| C-031-<br>C-031<br>ET(S1) | 3:2015 Pembuatan Logam Penekanan Dai<br>-3:2015 Pembuatan Logam Penekanan Dai ]<br>)/K01003/MC-031-3:2015-ST-B | Klik <b>Preview Pra-Syarat</b> untuk<br>preview pra-syarat |        |                                       |
|---------------------------|----------------------------------------------------------------------------------------------------|------------------------------------------------------------|--------|---------------------------------------|
| + Krite<br>D              | ria Pra Syarat I III Preview Pra Syarat Kriteria                                                               | Catatan                                                    | Status | Tindakan                              |
| :0757                     | Kelayakan Akademik                                                                                             | Akademik                                                   | Aktif  | ☑ Pinda                               |
| 0758                      | Umur                                                                                                    | Had umur                                                   | Aktif  | ☑ Pinda                               |
| 0759                      | Warganegara                                                                                                    | Status kewarganegaraan                                     | Aktif  | ☑ Pinda<br>⊕ Item Kriteria<br>前 Padam |
| 20760                     | Bumiputera                                                                                                    | Status Bumiputra                                           | Aktif  | ☑ Pinda                               |

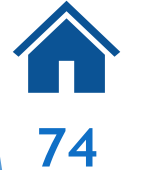

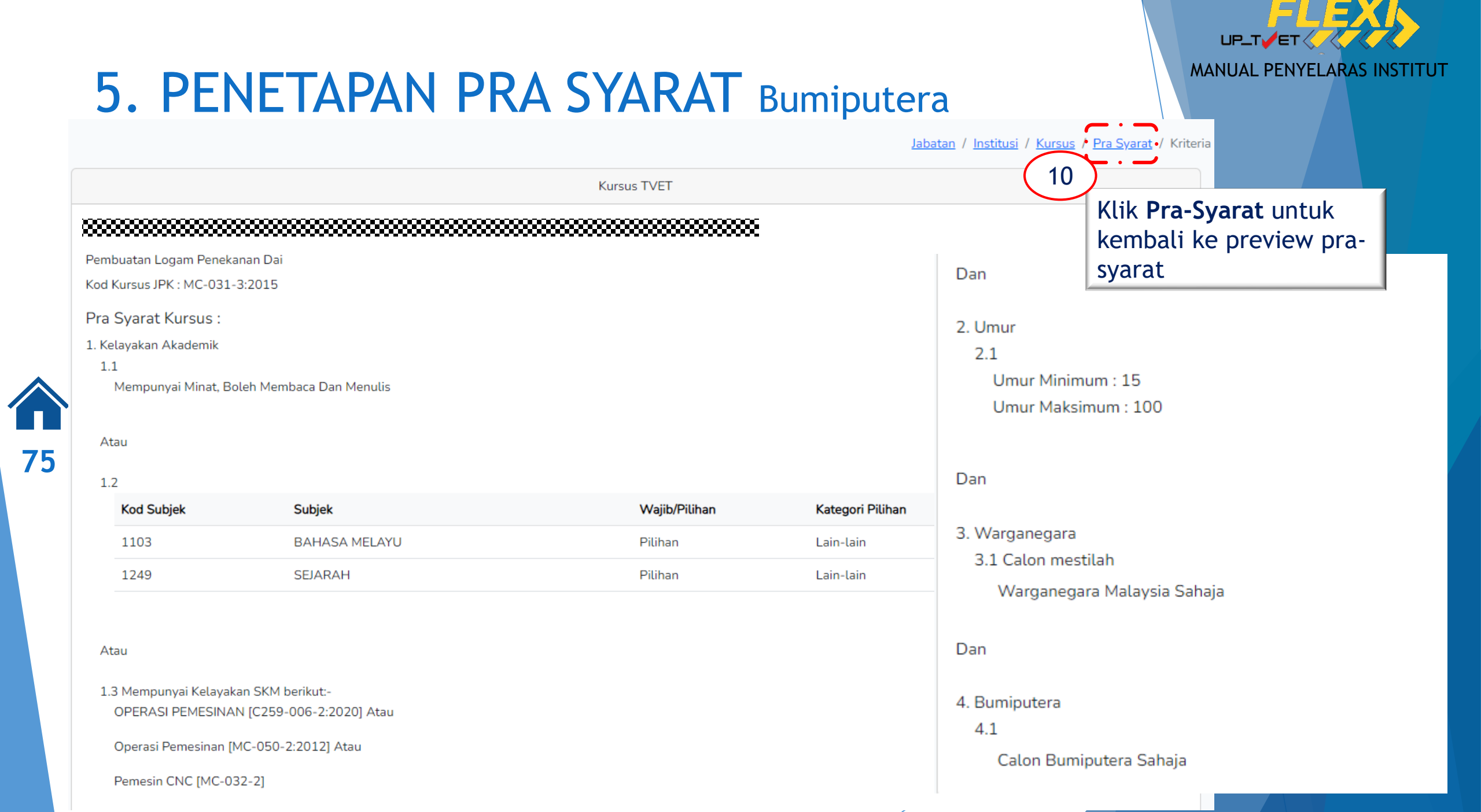

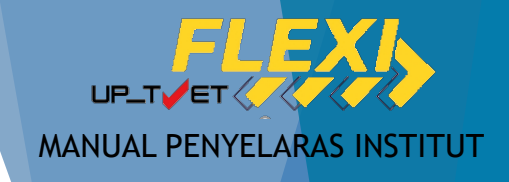

#### 

#### Pra Syarat Kursus :

MC-031-3:2015 Pembuatan Logam Penekanan Dai [MC-031-3:2015 Pembuatan Logam Penekanan Dai] TVET(S1)/K01003/MC-031-3:2015-ST-B Klik <mark>+ Kriteria Pra Syarat</mark>untuk tambah pra-syarat

| 7 | 16 | 5 |
|---|----|---|

| + Kriter | ia Pra Syarat      |                        |        |                                                                       |
|----------|--------------------|------------------------|--------|-----------------------------------------------------------------------|
| ID       | Kriteria           | Catatan                | Status | Tindakan                                                              |
| 20757    | Kelayakan Akademik | Akademik               | Aktif  | ☑ Pinda                                                               |
| 20758    | Umur               | Had umur               | Aktif  | ☑ Pinda                                                               |
| 20759    | Warganegara        | Status kewarganegaraan | Aktif  | <ul> <li>☑ Pinda</li> <li>⊕ Item Kriteria</li> <li>፴ Padam</li> </ul> |
| 20760    | Bumiputera         | Status Bumiputra       | Aktif  | ☑ Pinda                                                               |

/

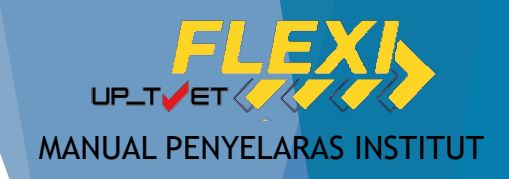

Kursus TVET

Pra Syarat Kursus :

MC-031-3:2015 Pembuatan Logam Penekanan Dai [MC-031-3:2015 Pembuatan Logam Penekanan Dai ] TVET(S1)/K01003/MC-031-3:2015-ST-B

Kriteria Pra Syarat

Syarat Tambahan

Catatan

3M, Status Perkahwinan,

Status

Aktif

Daftar Kriteria

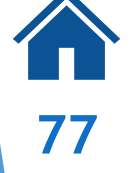

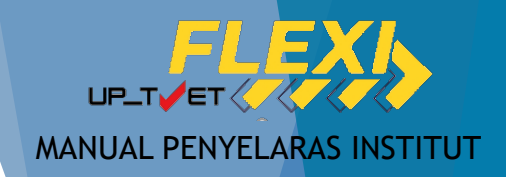

#### Pra Syarat Kursus :

MC-031-3:2015 Pembuatan Logam Penekanan Dai [MC-031-3:2015 Pembuatan Logam Penekanan Dai] TVET(S1)/K01003/MC-031-3:2015-ST-B

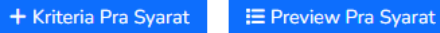

| ID    | Kriteria           | Catatan                 | Status | Tindakan        |                 |  |
|-------|--------------------|-------------------------|--------|-----------------|-----------------|--|
| 20757 | Kelayakan Akademik | Akademik                | Aktif  | 🗹 Pinda         |                 |  |
|       |                    |                         |        | 🕂 Item Kriteria |                 |  |
|       |                    |                         |        | 🗓 Padam         |                 |  |
| 20758 | Umur               | Had umur                | Aktif  | 🗹 Pinda         |                 |  |
|       |                    |                         |        | + Item Kriteria |                 |  |
|       |                    |                         |        | 🗓 Padam         |                 |  |
| 20759 | Warganegara        | Status kewarganegaraan  | Aktif  | 🗷 Pinda         |                 |  |
|       |                    |                         |        | + Item Kriteria |                 |  |
|       |                    |                         |        | 🗓 Padam         |                 |  |
| 20760 | Bumiputera         | Status Bumiputra        | Aktif  | 🗹 Pinda         |                 |  |
|       |                    |                         |        | 🛨 Item Kriteria |                 |  |
|       |                    |                         |        | 🖻 Padam 🛛 🔣 Kli | k + <b>ltem</b> |  |
| 20761 | Syarat Tambahan    | 3M, Status Perkahwinan, | Aktif  | ⊠ Pinda Kri     | iteria          |  |
|       |                    |                         | 3      | + Item Kriteria |                 |  |
|       |                    |                         | /      |                 |                 |  |

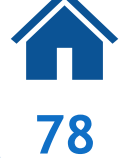

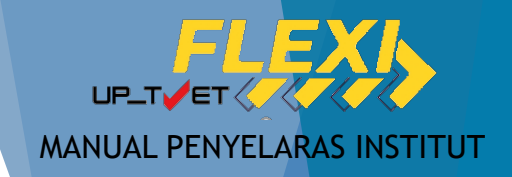

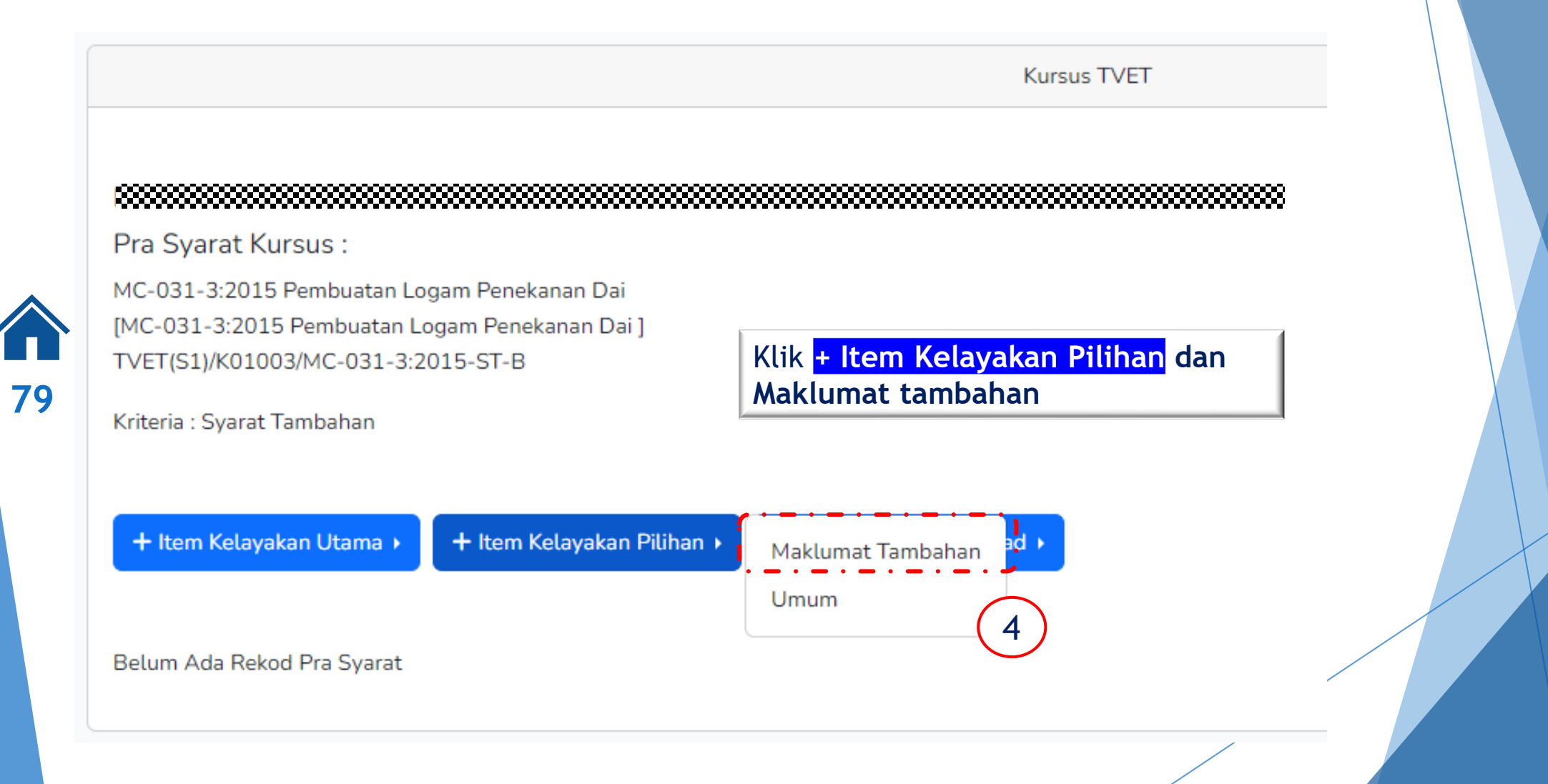

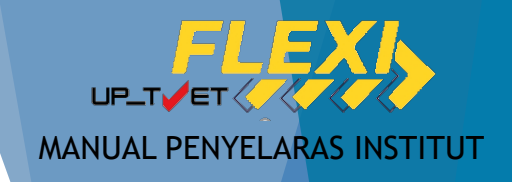

Kriteria Pra Syarat Kursus Telah Didaftarkan!

#### 

Pra Syarat Kursus :

Kriteria : Syarat Tambahan

MC-031-3:2015 Pembuatan Logam Penekanan Dai [MC-031-3:2015 Pembuatan Logam Penekanan Dai]

TVET(S1)/K01003/MC-031-3:2015-ST-B

80

| + Item Ke | elayakan Utama 🕨 | + Item Kelayakan Pilihan 🕨 | + Item Kelayakan Terhad + |        | Klik + <b>Item Kelayakan Maklumat</b><br>Tambahan              |
|-----------|------------------|----------------------------|---------------------------|--------|----------------------------------------------------------------|
| ID        | Jenis Kelayakan  | Keterangan                 |                           | Status | Tindakan                                                       |
| 18255     | Maklumat Tambal  | han                        |                           | Aktif  | <ul> <li>■ Keterangan Kelayakan</li> <li> </li> <li></li></ul> |
|           |                  |                            |                           |        |                                                                |

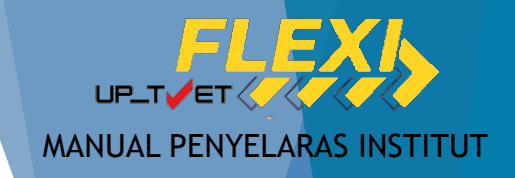

Jabatan / Institusi / Kursus / Pra Syarat

Kursus TVET

#### 

Pra Syarat Kursus :

MC-031-3:2015 Pembuatan Logam Penekanan Dai [MC-031-3:2015 Pembuatan Logam Penekanan Dai ] TVET(S1)/K01003/MC-031-3:2015-ST-B

Kriteria : Syarat Tambahan

Kelayakan Khas

81

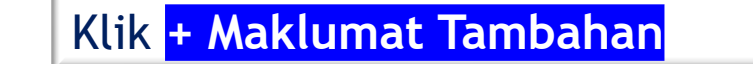

+ Maklumat Tambahan Belum Ada Rekod Pra Syarat 6

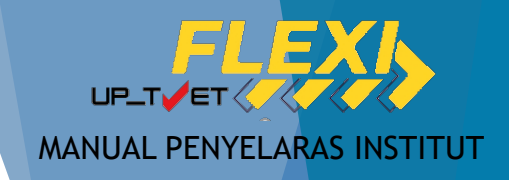

Kursus TVET

#### 

Pra Syarat Kursus :

MC-031-3:2015 Pembuatan Logam Penekanan Dai [MC-031-3:2015 Pembuatan Logam Penekanan Dai ] TVET(S1)/K01003/MC-031-3:2015-ST-B

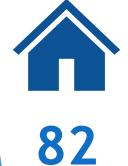

#### Maklumat Tambahan

Tiada Masalah Penglihatan Atau Rabun Warna <mark>Tiada Masalah Penglihatan Atau Rabun Warna</mark> Sihat Tubuh Badan Boleh Membaca, Menulis dan Mengira

Bujang

Tiada Maklumat Tambahan Seperti Di Atas

Simpan 8

Pilih Maklumat Tambahan dan Klik Daftar Kriteria

Pilih kriteria dan klik <mark>Simpan</mark>

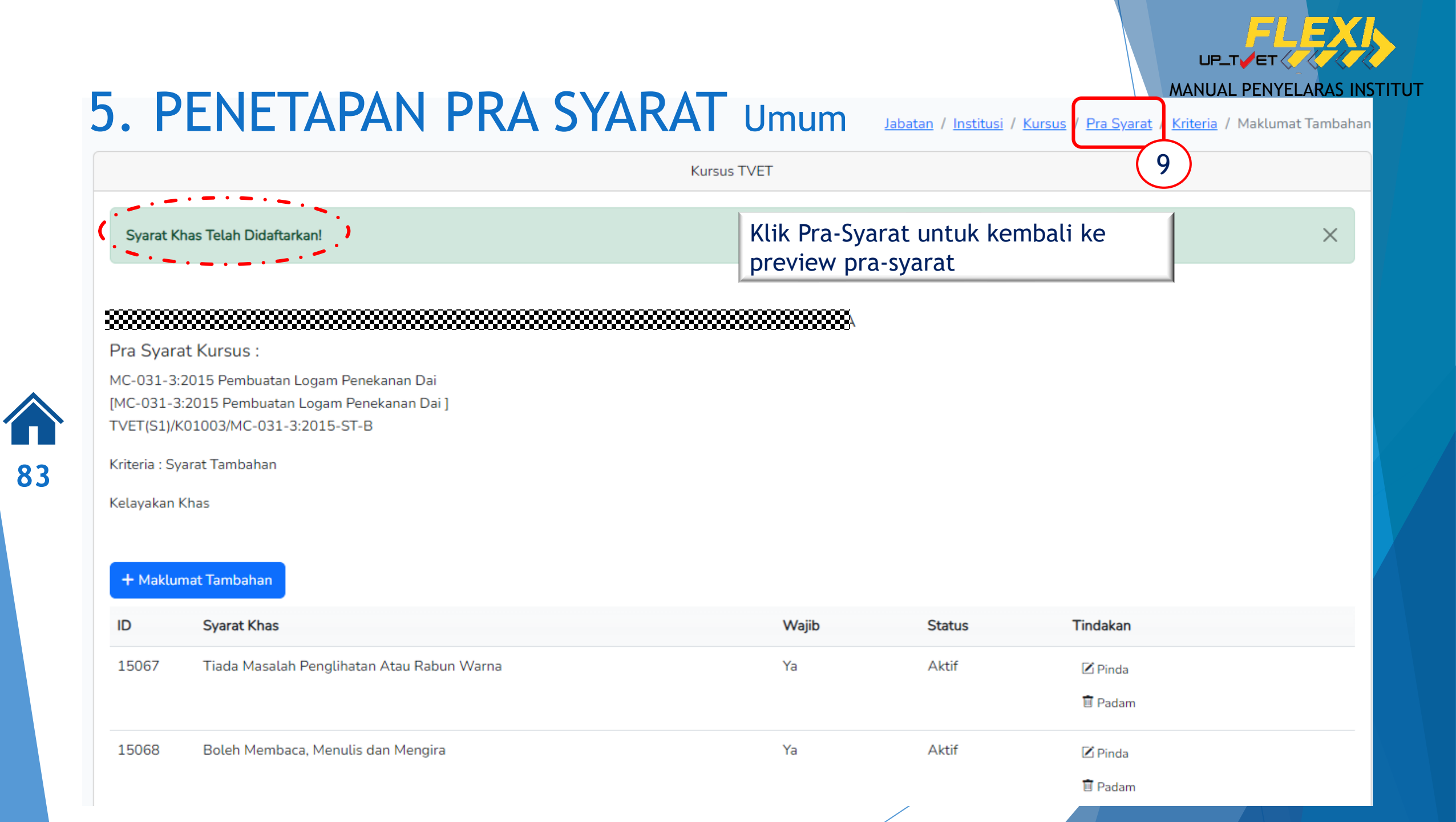

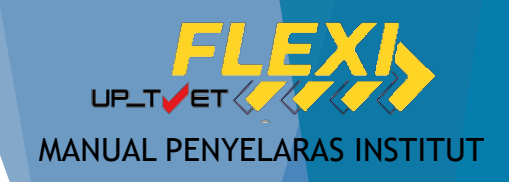

Kursus TVET Pra Syarat Kursus : DIPLOMA LANJUTAN PENGAJAR VOKASIONAL (DLPV) -TEKNOLOGI PENGELUARAN Kod Kursus JPK : MC-050-5:2012 Klik Preview Pra-Syarat + Kriteria Pra Syarat E Preview Pra Syarat 10 ID Kriteria Catatan Status Tindakan 84 Kelayakan Akademik Kelayakan Perskeolahan/SPM/Sijil lain 20 Aktif Pinda + Item Kriteria 🗑 Padam 23 Had Umur Aktif Umur pemohon 🚺 Pinda + Item Kriteria 🕅 Padam 15955 Syarat Umum Status kewarganegaraan, perkahwinan Aktif ✓ Pinda + Item Kriteria 🗑 Padam

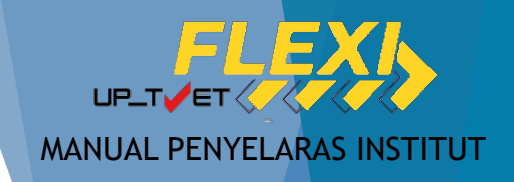

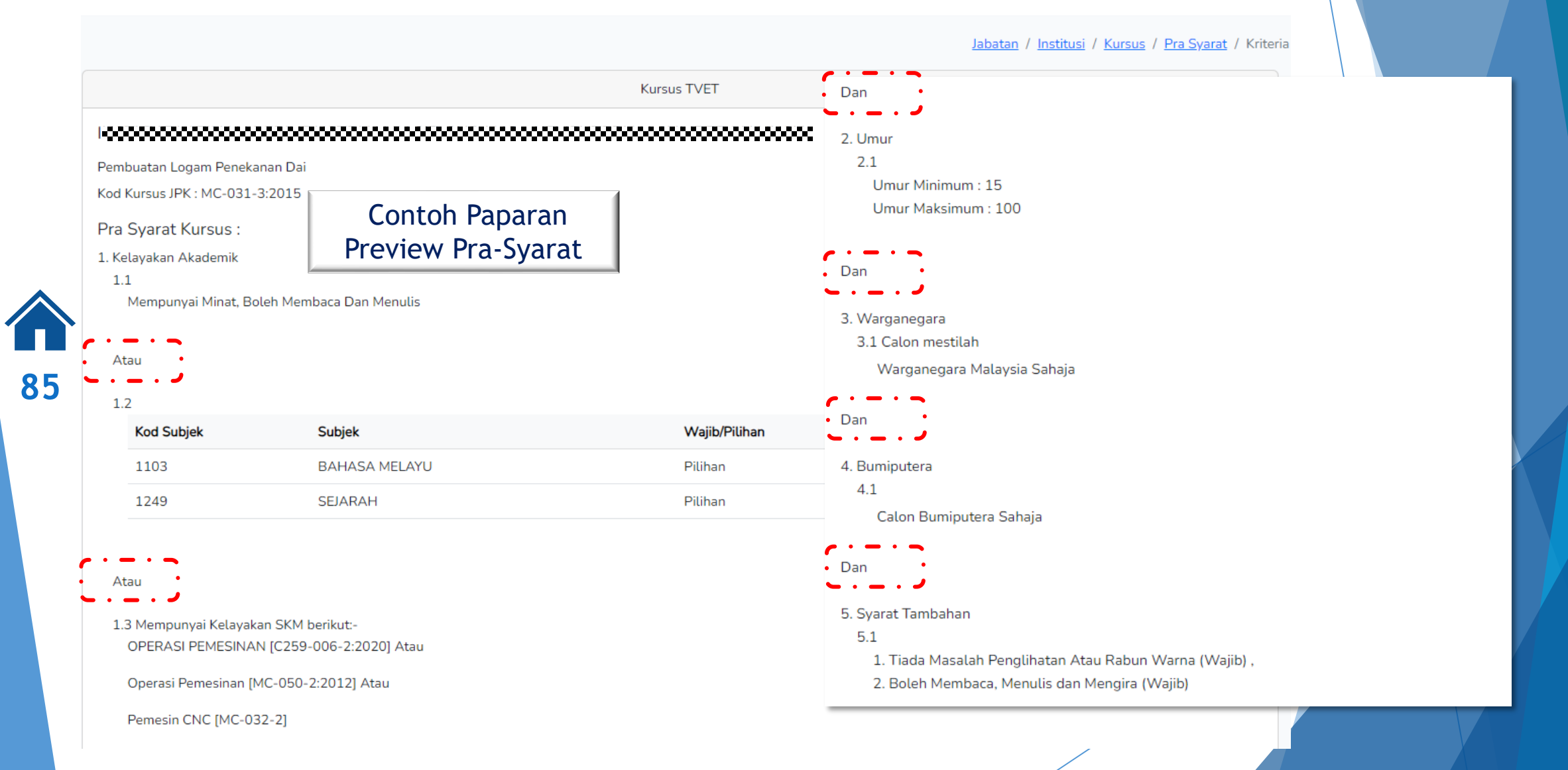

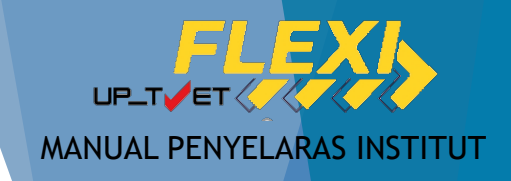

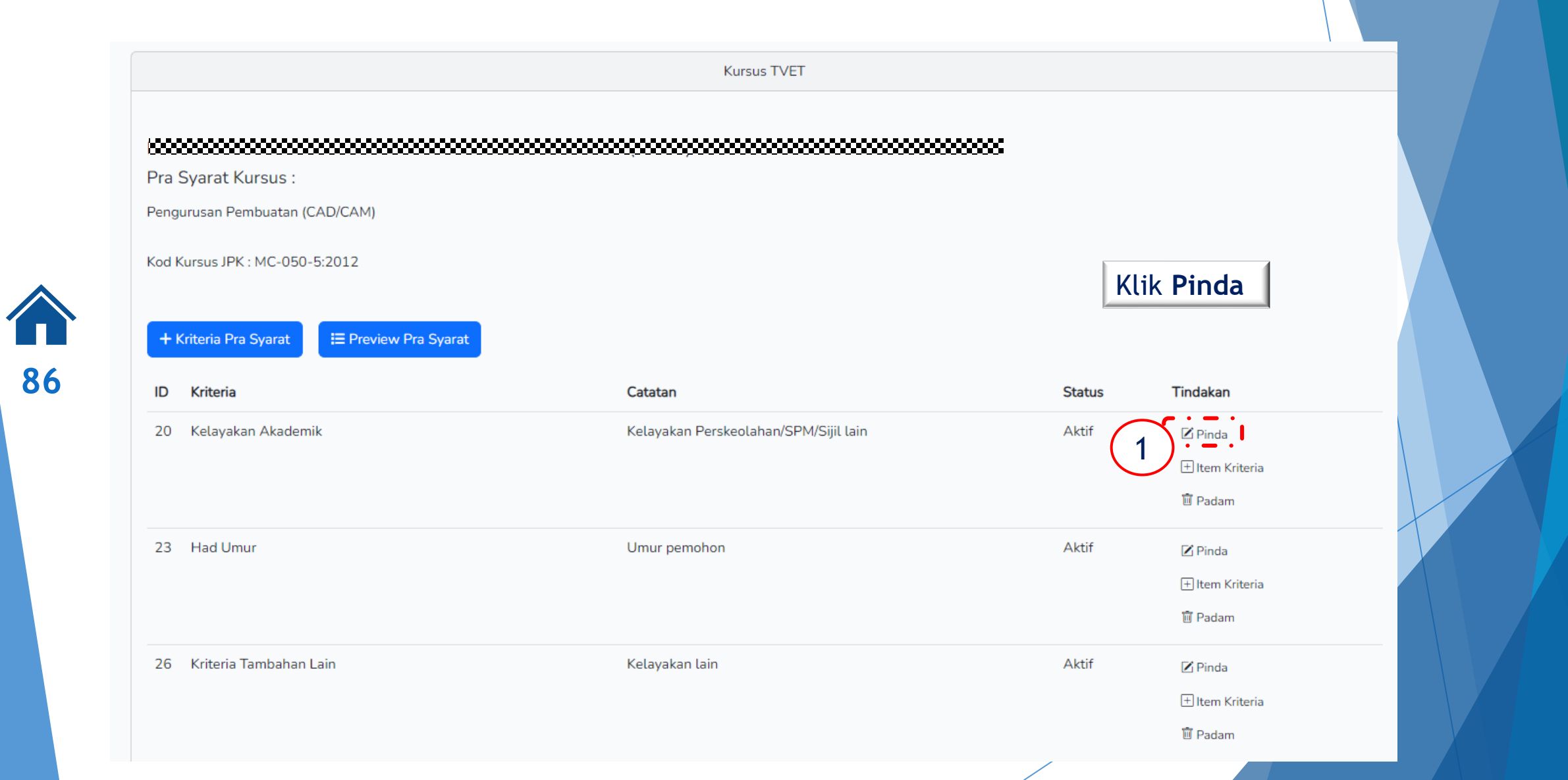

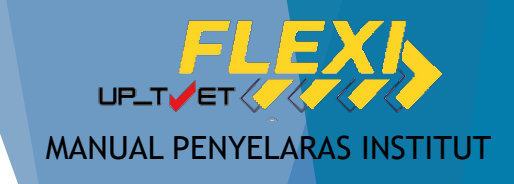

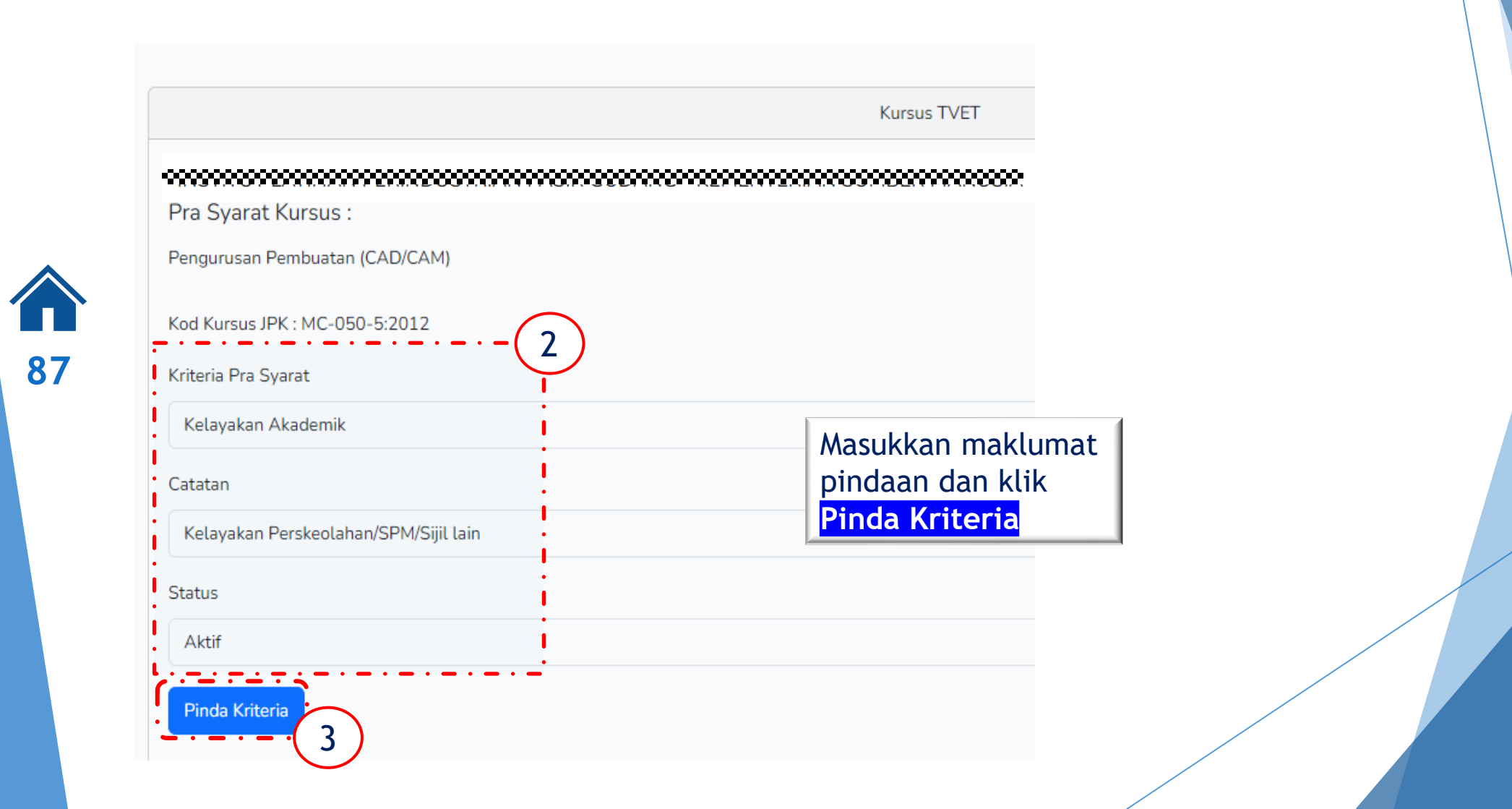

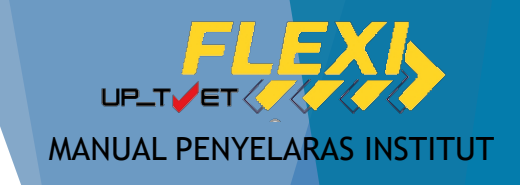

88

| engurusan Pembuatan (CAD/CAM)                                             |                                       |                          | Klik "Padam"                                    |                  |
|---------------------------------------------------------------------------|---------------------------------------|--------------------------|-------------------------------------------------|------------------|
| od Kursus JPK : MC-050-5:2012<br>+ Kriteria Pra Syarat I≡ Preview Pra Sya | rat                                   |                          | Klik Ya pada po<br>pengesahan untuk<br>kriteria | op-up<br>k padam |
| D Kriteria                                                                | Catatan                               | Status                   | Tindakan                                        |                  |
| 20 Kelayakan Akademik                                                     | Kelayakan Perskeolahan/SPM/Sijil lain | Aktif                    | ☑ Pinda                                         |                  |
| 23 Had Umur                                                               | Umur pemohon<br>-Ti Padam             | Kriteria                 |                                                 | >                |
| 26 Kriteria Tambahan Lain                                                 | Kelayakan lain<br>Adakah a            | inda pasti ingin memadam | ıkan kriteria ID 14022 ir                       | ni?              |

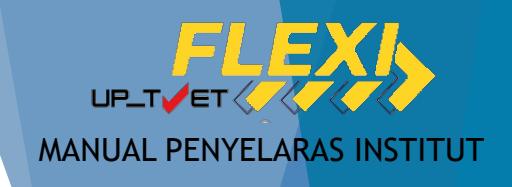

|                            | Kursu                                                                   | s TVET                        |
|----------------------------|-------------------------------------------------------------------------|-------------------------------|
| Syarat Khas Telah Dipadam! | Kriteria telah dipadamkan.<br>Boleh preview pra-syarat untuk<br>semakan |                               |
|                            |                                                                         | I<br>888888888888888888888888 |

Pra Syarat Kursus :

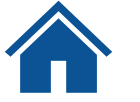

89

DIPLOMA LANJUTAN PENGAJAR VOKASIONAL (DLPV) -TEKNOLOGI PENGELUARAN

| Kod Kursus JPK : MC-050-5:2012 |
|--------------------------------|
| Kriteria : Syarat Umum         |

Kelayakan Khas

+ Maklumat Tambahan

| ID    | Syarat Khas          | Wajib | Status | Tindakan |
|-------|----------------------|-------|--------|----------|
| 12778 | Warganegara Malaysia | Ya    | Aktif  | Z Pinda  |
|       |                      |       |        | 📋 Padam  |

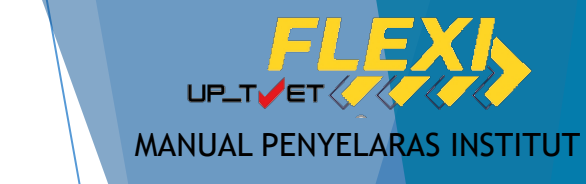

Memilih dan menambah kursus dalam senarai kursus UP\_TVET Flexi

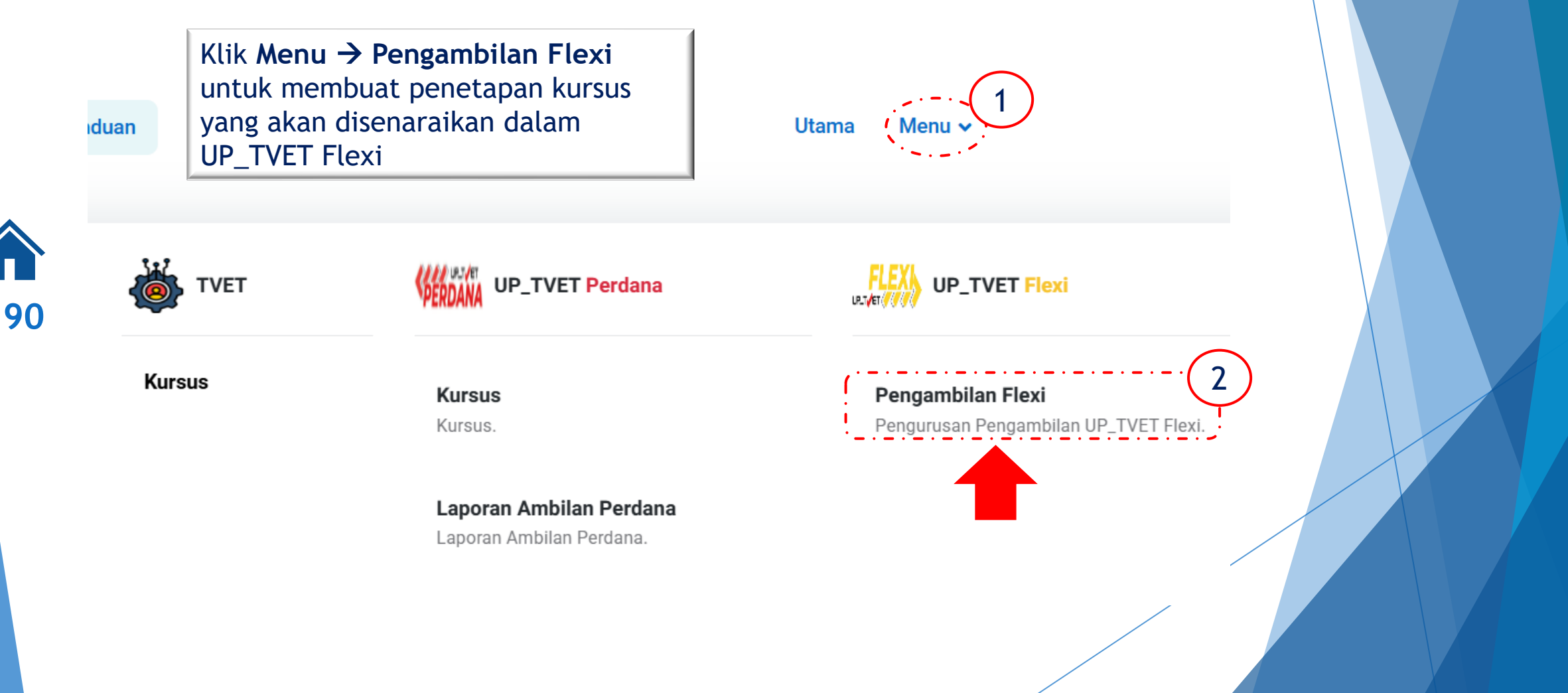

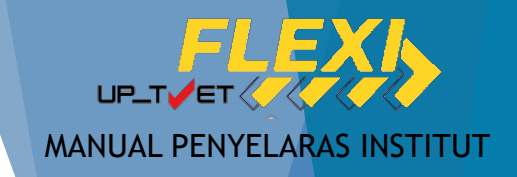

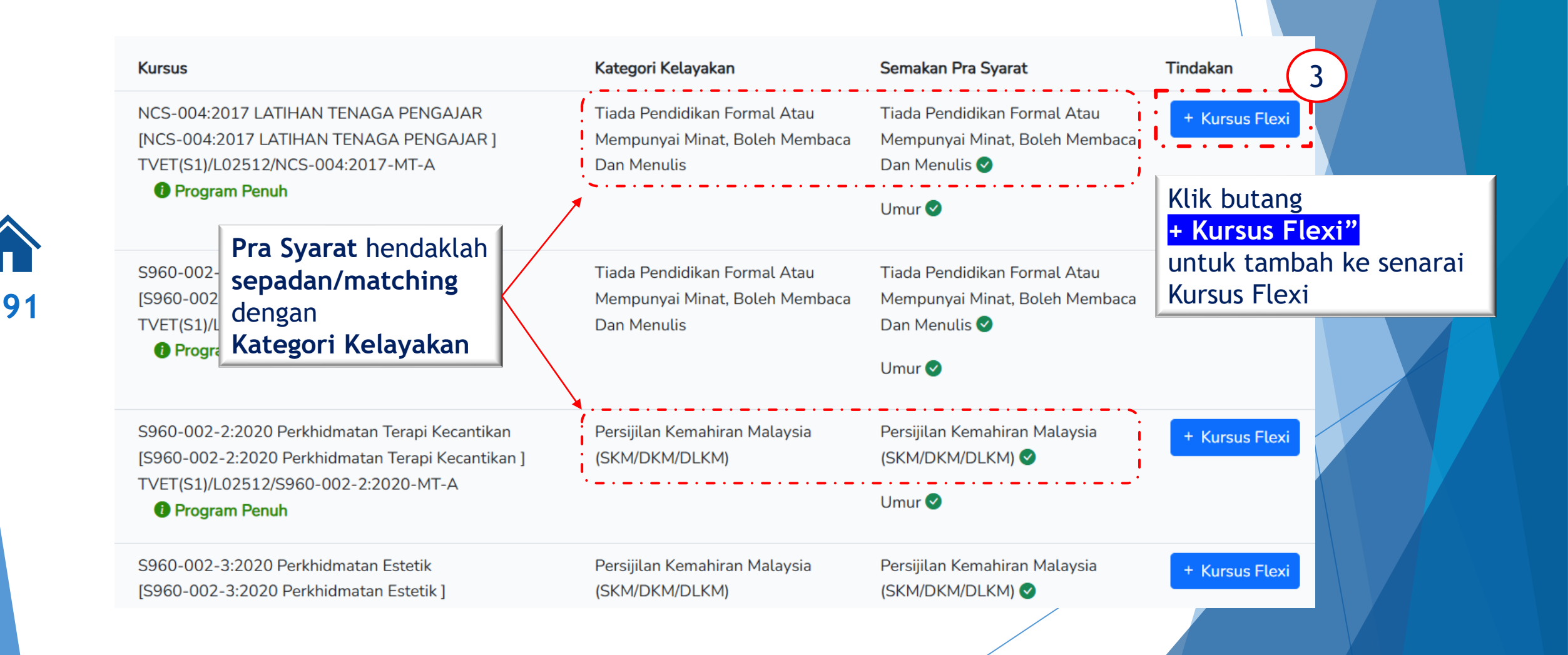

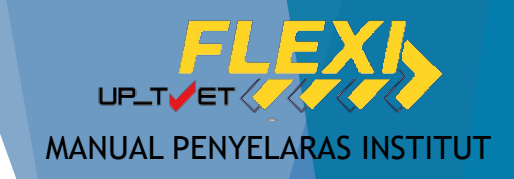

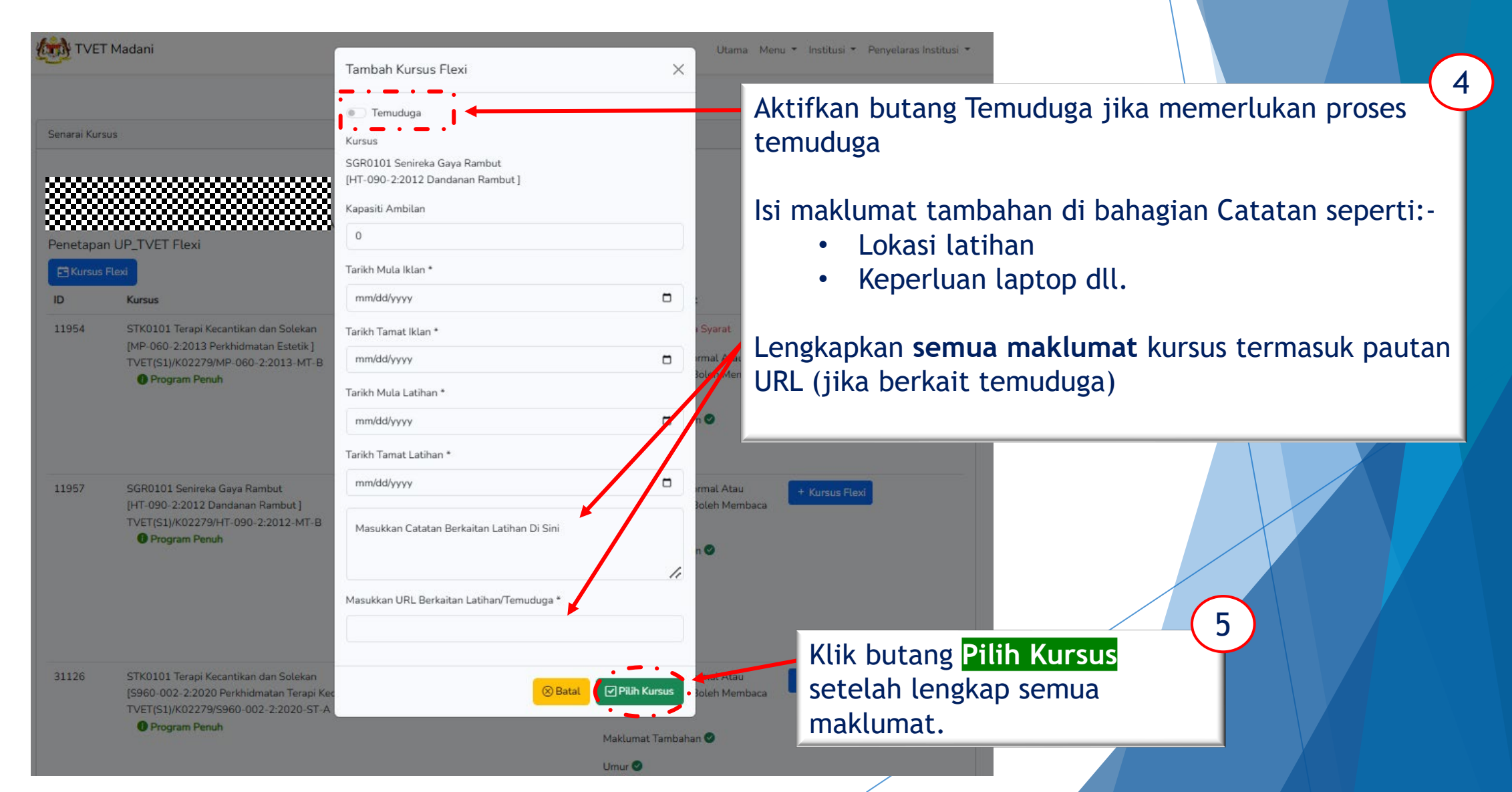

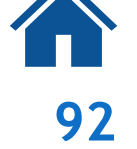

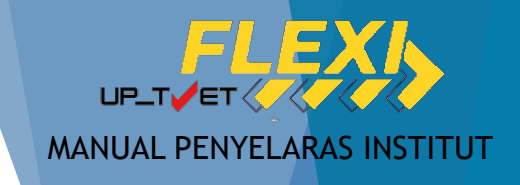

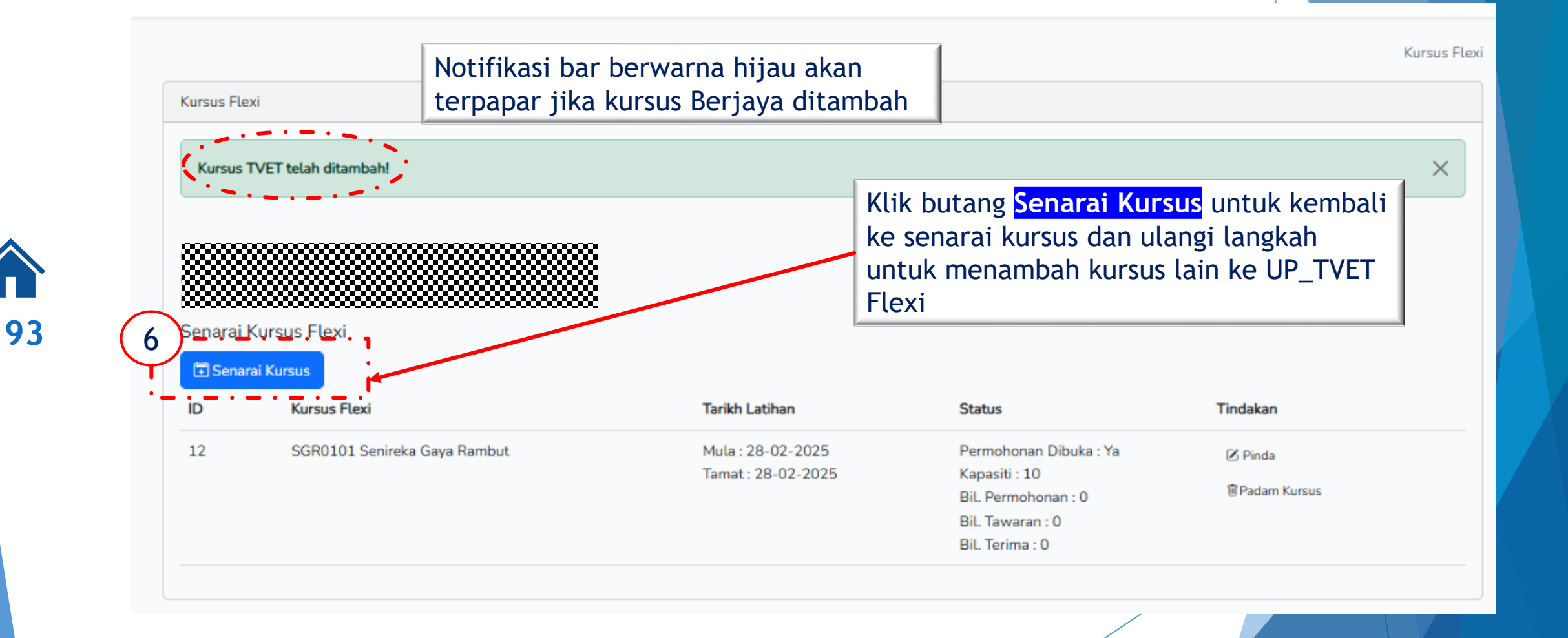

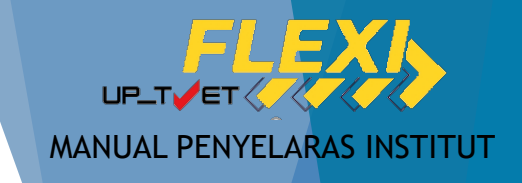

94

Kursus Flexi

| Kursus  | TVET telah ditambah!         |                                         | Klik ikon <b>"Pi</b><br>maklumat ku<br>dimasukkan                                  | <b>nda"</b> untuk melihat<br>Irsus Flexi yang telah |
|---------|------------------------------|-----------------------------------------|------------------------------------------------------------------------------------|-----------------------------------------------------|
| Senarai | Kursus Flexi<br>Kursus Flexi | Tarikh Latihan                          | Status                                                                             | 7 Tindakan                                          |
| 12      | SGR0101 Senireka Gaya Rambut | Mula : 28-02-2025<br>Tamat : 28-02-2025 | Permohonan Dibuka : Ya<br>Kapasiti : 10<br>Bil. Permohonan : 0<br>Bil. Tawaran : 0 | ☑ Pinda ☑ Padam Kursus                              |

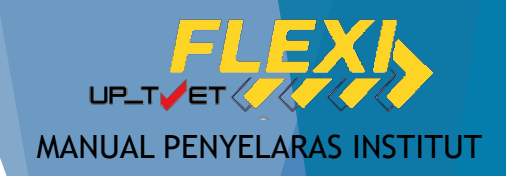

# 8. PENGAKTIFAN KURSUS DALAM KATALOG

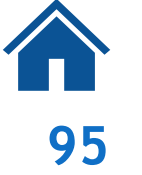

| TVE        | T Madani                     |                                                                                 |
|------------|------------------------------|---------------------------------------------------------------------------------|
|            |                              | Pinda Katalog                                                                   |
|            |                              | Temuduga                                                                        |
| Kursus Fle | xi                           | Kursus                                                                          |
|            |                              | SGR0101 Senireka Gaya Rambut                                                    |
| Kursus 1   | TVET telah ditambah!         | [HT-090-2:2012 Dandanan Rambut ]                                                |
|            |                              | Kapasiti Ambilan                                                                |
|            |                              | 10                                                                              |
|            |                              | Tarikh Mula Iklan *                                                             |
| Senarai I  | Kursus Flexi                 | 01/15/2025                                                                      |
| 🗄 Senar    | ai Kursus                    | Tarikh Tamat Iklan *                                                            |
| ID         | Kursus Flexi                 | 01/31/2025                                                                      |
| 12         | SGR0101 Senireka Gaya Rambut | Tarikh Mula Latihan *                                                           |
|            |                              | 02/28/2025                                                                      |
|            |                              | Tarikh Tamat Latihan *                                                          |
|            |                              | 02/28/2025                                                                      |
|            |                              | Masukkan Catatan Berkaitan Latihan Di Sini<br>Dapatkan kemahiran mendandan pelb |
|            |                              | Masukkan URL Berkaitan Latihan/Temuc                                            |
|            |                              | https://www.kemahiranmendandan.co                                               |
|            |                              | Permohonan Dibuka                                                               |
|            |                              | Aktif                                                                           |
|            |                              |                                                                                 |
|            |                              |                                                                                 |

| Kursus Flexi | Utama | Menu 🝷 | Institusi 🔻 | Penyelaras Institusi 💌 |
|--------------|-------|--------|-------------|------------------------|
|              |       |        |             | Kursus Flexi           |
| ~            |       |        |             |                        |
| <u>^</u>     |       |        |             | ×                      |

X

11

Pinda Kursus

lan pelbagai gaya sanggul rambut

a:Ya

### Semak maklumat dan **buat** pindaan jika perlu

Tindakan Z Pinda Padam Kursu

Pastikan status "Permohonan dibuka" adalah "Aktif"

Klik butang <mark>Pinda Kursus</mark> untuk simpan tetapan

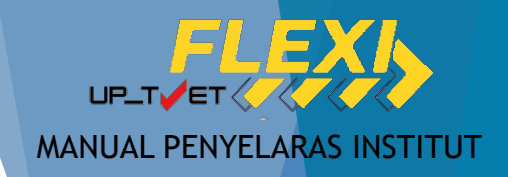

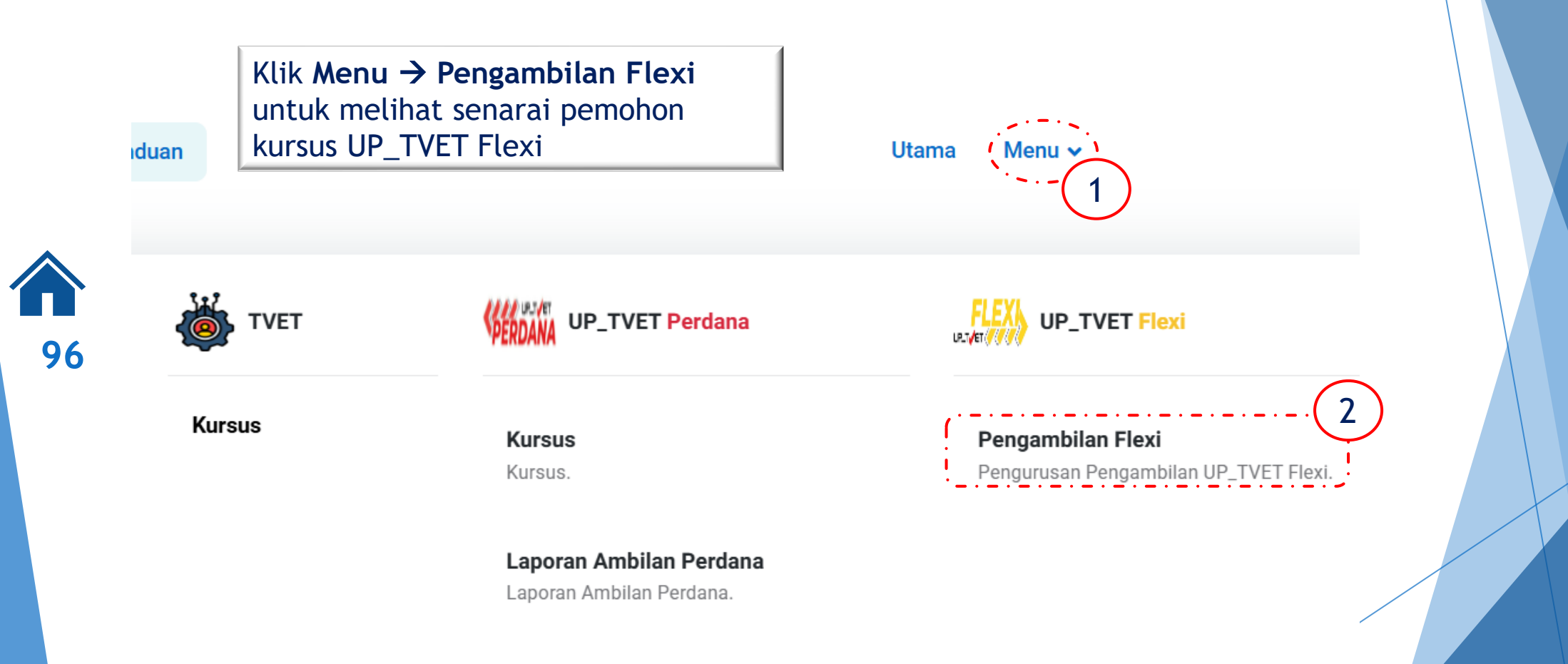

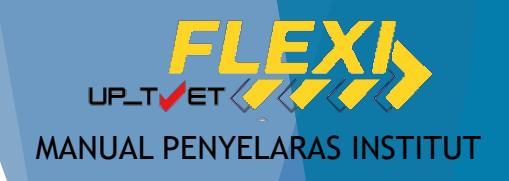

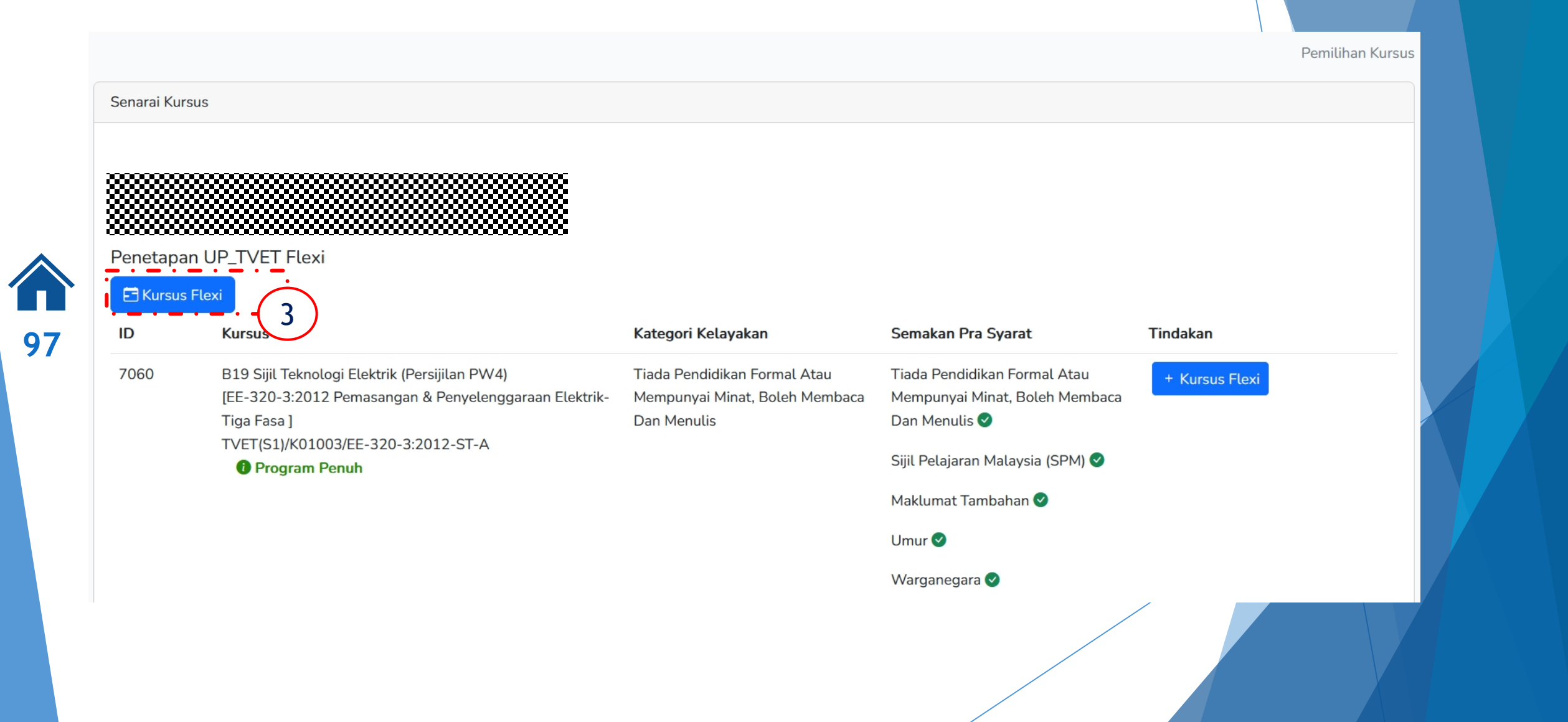

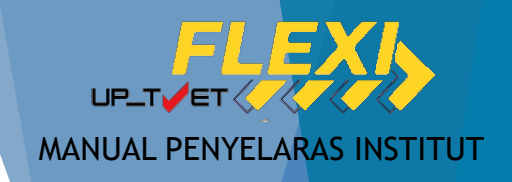

98

#### Status Penawaran Kursus Senarai Kursus Flexi 🔁 Senarai Kursus ID Kursus Flexi Tarikh Latihan Tindakan Status 11 A08 Sijil Teknologi Kimpalan Mula: 16-12-2024 Permohonan Dibuka : Ya 🗹 Pinda Tamat: 21-12-2024 Kapasiti : 23 28 Senarai Pemohon Bil. Permohonan : 4 Bil. Tawaran : 0 Bil. Terima : 0 10 A08 Sijil Teknologi Kimpalan Mula: 09-12-2024 Permohonan Dibuka : Ya Pinda Tamat: 13-12-2024 Kapasiti : 19 🗓 Padam Kursus Bil. Permohonan : 0 Bil. Tawaran : 0 Bil. Terima : 0 7 A12 Sijil Teknologi Rekabentuk Produk Industri Mula:07-11-2024 Permohonan Dibuka : Ya 🗹 Pinda

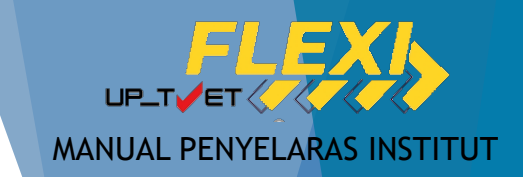

99

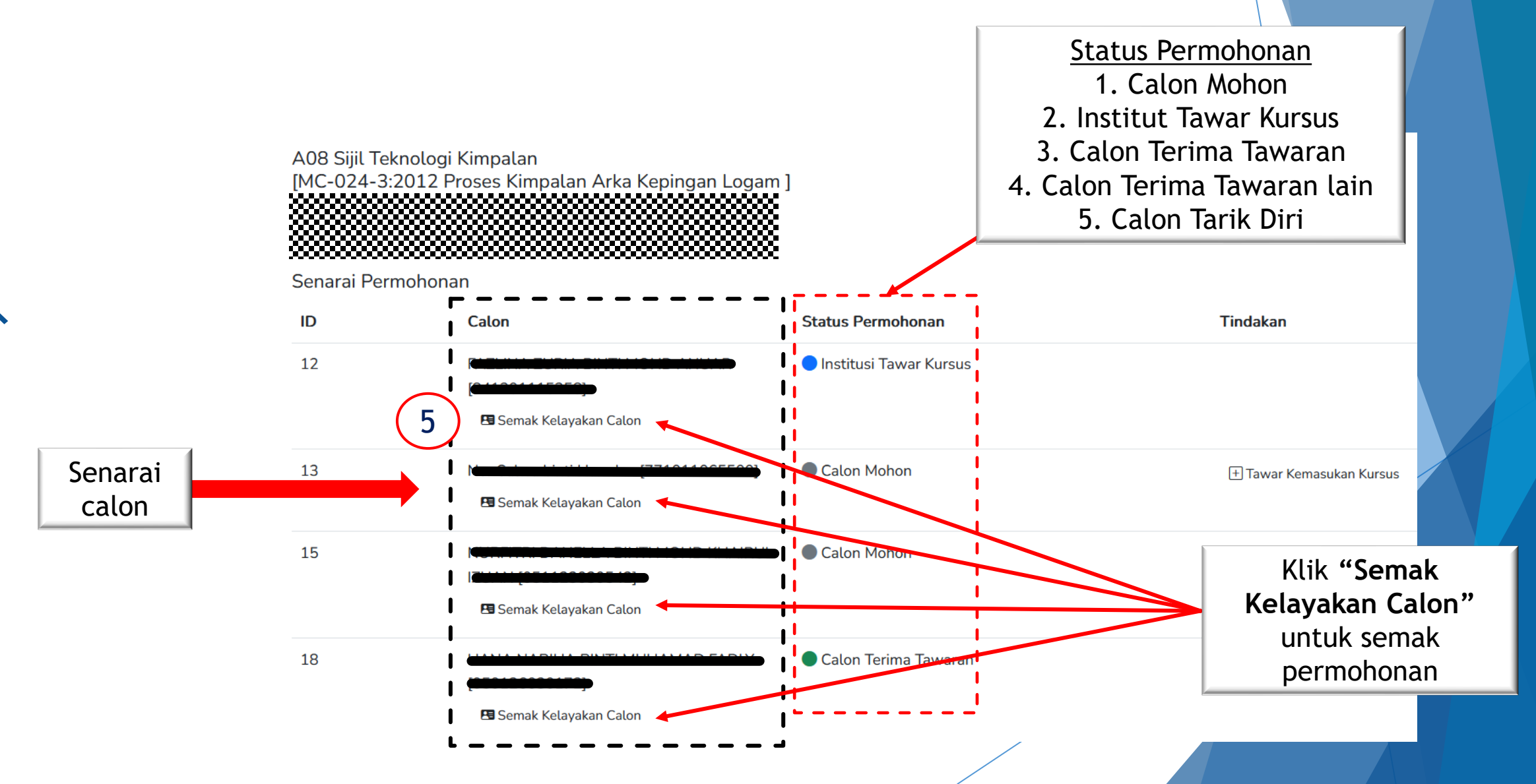

### 9. SEMAK PERMOHONAN Profil / MyIdentity

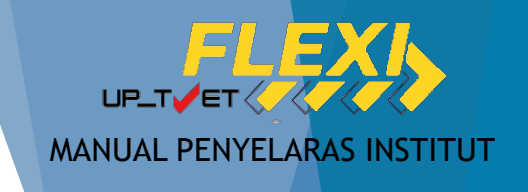

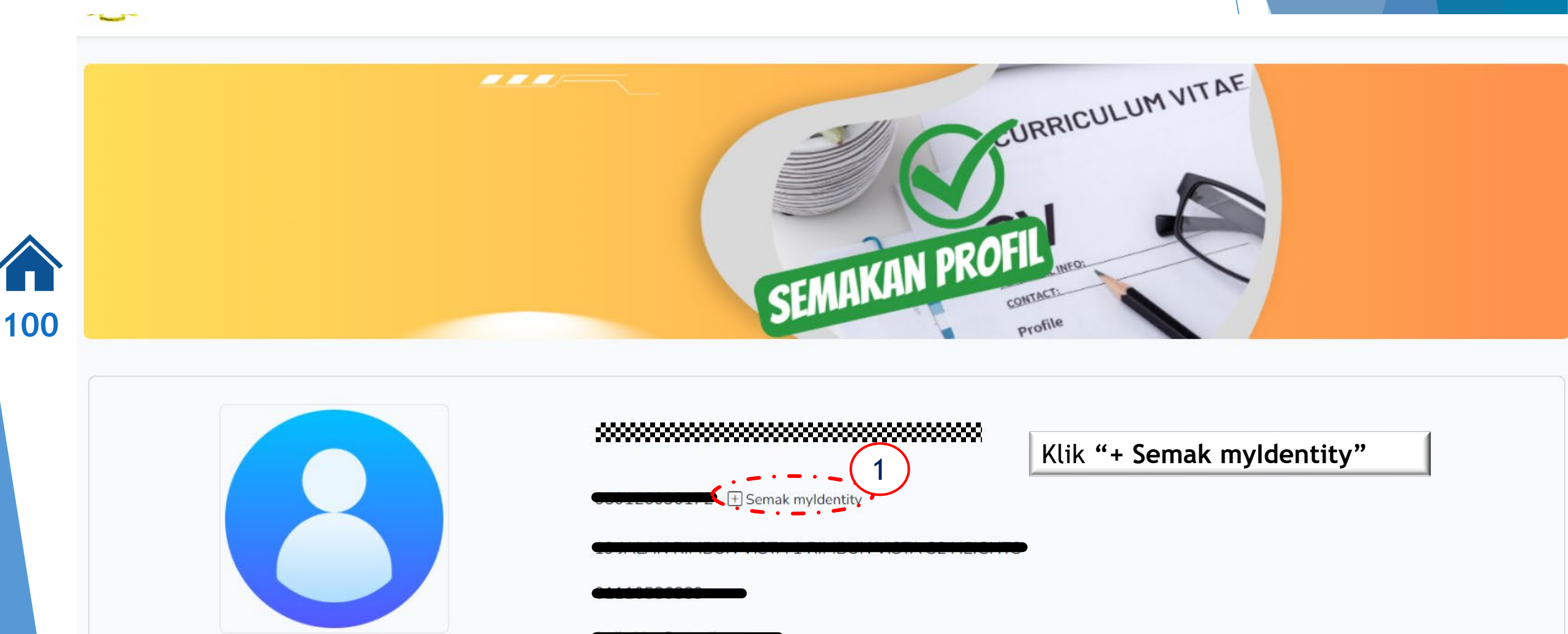

laar, moo ginancom

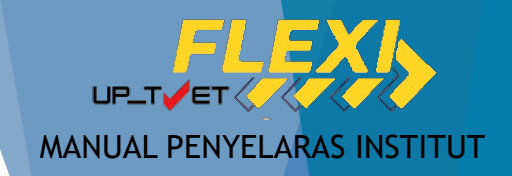

# 9. SEMAK PERMOHONAN Profil / MyIdentity

101

| Semakan myldentity           | ×   | U |
|------------------------------|-----|---|
| <br>Respon myldentity        |     | U |
| Rekod Di Temui Dari JPN      |     |   |
| Nama :                       |     |   |
| Kad Pengenalan :             |     |   |
| Jantina : P                  |     |   |
| Keturunan : MELAYU           |     |   |
| Alamat :                     |     |   |
|                              |     |   |
|                              |     |   |
| Poskod : 70300               |     |   |
| Negeri : NEGERI SEMBILAN     |     |   |
| Taraf Penduduk : Warganegara |     |   |
| (⊗ Tut                       | tup |   |

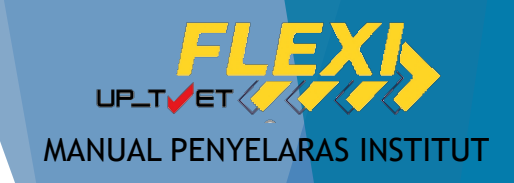

# 9. SEMAK PERMOHONAN Profil / MyIdentity

| HT-014-2:2011 PEMBUATAN PASTRI<br>[HT-014-2:2011 Pembuatan Pastri ]               |                                                            | Semakan myldentity                                     |         |  |
|-----------------------------------------------------------------------------------|------------------------------------------------------------|--------------------------------------------------------|---------|--|
| Maklumat Ibu/Bapa/Penjaga                                                         |                                                            | WILAY/<br>Respon myldentity<br>Rekod Di Temui Dari JPN |         |  |
| Hubungan Nama                                                                     | No. KP/Passport No. Tentera/ Polis No. Telefon             |                                                        |         |  |
|                                                                                   |                                                            | 821: Jantina : L                                       |         |  |
|                                                                                   |                                                            | Keturunan : MELAYU                                     |         |  |
| Kelayakan Calon                                                                   |                                                            | Alamat :                                               |         |  |
| 1. Tamat Tingkatan 3<br>Mempunyai Sijil Tamat Persekolahan<br>Semakan sistem :- ♥ | Maklumat Ibu Bapa juga boleh<br>disemak melalui myldentity | Poskod : 15150<br>Negeri : KELANTAN                    |         |  |
| Dan                                                                               |                                                            | Taraf Penduduk : Warganegara                           |         |  |
| 2. Umur                                                                           |                                                            |                                                        | <br>⊗ т |  |

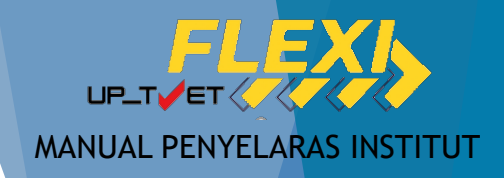

```
Kelayakan Calon
1. Persekolahan
  1.1 Mestilah:
    Tiada Pendidikan Formal Atau Mempunyai Minat, Boleh Membaca Dan Menulis
    Semakan sistem :- 🔗
Dan
2. Umur
  2.1 Mestilah:
    Umur Minimum : 17
    Umur Maksimum : 30
    Semakan sistem :- Umur 42 Tahun 😣
Dan
3. Syarat Tambahan
  3.1 Mestilah:
    1. Bujang (Wajib) , 😣
    2. Sihat Tubuh Badan (Wajib) , 🥑
    3. Boleh Membaca, Menulis dan Mengira (Wajib) 📀
    Semakan sistem :- 😣
Dan
4. Warganegara
```

Semakan sistem :- Warganegara 📀

4.1

Contoh paparan kelayakan calon :

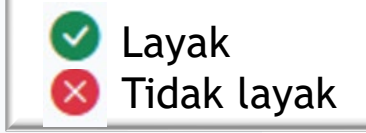

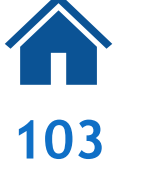

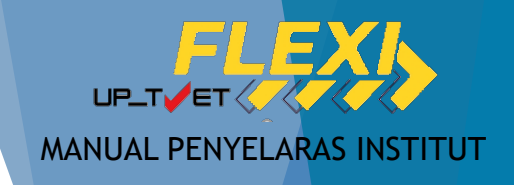

С

Matematik

# 9. SEMAK PERMOHONAN Kelayakan

#### Kelayakan Calon

1449

MATEMATIK

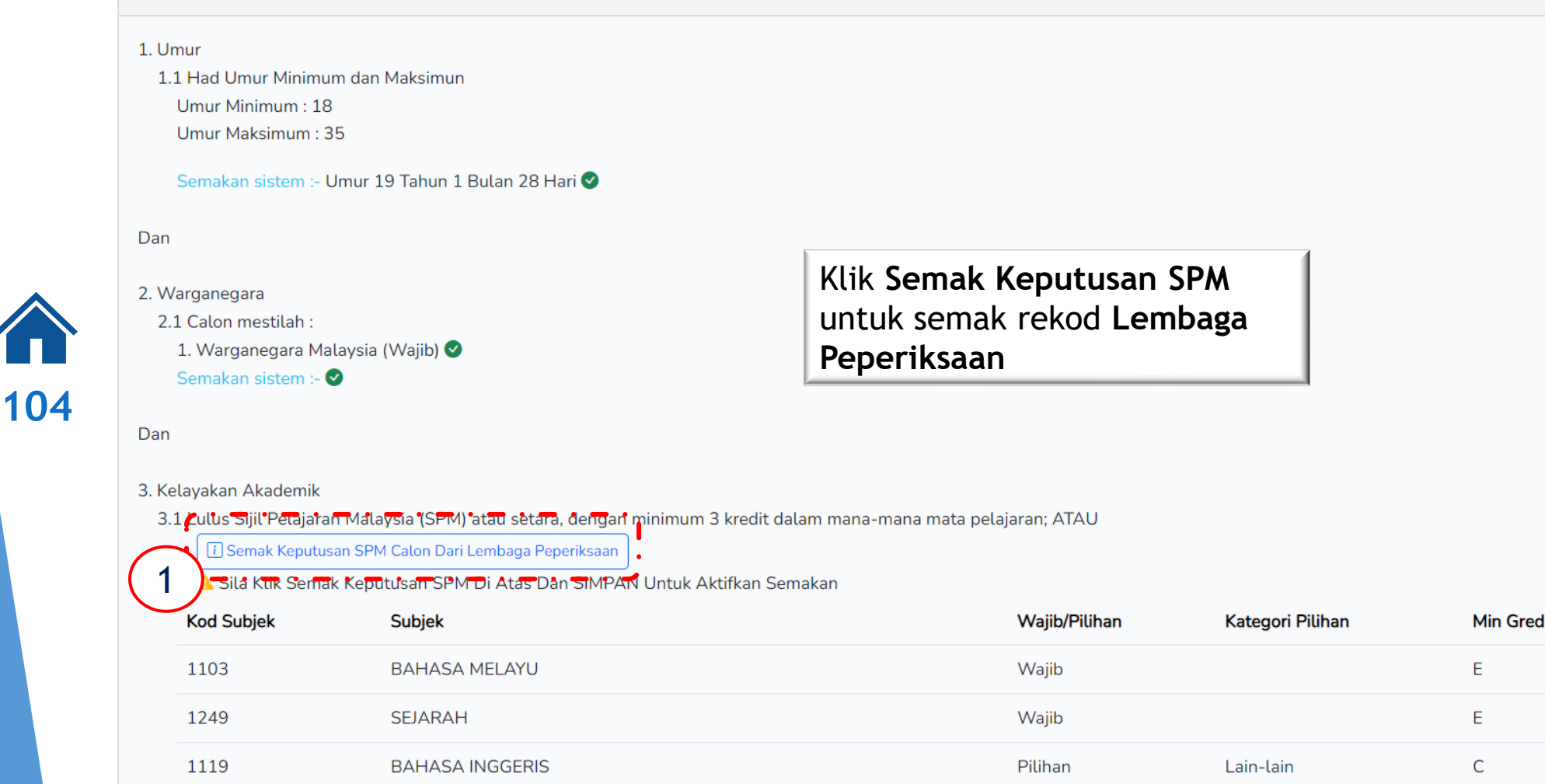

Pilihan

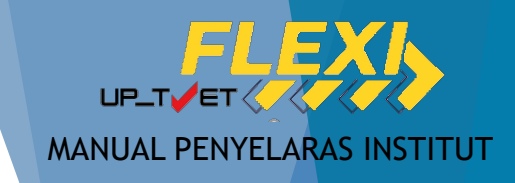

| Semak Keputusan SPM Calon X    |                 |                                                                                                    |                        |              |                  |          |  |  |  |
|--------------------------------|-----------------|----------------------------------------------------------------------------------------------------|------------------------|--------------|------------------|----------|--|--|--|
|                                |                 | 3. Kelayakan Akademik                                                                                              |                        |              |                  |          |  |  |  |
| Respon Lembaga Peperiksaan     |                 | 3.1 Lulus Sijil Pelajaran Malaysia (SPM) atau setara, dengan minimum 3 kredit dalam mana-mana mata pelajaran; ATAU |                        |              |                  |          |  |  |  |
| Respon Lembaga Peperiksaan     |                 | [1] Semak Keputusan SPM Caton Dari Lembaga Peperiksaan                                                             |                        |              |                  |          |  |  |  |
| Pelajar :                      |                 | Kod Subjek                                                                                                    | Subjek                 | Wajib/Piuhan | Kategori Pilihan | Min Gred |  |  |  |
| Angka Giliran : National Angka |                 | 1103                                                                                                    | BAHASA MELAYU 🛇        | Wajib        |                  | E        |  |  |  |
| Tahun : 2022                   |                 | 1249                                                                                                    | SEJARAH 🖉              | Wajib        |                  | E        |  |  |  |
| Kenutusan SPM                  |                 | 1119                                                                                                    | BAHASA INGGERIS 😣      | Pilihan      | Lain-lain        | С        |  |  |  |
| Debes Melawa Ar                |                 | 1449                                                                                                    | MATEMATIK 😣            | Pilihan      | Matematik        | С        |  |  |  |
| Banasa Melayu : A+             |                 | 1511                                                                                                    | SAINS 🛛                | Pilihan      | Sains & Teknikal | С        |  |  |  |
| Bahasa Inggeris : A+           |                 | 3472                                                                                                    | MATEMATIK TAMBAHAN     | Pilihan      | Sains & Teknikal | с        |  |  |  |
| Pendidikan Islam : A+          |                 | 4531                                                                                                    | FIZIK                  | Pilihan      | Sains & Teknikal | с        |  |  |  |
| Sejarah : A+                   | Klik Simpan unt |                                                                                                    | KIMIA                  | Pilihan      | Sains & Teknikal | С        |  |  |  |
| Matematik : A+                 | komaskini somal | kan                                                                                                    | BIOLOGI                | Pilihan      | Sains & Teknikal | С        |  |  |  |
| Matematik Tambahan : A+        | kolavakan CDA   |                                                                                                    | PERDAGANGAN            | Pilihan      | Lain-lain        | С        |  |  |  |
| Fizik : A+                     | Kelayahali SFN  |                                                                                                    | PENDIDIKAN ISLAM       | Pilihan      | Lain-lain        | С        |  |  |  |
| Kimia : A+                     |                 | 1225                                                                                                    | PENDIDIKAN MORAL       | Pilihan      | Lain-lain        | С        |  |  |  |
| Biologi : A                    |                 | 2611                                                                                                    | PENDIDIKAN SENI VISUAL | Pilihan      | Lain-lain        | С        |  |  |  |
|                                |                 | 2280                                                                                                    | GEOGRAFI               | Pilihan      | Lain-lain        | С        |  |  |  |
|                                | Simpan          | 3756                                                                                                    | PRINSIP PERAKAUNAN     | Pilihan      | Lain-lain        | С        |  |  |  |
|                                | (2)             | 3766                                                                                                    | PERNIAGAAN             | Pilihan      | Lain-lain        | С        |  |  |  |
|                                | $\smile$        | 3763                                                                                                    | REKA CIPTA             | Pilihan      | Sains & Teknikal | С        |  |  |  |
|                                |                 | 5402                                                                                                    | AL-SYARIAH             | Pilihan      | Lain-lain        | С        |  |  |  |
|                                |                 | 5401                                                                                                    |                        | Pilihan      | Lain-Jain        | C        |  |  |  |

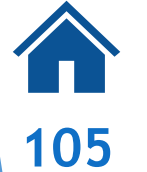

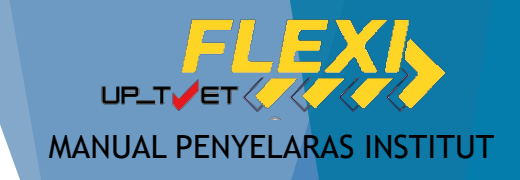

| 4541                                                                           | NIMIA                               |                              |   | Piunan  | Sains & Teknikal | C |
|--------------------------------------------------------------------------------|-------------------------------------|------------------------------|---|---------|------------------|---|
| 4551                                                                           | BIOLOGI                             |                              |   | Pilihan | Sains & Teknikal | С |
| 3755                                                                           | PERDAGANGAN                         |                              |   | Pilihan | Lain-lain        | С |
| 1223                                                                           | PENDIDIKAN ISLAM                    |                              |   | Pilihan | Lain-lain        | С |
| 1225                                                                           | PENDIDIKAN MORAL                    |                              |   | Pilihan | Lain-lain        | С |
| 2611                                                                           | PENDIDIKAN SENI VISUAL              |                              |   | Pilihan | Lain-lain        | С |
| 2280                                                                           | GEOGRAFI                            |                              |   | Pilihan | Lain-lain        | С |
| 3756                                                                           | PRINSIP PERAKAUNAN                  |                              | 1 | Pilihan | Lain-lain        | С |
| 3766                                                                           | PERNIAGAAN                          | Status semakan               |   | Pilihan | Lain-lain        | С |
| 3763                                                                           | REKA CIPTA                          | kelayakan SPM<br>dikemaskini |   | Pilihan | Sains & Teknikal | С |
| 5402                                                                           | AL-SYARIAH                          |                              |   | Pilihan | Lain-lain        | С |
| 5401                                                                           | USUL AL-DIN                         |                              |   | Pilihan | Lain-lain        | С |
| 3767                                                                           | EKONOMI                             |                              |   | Pilihan | Lain-lain        | С |
| 5227                                                                           | PENDIDIKAN AL-QUBAN DAN AL-SUNNAH 🛇 |                              |   | Pilihan | Lain-lain        | С |
| 7407                                                                           | REKA BENTUK GRAFIK DIGITAL          |                              |   | Pilihan | Sains & Teknikal | С |
| Bil. Subjek Wajib : 2<br>Bil. Subjek Pilihan Kategi<br>(Minimum 3 kredit dalam | ori Terbuka Diperlukan : 3 😣        |                              |   |         |                  |   |

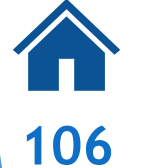

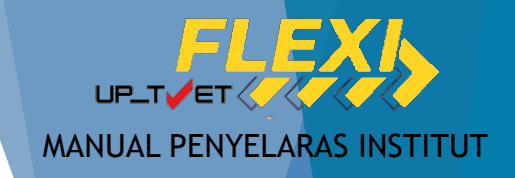

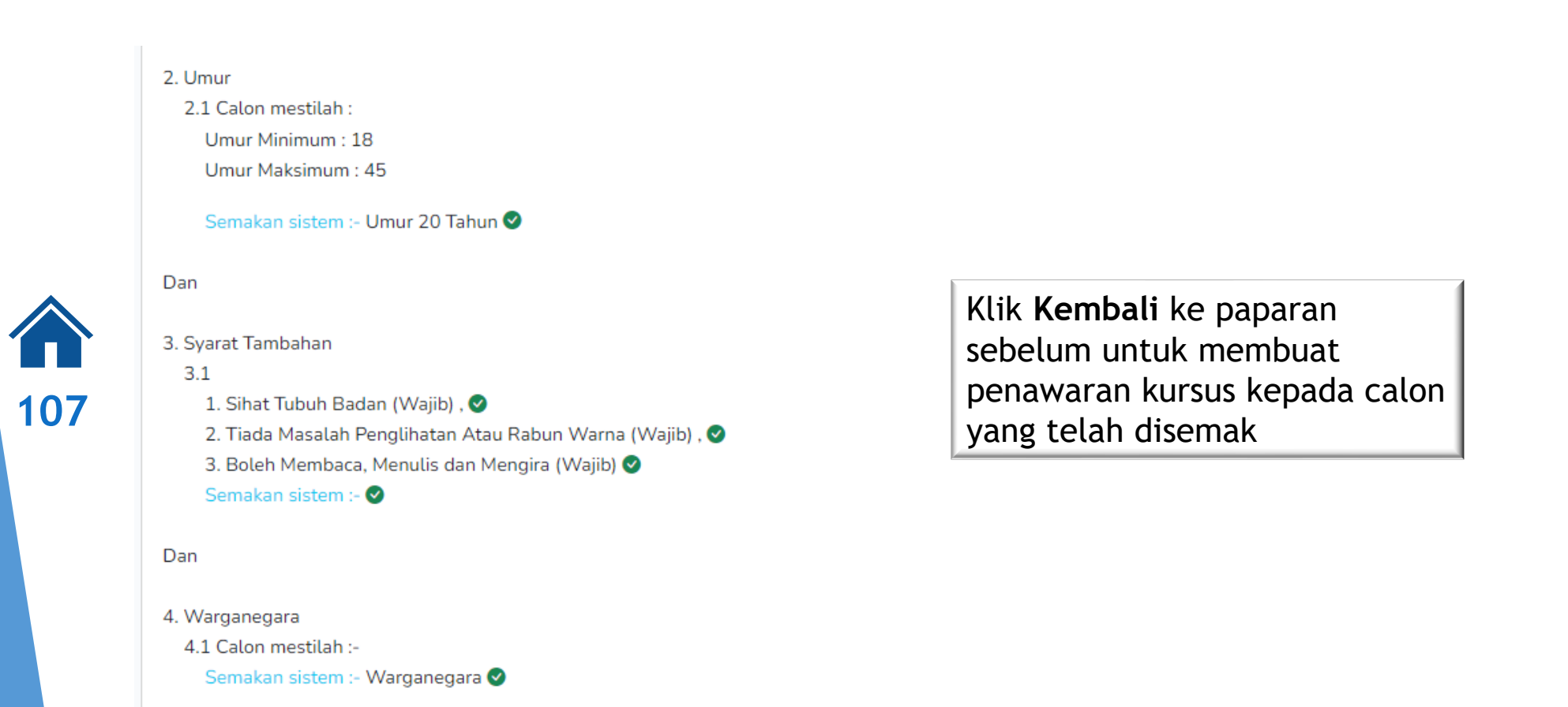

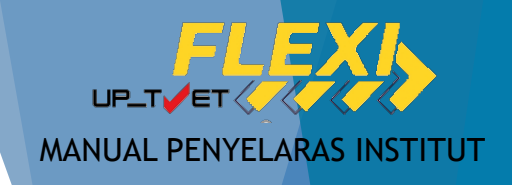

# **10. TAWAR KURSUS**

A08 Sijil Teknologi Kimpalan [MC-024-3:2012 Proses Kimpalan Arka Kepingan Logam ]

Senarai Permohonan

108

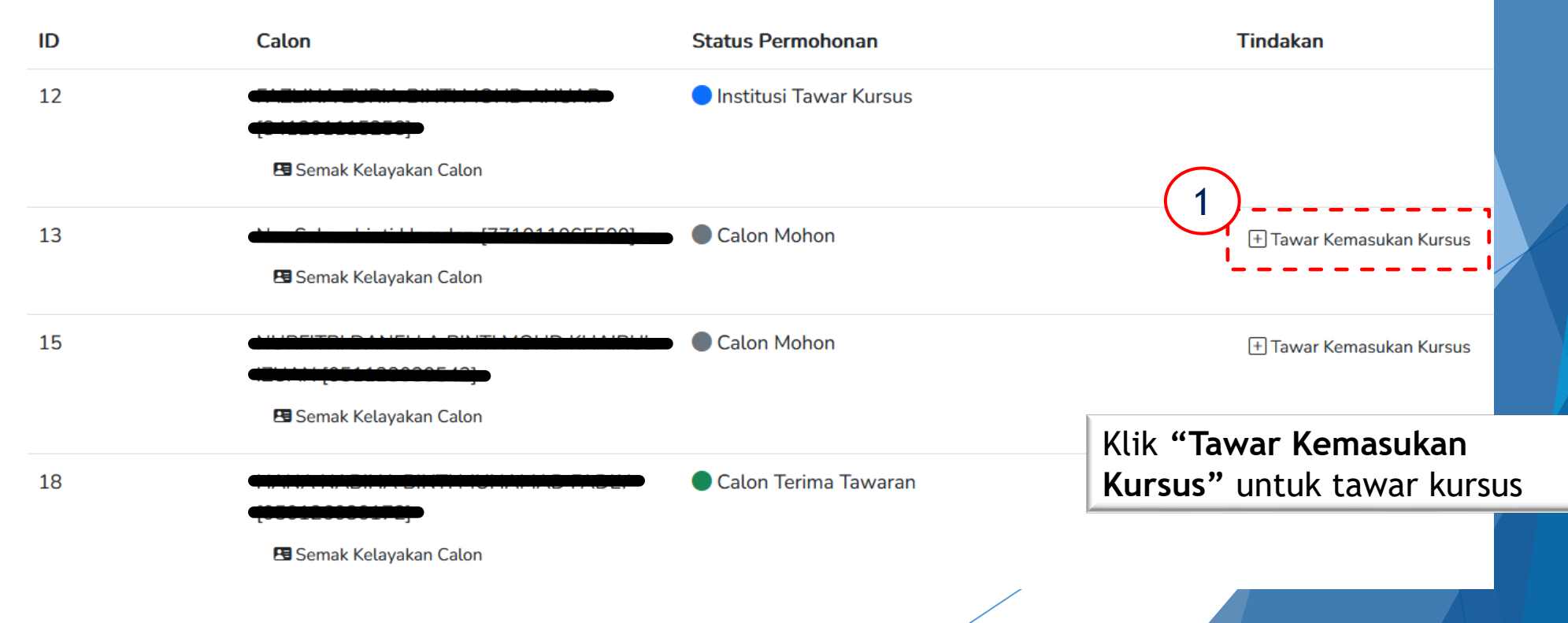
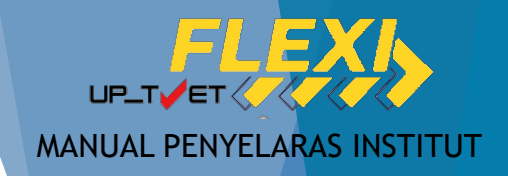

#### **10. TAWAR KURSUS**

#### Pop-up Pengesahan Tawaran Kursus

Tawaran Kursus

 $\times$ 

2

In

Penawaran Kursus :

A08 Sijil Teknologi Kimpalan

[MC-024-3:2012 Proses Kimpalan Arka Kepingan Logam ] Kepada :

i Info :

1. Tawaran Yang Dihantar Kepada Pemohon Tidak Boleh Dibatalkan!

2. Emel Pemakluman Tawaran Akan Dihantar Kepada Pemohon.

🛞 Batal

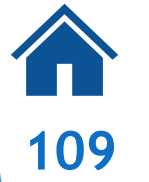

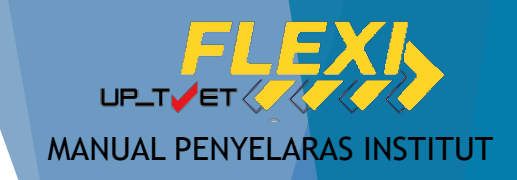

#### 11. STATUS PENAWARAN & SETUJU TERIMA

|     | Tarikh Latihan                          | Status                                                                                                   | Tindakan                                                                                                    |                                                                                                    |
|-----|-----------------------------------------|----------------------------------------------------------------------------------------------------|----------------------------------------------------------------------------------------------------|----------------------------------------------------------------------------------------------------|
| 110 | Mula : 17-03-2025<br>Tamat : 21-03-2025 | Permohonan Dibuka : Ya<br>Kapasiti : 10<br>Bil. Permohonan : 2<br>Bil. Tawaran : 0<br>Bil. Terima : 0    | Pinda Senarai Pemohon                                                                                                    | Ada pemohon:-<br>- Penyelaras hanya boleh pinda kursus, tidak<br>boleh Padam Kursus                                                                                                    |
|     | Mula : 01-03-2025<br>Tamat : 01-06-2025 | Permohonan Dibuka : Ya<br>Kapasiti : 25<br>Bil. Permohonan : 0<br>Bil. Tawaran : 0<br>Bil. Terima : 0    | ☑ Pinda<br>I Padam Kursus                                                                                                    | Tiada pemohon:-<br>- Penyelaras boleh Padam Kursus                                                                                                    |
|     | Mula : 24-02-2025<br>Tamat : 23-08-2025 | Permohonan Dibuka : Ya<br>Kapasiti : 175<br>Bil. Permohonan : 15<br>Bil. Tawaran : 0<br>Bil. Terima : 12 | <ul> <li>☑ Pinda</li> <li>ℬ Senarai Pemohon</li> <li>☑ Download Pemohon</li> <li>i≡ Link Pendaftaran ke M<sup>a</sup></li> </ul> | Ada pemohon <b>setuju terima @ berjaya:</b> -<br>1. Download Pemohon - download file excel<br>2. Link Pendaftaran ke MySPIKE - Eksport data<br>pemohon berjaya ke MySPIKE<br>Selepas eksport, penyelaras terus ke MySPIKE |
|     |                                         |                                                                                                    |                                                                                                    | untuk daftar batch baru dan nama pemohon                                                                                                    |

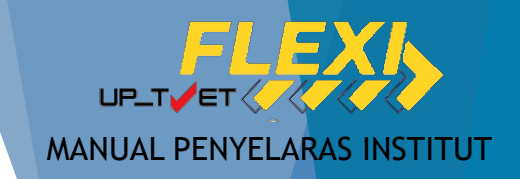

111

## PERINGATAN MESRA!!

- Institut hanya dibenarkan BATAL TAWARAN sekiranya ada JUSTIFIKASI JELAS seperti:-
  - Calon telah beri makluman untuk tarik diri;
  - Calon gagal/tidak hadir hari pendaftaran; atau
  - Institut telah hubungi calon bagi tujuan pembatalan tawaran
- Calon tarik diri / dibatalkan tawaran TIDAK BOLEH MOHON kursus yang telah dibatalkan.

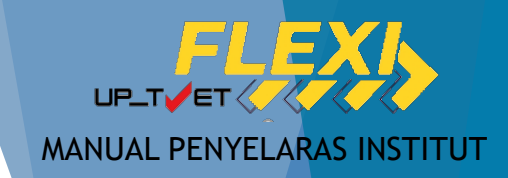

- Institut hanya dibenarkan BATAL TAWARAN sekiranya ada justifikasi jelas seperti:-
  - Calon tarik diri;

112

- Calon tidak hadir hari pendaftaran; atau
- Institut telah hubungi calon bagi tujuan pembatalan

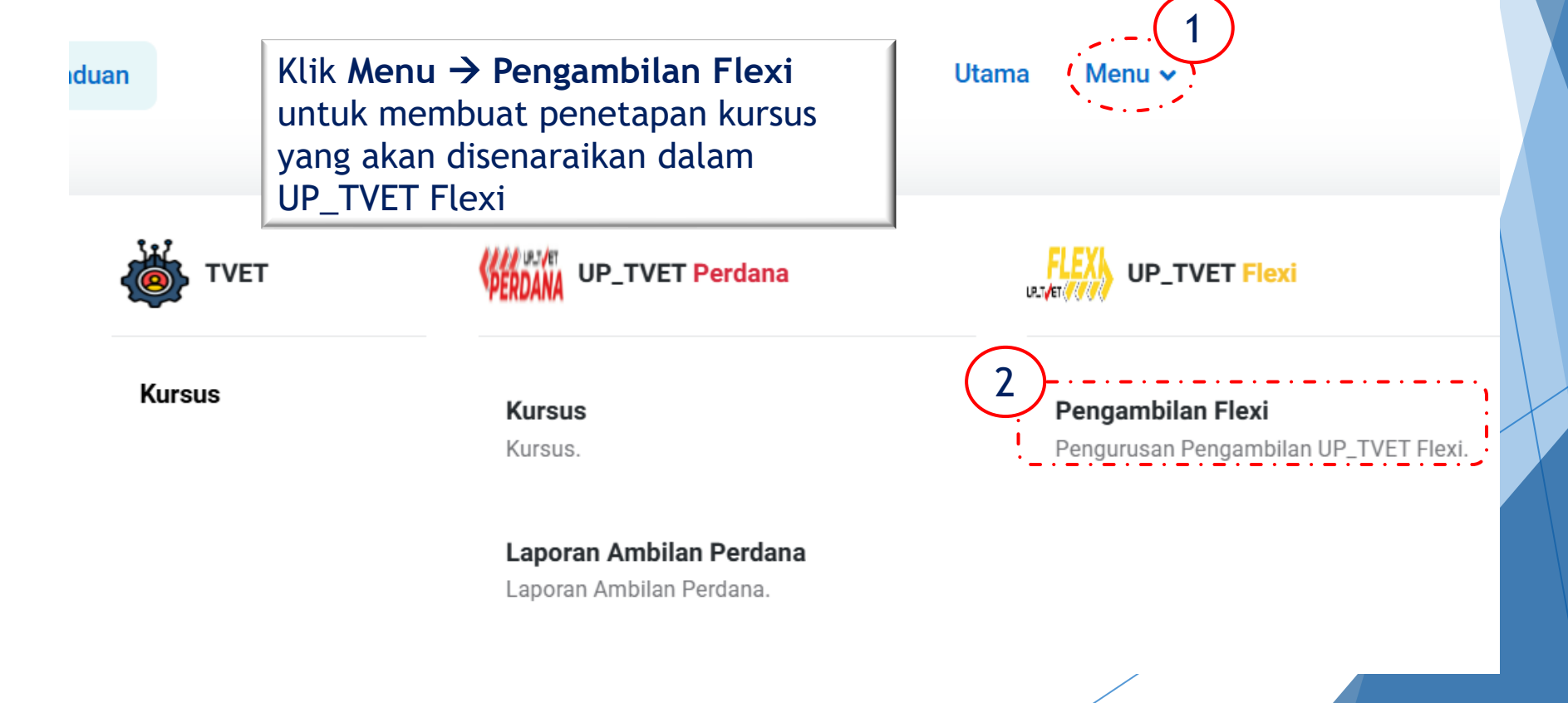

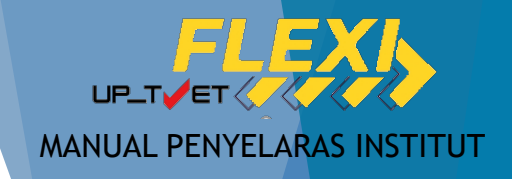

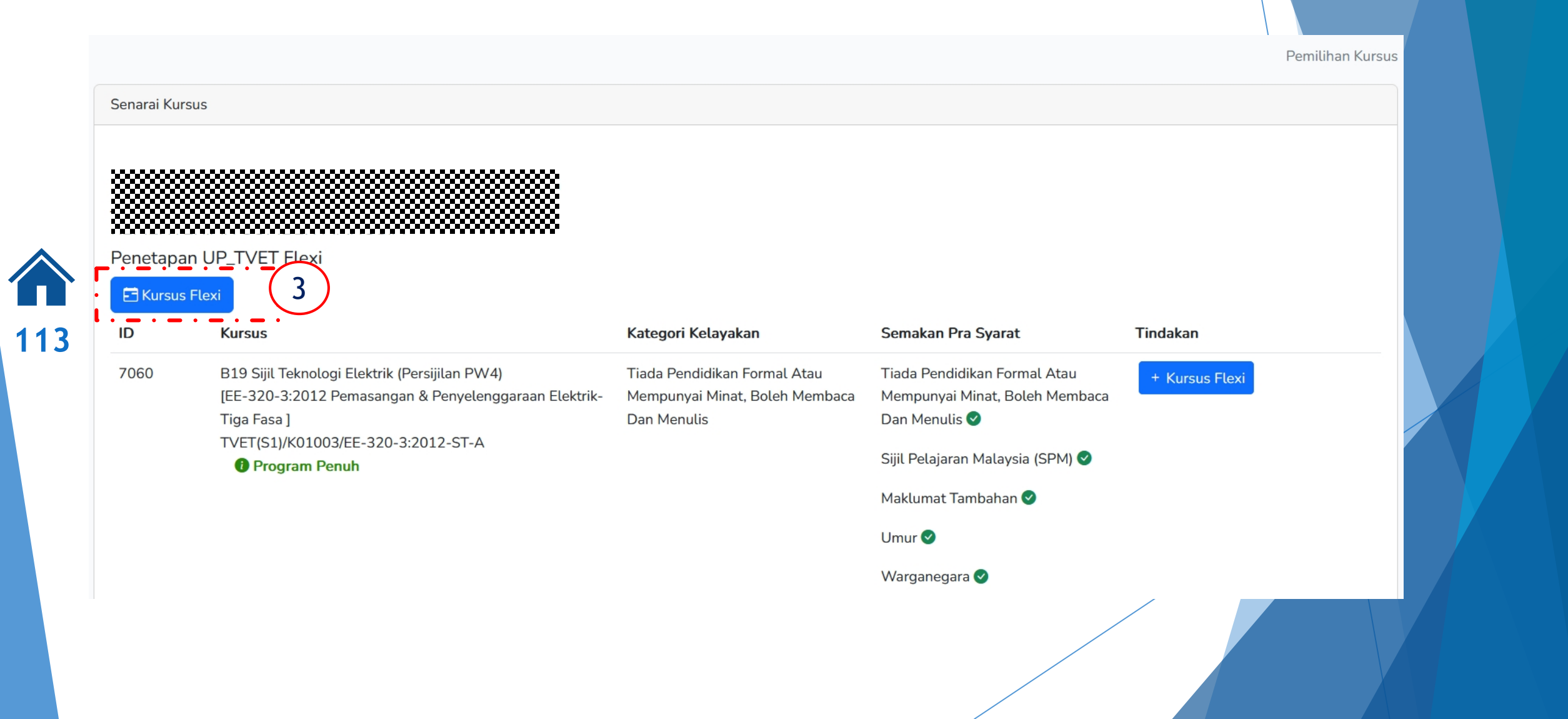

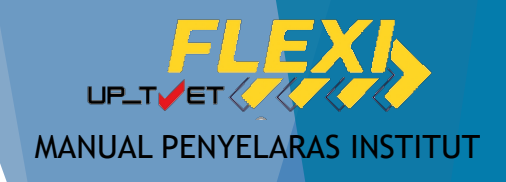

Kursus Flexi

| ~~~~ | <br>  |  |
|------|-------|--|
|      |       |  |
|      |       |  |
| ~~~~ | <br>  |  |
|      |       |  |
|      |       |  |
| ~~~~ | <br>  |  |
|      |       |  |
|      | ***** |  |
|      |       |  |

Senarai Kursus Flexi

Senarai Kursus

Kursus Flexi

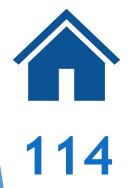

| ID | Kursus Flexi                                   | Tarikh Latihan                          | Status                                                                                                | Tindakan                 |  |
|----|------------------------------------------------|-----------------------------------------|----------------------------------------------------------------------------------------------------|--------------------------|--|
| 11 | A08 Sijil Teknologi Kimpalan                   | Mula : 16-12-2024<br>Tamat : 21-12-2024 | Permohonan Dibuka : Ya<br>Kapasiti : 23<br>Bil. Permohonan : 4<br>Bil. Tawaran : 0<br>Bil. Terima : 0 | ☑ Pinda                  |  |
| 10 | A08 Sijil Teknologi Kimpalan                   | Mula : 09-12-2024<br>Tamat : 13-12-2024 | Permohonan Dibuka : Ya<br>Kapasiti : 19<br>Bil. Permohonan : 0<br>Bil. Tawaran : 0<br>Bil. Terima : 0 | ☑ Pinda<br>面Padam Kursus |  |
| 7  | A12 Sijil Teknologi Rekabentuk Produk Industri | Mula : 07-11-2024                       | Permohonan Dibuka : Ya                                                                                | 🗹 Pinda                  |  |

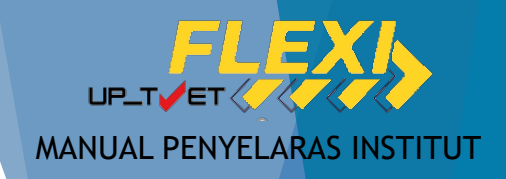

A08 Sijil Teknologi Kimpalan [MC-024-3:2012 Proses Kimpalan Arka Kepingan Logam ]

Senarai Permohonan

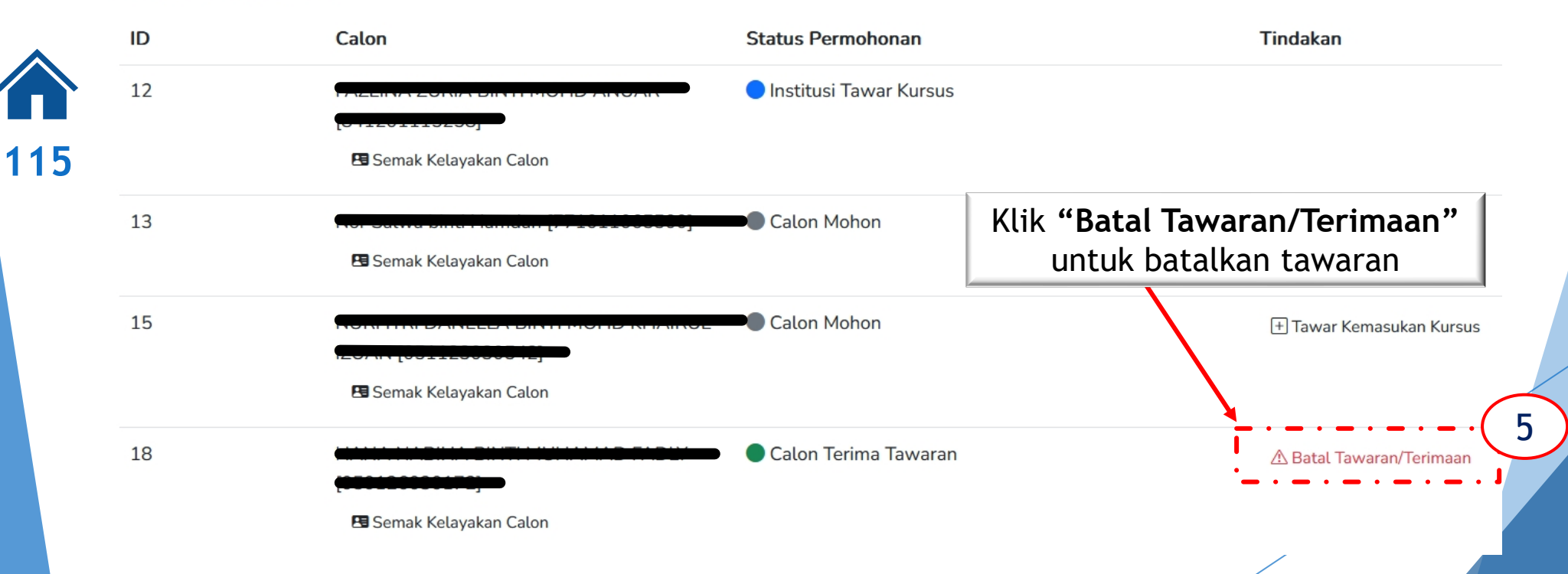

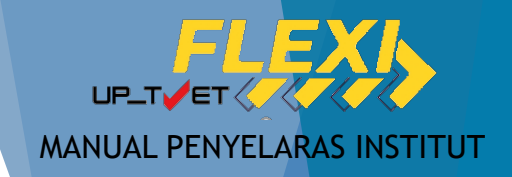

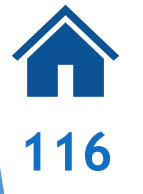

# Tawaran Kursus × Pembatalan Tawaran/Terimaan Kursus : × A08 Sijil Teknologi Kimpalan × [MC-024-3:2012 Proses Kimpalan Arka Kepingan Logam ] × Kepada : ×

i Info :

 Pembatalan Perlu Dimaklumkan Kepada Pemohon!
 Emel Pembatalan Tawaran/Terimaan Akan Dihantar Kepada Pemohon.

⊗ Batal

🖙 Hantar Pembatalan Kepada Pemohon!

6

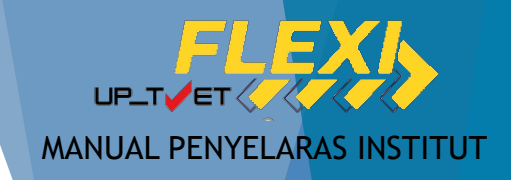

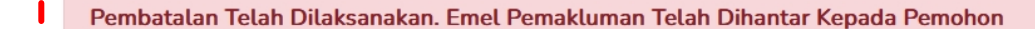

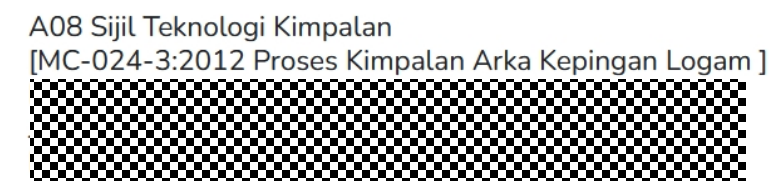

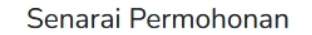

117

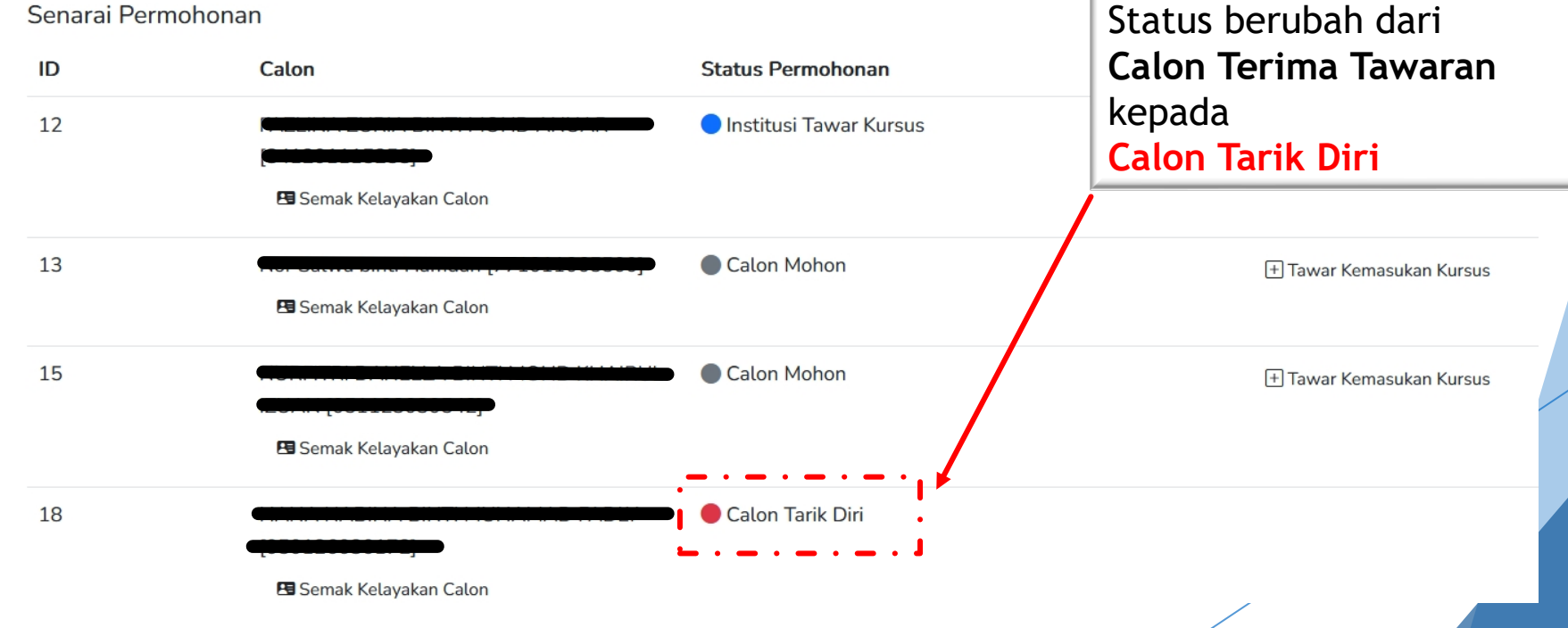

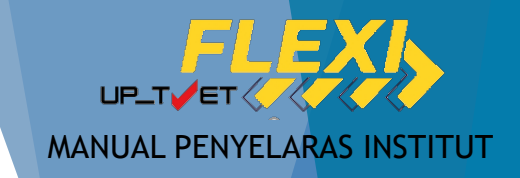

## TERIMA KASIH

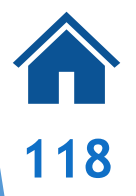

#### SEBARANG PERTANYAAN

#### SILA HUBUNGI KAMI

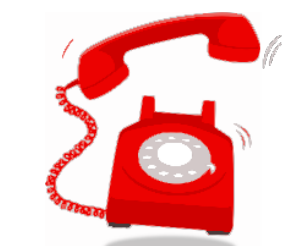

019-2318 243 / 249 / 264 / 291

Emel : up\_tvet@mohr.gov.my

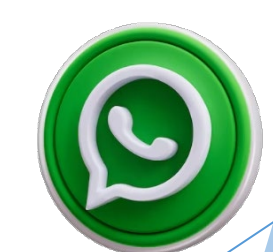